# DLF

# 用户指南

文档版本7发布日期2020-08-12

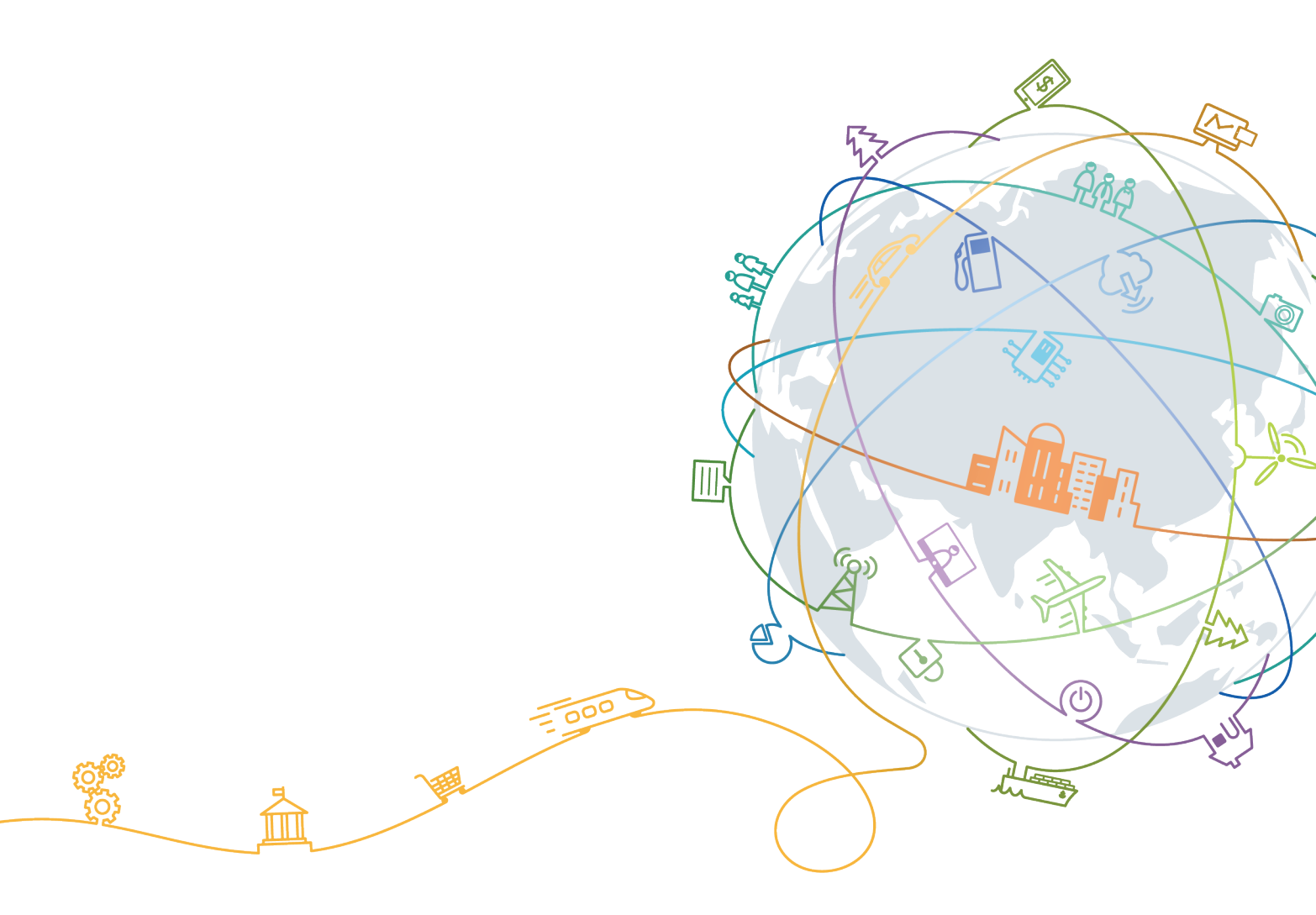

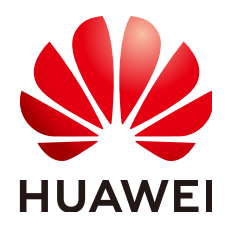

## 版权所有 © 华为技术有限公司 2020。保留一切权利。

非经本公司书面许可,任何单位和个人不得擅自摘抄、复制本文档内容的部分或全部,并不得以任何形式传播。

## 商标声明

## 注意

您购买的产品、服务或特性等应受华为公司商业合同和条款的约束,本文档中描述的全部或部分产品、服务或 特性可能不在您的购买或使用范围之内。除非合同另有约定,华为公司对本文档内容不做任何明示或默示的声 明或保证。

由于产品版本升级或其他原因,本文档内容会不定期进行更新。除非另有约定,本文档仅作为使用指导,本文 档中的所有陈述、信息和建议不构成任何明示或暗示的担保。

| 1 环境准备              | 1      |
|---------------------|--------|
| 2 IAM 权限管理          | 2      |
| 2.1 创建用户并授权使用 DLF   | 2      |
| 2 粉层答册              | 4      |
| ○                   |        |
| 3.1                 |        |
| 3.2                 | 4<br>Д |
| 3.2.7 回建数据连续        |        |
| 323 删除数据连接          |        |
| 3.2.4 导出数据连接        |        |
| 3.2.5 导入数据连接        |        |
| 3.3 数据库             |        |
| 3.3.1 新建数据库         |        |
| 3.3.2 编辑数据库         |        |
| 3.3.3 删除数据库         | 15     |
| 3.4 命名空间            |        |
| 3.4.1 新建命名空间        |        |
| 3.4.2 删除命名空间        |        |
| 3.5 数据库模式           | 16     |
| 3.5.1 新建数据库模式       | 16     |
| 3.5.2 修改数据库模式       | 17     |
| 3.5.3 删除数据库模式       | 17     |
| 3.6 数据表             | 18     |
| 3.6.1 新建数据表(可视化模式)  |        |
| 3.6.2 新建数据表(DDL 模式) | 23     |
| 3.6.3 查看表详情         | 24     |
| 3.6.4 删除数据表         | 25     |
| 3.7 列               | 25     |
| 4 数据集成              | 26     |
| 4.1 CDM 集群管理        |        |
| 4.2 DIS 通道管理        |        |
| 4.3 CS 作业管理         |        |

目录

ii

| 5 数据开发            | 27 |
|-------------------|----|
| 5.1 脚本开发          |    |
| 5.1.1 新建脚本        | 27 |
| 5.1.2 开发 SQL 脚本   |    |
| 5.1.3 开发 Shell 脚本 |    |
| 5.1.4 重命名脚本       |    |
| 5.1.5 移动脚本        |    |
| 5.1.6 导出导入脚本      |    |
| 5.1.7 删除脚本        | 40 |
| 5.1.8 复制脚本        |    |
| 5.2 作业开发          |    |
| 5.2.1 新建作业        | 41 |
| 5.2.2 开发作业        | 43 |
| 5.2.3 重命名作业       |    |
| 5.2.4 移动作业        | 51 |
| 5.2.5 导出导入作业      |    |
| 5.2.6 删除作业        | 55 |
| 5.2.7 复制作业        |    |
| 6 解决方案            | 57 |
| 7 运维调度            | 59 |
| 7.1 运维概览          |    |
| 7.2 作业监控          | 59 |
| 7.2.1 批作业监控       | 59 |
| 7.2.2 实时作业监控      | 65 |
| 7.2.3 实时子作业监控     | 68 |
| 7.3 实例监控          | 70 |
| 7.4 补数据监控         | 71 |
| 7.5 通知管理          | 72 |
| 7.5.1 通知管理        | 72 |
| 7.5.2 通知周期概览      | 74 |
| 7.6 备份和还原资产       | 76 |
| 8 配置管理            | 79 |
| 8.1 主机连接管理        |    |
| 8.2 资源管理          |    |
| 9                 | 84 |
| <br>91            |    |
| 9.7 至17 至         |    |
| 9.3 环境变量          |    |
| 9.4 配置作业日志存储路径    |    |
| 9.5 配置委托          | 88 |
|                   |    |

| 10 使用教程                      |     |
|------------------------------|-----|
| 10.1 开发一个 Spark 作业           | 96  |
| 10.2 开发一个 Hive SQL 脚本        |     |
| 11 参考                        |     |
| 11.1 节点                      | 103 |
| 11.1.1 节点概述                  |     |
| 11.1.2 CDM Job               | 104 |
| 11.1.3 DIS Stream            | 107 |
| 11.1.4 DIS Dump              | 108 |
| 11.1.5 DIS Client            |     |
| 11.1.6 Rest Client           | 111 |
| 11.1.7 Import GES            |     |
| 11.1.8 MRS Kafka             | 117 |
| 11.1.9 Kafka Client          | 118 |
| 11.1.10 CS Job               | 119 |
| 11.1.11 DLI SQL              | 123 |
| 11.1.12 DLI Spark            |     |
| 11.1.13 DWS SQL              |     |
| 11.1.14 MRS SparkSQL         | 132 |
| 11.1.15 MRS Hive SQL         |     |
| 11.1.16 MRS Presto SQL       |     |
| 11.1.17 MRS Spark            | 137 |
| 11.1.18 MRS Spark Python     |     |
| 11.1.19 MRS Flink Job        |     |
| 11.1.20 MRS MapReduce        |     |
| 11.1.21 CSS                  | 143 |
| 11.1.22 Shell                |     |
| 11.1.23 RDS SQL              |     |
| 11.1.24 ETL Job              |     |
| 11.1.25 OCR                  | 151 |
| 11.1.26 Create OBS           | 153 |
| 11.1.27 Delete OBS           | 154 |
| 11.1.28 OBS Manager          | 155 |
| 11.1.29 Open/Close Resource  | 156 |
| 11.1.30 Data Quality Monitor | 157 |
| 11.1.31 Sub Job              | 158 |
| 11.1.32 SMN                  | 159 |
| 11.1.33 Dummy                |     |
| 11.1.34 For Each             | 163 |
| 11.2 表达式                     | 164 |
| 11.2.1 表达式概述                 | 164 |
| 11.2.2 基础操作符                 | 165 |

| A 修ì   | 丁记录1            | 74  |
|--------|-----------------|-----|
| 11.2.1 | 0 表达式使用示例       | 171 |
| 11.2.9 | Loop 内嵌对象       | 171 |
| 11.2.8 | JSONUtil 内嵌对象   | 170 |
| 11.2.7 | DateUtil 内嵌对象   | 169 |
| 11.2.6 | StringUtil 内嵌对象 | 169 |
| 11.2.5 | Job 内嵌对象        | 167 |
| 11.2.4 | Env 内嵌对象        | 167 |
| 11.2.3 | 日期和时间模式         | 166 |
|        |                 |     |

目录

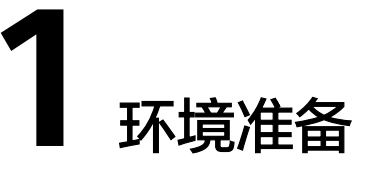

请执行以下步骤访问数据开发模块控制台:

- 步骤1 访问华为云管理控制台。
- **步骤2** 单击管理控制台左上角的 ,选择区域和项目。
- **步骤3** 在首页"所有服务"中,选择"El企业智能 > 数据湖工厂",进入数据开发模块服务的总览页面。

----结束

# **2** IAM 权限管理

# 2.1 创建用户并授权使用 DLF

如果您需要对您所拥有的DLF进行精细的权限管理,您可以使用<mark>统一身份认证服务</mark> ( Identity and Access Management,简称IAM ),通过IAM,您可以:

- 根据企业的业务组织,在您的华为云账号中,给企业中不同职能部门的员工创建 IAM用户,让员工拥有唯一安全凭证,并使用DLF资源。
- 根据企业用户的职能,设置不同的访问权限,以达到用户之间的权限隔离。
- 将DLF资源委托给更专业、高效的其他华为云账号或者云服务,这些账号或者云服 务可以根据权限进行代运维。

如果华为云账号已经能满足您的要求,不需要创建独立的IAM用户,您可以跳过本章 节,不影响您使用DLF服务的其它功能。

本章节为您介绍对用户授权的方法,操作流程如图2-1图1-1所示。

# 前提条件

给用户组授权之前,请您了解用户组可以添加的DLF权限,并结合实际需求进行选择, DLF支持的系统权限,请参见**DLF系统权限**。若您需要对除DLF之外的其它服务授权, IAM支持服务的所有策略请参见<mark>权限策略</mark>。

# 示例流程

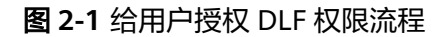

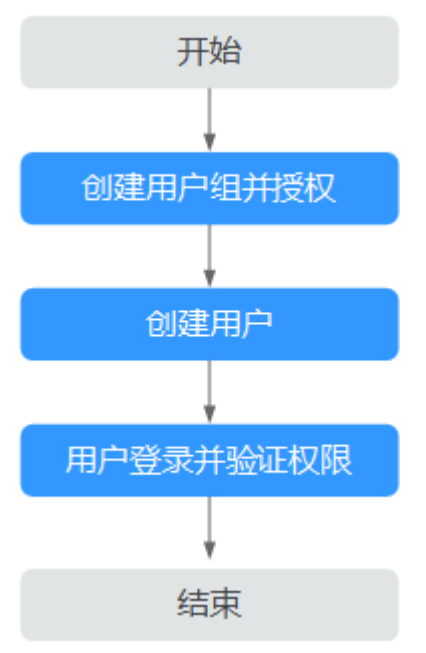

## 1. 创建用户组并授权

在IAM控制台创建用户组,并授予数据湖工厂服务管理权限"DLF OperationAndMaintenanceAccess"。

#### 2. 创建用户并加入用户组

在IAM控制台创建用户,并将其加入1中创建的用户组。

#### 3. 用户登录并验证权限

新创建的用户登录控制台,验证数据湖工厂服务的管理权限。

- a. 在"服务列表"中选择数据湖工厂服务,进入DLF主界面,单击右上角"购 买数据湖工厂",若未提示权限不足,表示"DLF OperationAndMaintenanceAccess"已生效。
- b. 在"服务列表"中选择除数据数据湖工厂服务外的任一服务,若提示权限不足,表示"DLF OperationAndMaintenanceAccess"已生效。

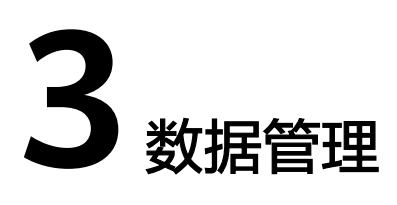

# 3.1 概述

数据管理功能可以协助用户快速建立数据模型,为后续的脚本和作业开发提供数据实体。数据管理的使用流程如下:

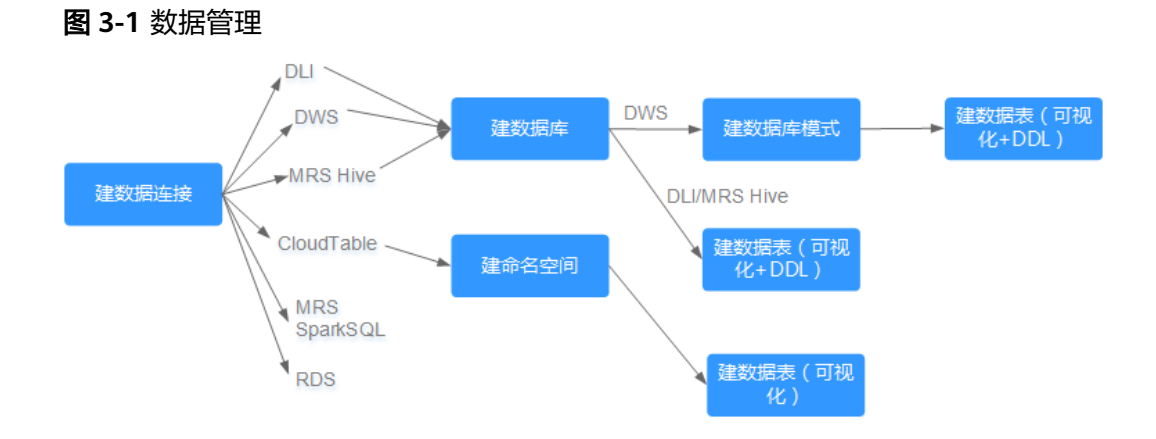

- 1. 创建数据连接,连接华为云的相关服务。
- 通过与相应服务建立连接,在数据开发模块中对相应服务进行更多数据操作,例如:管理数据库、管理命名空间、管理数据库模式、管理数据表。

# 3.2 数据连接

# 3.2.1 创建数据连接

数据连接对应于数据开发模块管理的数据实体,它保存了数据实体的连接信息。同一 个数据连接下,可支持多个作业运行和多个脚本开发,当数据连接保存的信息发生变 化时,您只需在连接管理中编辑修改该数据连接的信息。

目前支持创建如下类型的数据连接。

• DLI

- DWS
- MRS Hive
- MRS SparkSQL
- RDS

# 前提条件

- 已开通或创建相应的云服务。
   例如,创建RDS类型的数据连接前,您需要先在RDS中创建数据库实例。
- 数据连接的最大配额为20,当前数据连接的数量未达到最大配额。

# 操作步骤

- 步骤1 创建数据连接的入口有两个,分别是"连接管理"页面和右侧区域。
  - 通过"连接管理"页面
    - a. 在数据开发模块控制台的左侧导航栏,选择"数据管理 > 连接管理"。
    - b. 在页面的右上方,单击"新建数据连接"。
  - 通过右侧区域
    - a. 在数据开发模块控制台的左侧导航栏,选择"数据开发 > 脚本开发"/"数据 开发 > 作业开发"。
    - b. 在右侧区域创建数据连接的方式有以下三种: 方式一:单击"新建数据连接"。

图 3-2 新建数据连接(方式一)

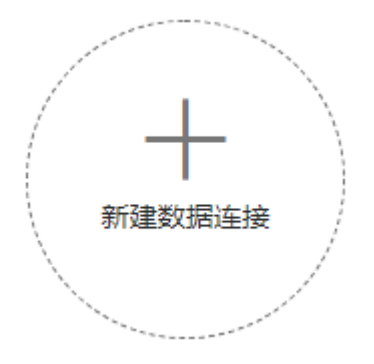

方式二:在左侧菜单选择<sup>宝00</sup>,右键单击根目录"数据连接",选择"新建数 据连接"。

## 图 3-3 新建数据连接(方式二)

|              |        | <  |
|--------------|--------|----|
| 搜索关键字        | Q      | С  |
| 🚽 数据连接       | 新建数据连接 | վո |
| 🕨 💷 dli      |        |    |
| 🕨 🔲 cloudtab | el     |    |
| 🕨 🖻 rds      |        |    |
| 🕨 🔟 hive     |        |    |
| 🕨 💿 sparksql |        |    |
| 🕨 🔤 dws      |        |    |
|              |        |    |
|              |        |    |

方式三:打开详细的脚本或者作业,单击 🕥 ,选择"新建数据连接"。

图 3-4 新建数据连接(方式三)

| 🛷 🐹 🍔 🏢 🔍 🗸            |                                       |
|------------------------|---------------------------------------|
| 搜索关键字 Q ◎ C :          | 节点』新建作业                               |
| ┣┓作业                   | 数据集成 新建DLI SQL脚本                      |
| ← 🔂 0000_lgh0715d      | ◎ CDM Jo<br>新建DWS SQL脚本<br>※ DIS Stre |
| ← 🛅 000pds             | 局 DIS Dur 新建Hive SQL脚本                |
| ► 📄 000zyx             | 🗔 DIS Clie 新建Spark SQL脚本              |
| ► 🛅 0hukai<br>► 🛅 1000 | ② Rest Cli<br>新聞Flink SQL脚本           |
| answern_test           | 计算&分析 新建RDS SQL脚本                     |
| createJobbyTemp_lv1    | € CS Job 新建Shell脚本                    |
| donotdelete            | 企 DLI SOL                             |

**步骤2** 在弹出的对话框中,选择"数据连接类型",并参见表3-1配置相关参数。

| 数据连接类型       | 参数说明                 | 其他说明                  |
|--------------|----------------------|-----------------------|
| DLI          | 请见 <mark>表3-2</mark> | DLI类型的数据连接只能<br>创建一个。 |
| DWS          | 请见 <mark>表3-3</mark> | -                     |
| MRS Hive     | 请见 <mark>表3-4</mark> | -                     |
| MRS SparkSQL | 请见 <mark>表3-5</mark> | -                     |
| RDS          | 请见 <mark>表3-6</mark> | -                     |

## **表 3-1** 数据连接

步骤3 单击"测试",测试数据连接的连通性。如果无法连通,数据连接将无法创建。

步骤4 单击"确定",创建数据连接。

----结束

# 参数说明

## 表 3-2 DLI 数据连接

| 参数     | 是否必选 | 说明                                        |
|--------|------|-------------------------------------------|
| 数据连接名称 | 是    | 数据连接的名称,只能包含英文字母、数<br>字、"_",且长度为1~100个字符。 |

## 表 3-3 DWS 数据连接

| 参数     | 是否必选 | 说明                                                                                     |
|--------|------|----------------------------------------------------------------------------------------|
| 数据连接名称 | 是    | 数据连接的名称,只能包含英文字母、数<br>字、"_",且长度为1~100个字符。                                              |
| 集群名    | 否    | 选择DWS集群。如果不直接选择DWS集<br>群,用户需要配置"访问地址"和"端<br>口"。                                        |
| 访问地址   | 是/否  | DWS集群的访问地址。                                                                            |
|        |      | <ul> <li>当用户在"集群名"中选择了DWS集群<br/>时,系统会自动填写为对应DWS集群的<br/>访问地址。</li> </ul>                |
|        |      | <ul> <li>当不选择DWS集群时,用户需要手动填<br/>写为DWS集群的访问地址。</li> </ul>                               |
| 端口     | 是/否  | DWS集群的访问端口。                                                                            |
|        |      | <ul> <li>当用户在"集群名"中选择了DWS集群<br/>时,系统会自动填写为对应DWS集群的<br/>访问端口。</li> </ul>                |
|        |      | <ul> <li>当不选择DWS集群时,用户需要手动填<br/>写为DWS集群的访问端口。</li> </ul>                               |
| 用户名    | 是    | DWS集群的管理员用户。                                                                           |
| 密码     | 是    | DWS集群的管理员密码。                                                                           |
| SSL连接  | 是/否  | DWS支持SSL认证方式的连接,以加密DWS<br>客户端与数据库之间传输的数据。SSL连接<br>方式的安全性高于普通模式,从安全性考<br>虑,建议用户开启SSL连接。 |
| KMS密钥  | 是    | 通过KMS加密和解密用户密码和密钥对的密码,选择KMS中已创建的密钥。                                                    |

| 参数   | 是否必选 | 说明                                                                                                    |
|------|------|----------------------------------------------------------------------------------------------------|
| 连接代理 | 是    | DWS为非全托管服务,数据开发模块无法直<br>接与非全托管服务进行连接。CDM集群提供<br>了数据开发模块与非全托管服务通信的代<br>理,所以创建DWS的数据连接时,请选择一<br>个CDM集群。如果没有可用的CDM集群,<br>请先创建一个CDM集群。 |

# 表 3-4 MRS Hive 数据连接

| 参数     | 是否必选 | 说明                                                                          |
|--------|------|-----------------------------------------------------------------------------|
| 数据连接名称 | 是    | 数据连接的名称,只能包含英文字母、数<br>字、"_",且长度为1~100个字符。                                   |
| 集群名    | 是    | 选择Hive所属的MRS集群。                                                             |
| 连接方式   | 是    | 选择DLF连接MRS的方式。                                                              |
|        |      | 通过代理连接                                                                      |
|        |      | 使用CDM集群的通信代理功能,连接DLF和<br>MRS,推荐使用该方式。                                       |
|        |      | 选择该方式的用户还需配置如下参数:                                                           |
|        |      | ● 用户名(可选): MRS Manager管理员<br>用户。部分MRS集群不需要配置用户<br>名,以具体集群为准。                |
|        |      | ● 密码(可选): MRS Manager管理员用<br>户的密码。部分MRS集群不需要配置用<br>户密码,以具体集群为准。             |
|        |      | <ul> <li>KMS密钥(可选):通过KMS加密和解<br/>密用户密码和密钥对的密码,选择KMS<br/>中已创建的密钥。</li> </ul> |
|        |      | ● 连接代理(必选):选择可用的CDM集<br>群。                                                  |
|        |      | 直接连接                                                                        |
|        |      | 选择该方式的用户,将无法查看Hive数据表<br>及字段内容;在线开发Hive SQL脚本时,执<br>行结果只能在日志中查看。            |

# 表 3-5 MRS SparkSQL 数据连接

| 参数     | 是否必选 | 说明                                           |
|--------|------|----------------------------------------------|
| 数据连接名称 | 胆    | 数据连接的名称,只能包含英文字母、数<br>字、 "_ " ,且长度为1~100个字符。 |
| 集群名    | 是    | 选择SparkSQL所属的MRS集群。                          |

| 参数   | 是否必选 | 说明                                                                                  |
|------|------|-------------------------------------------------------------------------------------|
| 连接方式 | 是    | 选择DLF连接MRS的方式。                                                                      |
|      |      | 通过代理连接                                                                              |
|      |      | 使用CDM集群的通信代理功能,连接DLF和<br>MRS,推荐使用该方式。                                               |
|      |      | 选择该方式的用户还需配置如下参数:                                                                   |
|      |      | ● 用户名(可选): MRS Manager管理员<br>用户。部分MRS集群不需要配置用户<br>名,以具体集群为准。                        |
|      |      | <ul> <li>密码(可选): MRS Manager管理员用<br/>户的密码。部分MRS集群不需要配置用<br/>户密码,以具体集群为准。</li> </ul> |
|      |      | <ul> <li>KMS密钥(可选):通过KMS加密和解<br/>密用户密码和密钥对的密码,选择KMS<br/>中已创建的密钥。</li> </ul>         |
|      |      | ● 连接代理(必选):选择可用的CDM集<br>群。                                                          |
|      |      | 直接连接                                                                                |
|      |      | 选择该方式的用户,将无法查看Hive数据表<br>及字段内容;在线开发SparkSQL脚本时,<br>执行结果只能在日志中查看。                    |

# 表 3-6 RDS 数据连接

| 参数     | 是否必选 | 说明                                                                  |
|--------|------|---------------------------------------------------------------------|
| 数据连接名称 | 是    | 数据连接的名称,只能包含英文字母、数<br>字、"_",且长度为1~100个字符。                           |
| IP     | 聖    | RDS实例的连接地址。                                                         |
| 端口     | 聖    | RDS实例的端口。                                                           |
| 驱动程序名称 | 是    | 选择数据库驱动程序的名称:<br>• com.mysql.jdbc.Driver<br>• org.postgresql.Driver |
| 用户名    | 是    | RDS实例的用户名,默认为root。                                                  |
| 密码     | 是    | RDS实例的密码。                                                           |
| KMS密钥  | 是    | 通过KMS加密和解密用户密码和密钥对的密<br>码,选择KMS中已创建的密钥。                             |

| 参数   | 是否必选 | 说明                                                                                                    |
|------|------|----------------------------------------------------------------------------------------------------|
| 驱动路径 | 是    | JDBC驱动程序的路径。<br>请根据实际需求提前在MySQL和<br>PostgreSQL官网下载JDBC驱动程序,并上<br>传到OBS桶中。<br>• "驱动程序名称"选择的是<br>"com.mysql.jdbc.Driver"时,请使用<br>"mysql-connector-java-5.1.21.jar"驱<br>动程序。 |
|      |      | <ul> <li>"驱动程序名称"选择的是</li> <li>"org.postgresql.Driver"时,请使用</li> <li>"postgresql-42.2.2.jar"驱动程序。</li> </ul>                                                              |
| 连接代理 | 是    | RDS为非全托管服务,数据开发模块无法直<br>接与非全托管服务进行连接。CDM集群提<br>供了数据开发模块与非全托管服务通信的代<br>理,所以创建RDS的数据连接时,请选择一<br>个CDM集群。如果没有可用的CDM集群,<br>请先创建一个CDM集群。                                        |

# 3.2.2 编辑数据连接

数据连接创建完成后,用户可以根据需求修改数据连接的参数。

# 操作步骤

- 步骤1 编辑数据连接的入口有两个,分别是"连接管理"页面和右侧区域。
  - 通过"连接管理"页面
    - a. 在数据开发模块控制台的左侧导航栏,选择"数据管理 > 连接管理"。
    - b. 在数据连接的"操作"列,单击"编辑"。
  - 通过右侧区域
    - a. 在数据开发模块控制台的左侧导航栏,选择"数据开发 > 脚本开发"/"数据 开发 > 作业开发"。
    - b. 在左侧菜单选择 , 右键单击数据连接,选择"编辑"。
- 步骤2 在弹出的"编辑数据连接"页面,参考参数说明修改数据连接的参数。
- 步骤3 单击"测试",测试数据连接的连通性。如果无法连通,数据连接将无法保存。
- 步骤4 单击"确定",保存修改。

----结束

# 3.2.3 删除数据连接

当用户不需要使用某个数据连接时,可以参考如下操作删除该数据连接。

#### 须知

如果某一个待删除的数据连接正在被脚本或作业关联,请确保强制删除数据连接后, 不影响业务使用。如果希望脚本或作业能继续正常使用,请前往脚本或作业开发页 面,重新关联可用的数据连接。

## 操作步骤

- 步骤1 删除数据连接的入口有两个,分别是"连接管理"页面和右侧区域。
  - 通过"连接管理"页面
    - a. 在数据开发模块控制台的左侧导航栏,选择"数据管理 > 连接管理"。
    - b. 在数据连接的"操作"列,单击"删除"。
  - 通过右侧区域
    - a. 在数据开发模块控制台的左侧导航栏,选择"数据开发 > 脚本开发"/"数据 开发 > 作业开发"。
    - b. 在左侧菜单选择 🐨 ,右键单击数据连接,选择"删除"。

步骤2 在弹出的"删除数据连接"页面,单击"确定",删除数据连接。

----结束

# 3.2.4 导出数据连接

数据连接创建完成后,您可以在连接页面全量导出创建的数据连接。 导出连接,将存在的主机连接同步导出。

## 前提条件

已开通或创建相应的云服务,并创建数据连接。

## 操作步骤

- 步骤1 登录DLF管理控制台。
- **步骤2** 在数据开发模块控制台的左侧导航栏,选择"数据开发 > 脚本开发"/"数据开发 > 作业开发"。
- **步骤3** 在页面中选择 5, 右键单击连接目录中的 > 导出。

## 图 3-5 导出数据连接

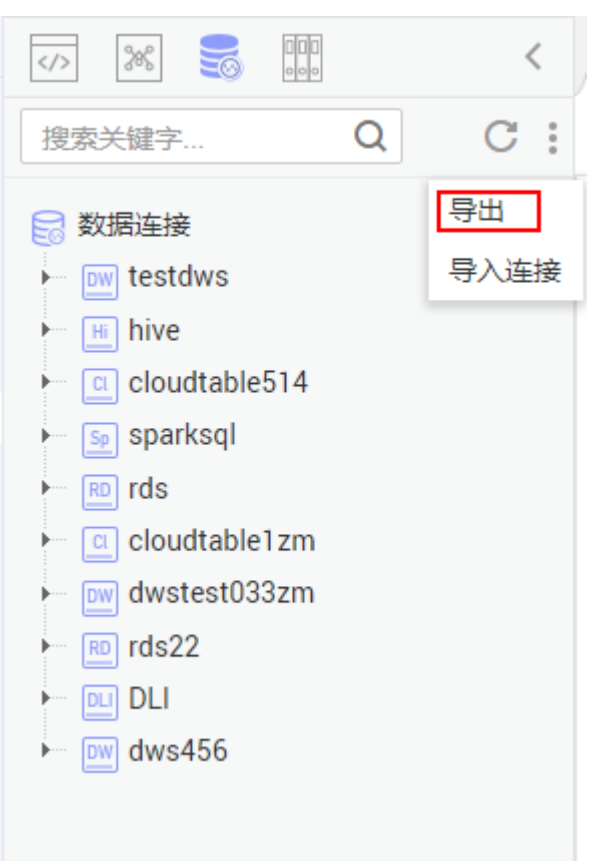

----结束

# 3.2.5 导入数据连接

通过导入数据连接功能,您可以快速的从本地导入数据到连接库中,增加新的数据连 接。

# 前提条件

- 已获取连接数据源所需要的用户名、密码。
- 已开通对象存储服务,并在OBS中创建文件夹。
- 已将本地的数据连接上传至OBS文件夹。
- 数据连接的最大配额为20,当前数据连接的数量未达到最大配额。

# 操作步骤

- 步骤1 登录DLF管理控制台。
- **步骤2** 在数据开发模块控制台的左侧导航栏,选择"数据开发 > 脚本开发"/"数据开发 > 作 业开发"。

**步骤3** 在页面中选择 , 右键单击连接目录中的 > 导入连接。

图 3-6 导入数据连接

**图 3-7** 导入连接

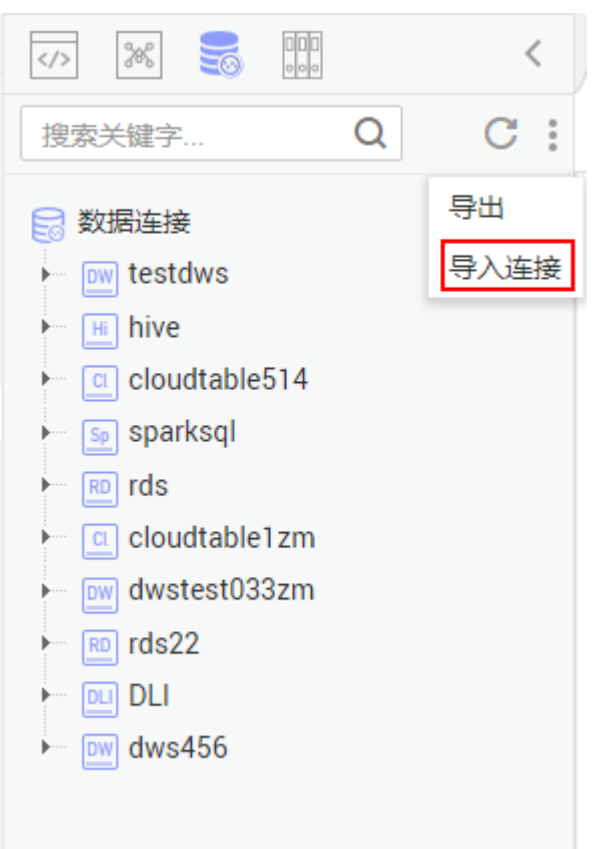

步骤4 在"导入连接"页面,选择已上传至OBS文件夹中的连接文件,以及重名处理策略。

| 导入连接      |                                                           | × |
|-----------|-----------------------------------------------------------|---|
| *从OBS选择文件 | s3a://00000000dlf-test/1/DLF_All_DataConnections.zip ···· |   |
| * 重名处理策略  | ● 覆盖                                                      |   |
|           | ○ 跳过                                                      |   |
|           | 取消下一步                                                     |   |

**步骤5**单击"下一步",根据提示导入数据连接。各数据连接的参数解释请参见参数说明。 ----结束

# 3.3 数据库

# 3.3.1 新建数据库

数据连接创建完成后,用户可以在右侧区域中管理数据连接下的数据库。

目前支持新建如下数据库:

- DLI
- DWS
- MRS Hive

# 前提条件

已新建数据连接,请参见创建数据连接。

# 操作步骤

- 步骤1 登录DLF管理控制台。
- **步骤2** 在数据开发模块控制台的左侧导航栏,选择"数据开发 > 脚本开发"/"数据开发 > 作 业开发"。
- **步骤3** 在左侧菜单选择<sup>毫6</sup>,右键单击数据连接名称,选择"新建数据库",配置如表3-7所示的参数。

门 说明

DLI数据连接最多只能包含10个数据库,其他数据连接不限数据库的数量。

| 表  | 3-7 | 新建数据库 |
|----|-----|-------|
| ~~ |     |       |

| 参数    | 是否必选 | 说明                                                                                            |
|-------|------|-----------------------------------------------------------------------------------------------|
| 数据库名称 | 是    | 数据库的名称,命名要求如下:                                                                                |
|       |      | <ul> <li>DLI:只能包含英文字母、数字、</li> <li>"_",只能以数字和字母开头,不能全部为数字,且长度为1~128个字符。</li> </ul>            |
|       |      | <ul> <li>DWS:只能包含英文字母、数字、</li> <li>"_"、"\$",只能以字母和下划线开头,不能全部为数字,且长度为1~63个字符。</li> </ul>       |
|       |      | <ul> <li>MRS Hive:只能包含英文字母、数字、<br/>"_",只能以数字和字母开头,不能全<br/>部为数字,且长度为1~128个字符。</li> </ul>       |
| 描述    | 否    | <ul> <li>数据库的描述信息,填写要求如下:</li> <li>● DLI:最大长度为256个字符。</li> <li>● DWS:最大长度为1024个字符。</li> </ul> |
|       |      | ● MRS Hive: 最大长度为1024个字符。                                                                     |

步骤4 单击"确定",新建数据库。

----结束

# 3.3.2 编辑数据库

数据库创建完成后,用户可以根据需求修改DWS、MRS Hive数据库的描述信息。

## 操作步骤

- 步骤1 登录DLF管理控制台。
- **步骤2** 在数据开发模块控制台的左侧导航栏,选择"数据开发 > 脚本开发"/"数据开发 > 作 业开发"。
- **步骤3** 在左侧菜单选择<sup>至6</sup>,右键单击数据库名称,选择"修改"。
- 步骤4 在弹出的"修改数据库"页面,修改数据库的描述信息。
- 步骤5 单击"确定",保存修改。

----结束

# 3.3.3 删除数据库

当用户不需要使用某个数据库时,可以参考如下操作删除该数据库。

## 前提条件

删除数据库时,请确保该数据库未被使用,且没有关联数据表。

#### 操作步骤

- 步骤1 登录DLF管理控制台。
- **步骤2** 在数据开发模块控制台的左侧导航栏,选择"数据开发 > 脚本开发"/"数据开发 > 作 业开发"。
- **步骤3** 在左侧菜单选择<sup>至6</sup>,右键单击数据库名称,选择"删除"。
- 步骤4 在弹出"删除数据库"页面,单击"确定",删除数据库。

----结束

# 3.4 命名空间

# 3.4.1 新建命名空间

CloudTable数据连接创建完成后,用户可以在右侧区域中管理CloudTable数据连接的 命名空间。

# 前提条件

已新建CloudTable数据连接,请参见创建数据连接。

文档版本 7 (2020-08-12)

## 操作步骤

- 步骤1 登录DLF管理控制台。
- **步骤2** 在数据开发模块控制台的左侧导航栏,选择"数据开发 > 脚本开发"/"数据开发 > 作 业开发"。
- 步骤3 在左侧菜单选择<sup>至⊙</sup>,右键单击CloudTable数据连接名称,选择"新建命名空间",配置如表3-8所示的参数。

#### 表 3-8 新建命名空间

| 参数     | 是否必选 | 说明                                        |
|--------|------|-------------------------------------------|
| 命名空间名称 | 是    | 命名空间的名称,只能包含英文字母、数<br>字、"_",且长度为1~200个字符。 |
| 描述     | 否    | 命名空间的描述信息,最大长度为1024个字<br>符。               |

步骤4 单击"确定",新建命名空间。

----结束

# 3.4.2 删除命名空间

当用户不需要使用某个命名空间时,可以参考如下操作删除该命名空间。

#### 前提条件

删除命名空间时,请确保该命名空间未被使用,且没有关联数据表。

## 操作步骤

- 步骤1 登录DLF管理控制台。
- **步骤2** 在数据开发模块控制台的左侧导航栏,选择"数据开发 > 脚本开发"/"数据开发 > 作 业开发"。
- **步骤3** 在左侧菜单选择<sup>毫6</sup>,右键单击命名空间名称,选择"删除"。
- 步骤4 在弹出"删除命名空间"页面,单击"确定",删除命名空间。

----结束

# 3.5 数据库模式

# 3.5.1 新建数据库模式

DWS数据连接创建完成后,用户可以在右侧区域中管理DWS数据连接的数据库模式。

## 前提条件

- 已新建DWS数据连接,请参见创建数据连接。
- 已新建DWS数据库,请参见新建数据库。

## 操作步骤

- 步骤1 登录DLF管理控制台。
- **步骤2** 在数据开发模块控制台的左侧导航栏,选择"数据开发 > 脚本开发"/"数据开发 > 作 业开发"。
- 步骤3 在左侧菜单选择<sup>至⊙</sup>,单击DWS数据连接名称,选择需配置的数据库,右键单击数据库 模式"schemas",选择"新建模式"。
- 步骤4 在弹出的"新建模式"页面,配置如表3-9所示的参数。

#### **表 3-9** 新建模式

| 参数   | 是否必选 | 说明          |
|------|------|-------------|
| 模式名称 | 是    | 数据库模式的名称。   |
| 描述   | 否    | 数据库模式的描述信息。 |

**步骤5**单击"确定",新建数据库模式。

----结束

# 3.5.2 修改数据库模式

数据库模式创建完成后,用户可以根据需求修改数据库模式的描述信息。

## 操作步骤

- 步骤1 登录DLF管理控制台。
- **步骤2** 在数据开发模块控制台的左侧导航栏,选择"数据开发 > 脚本开发"/"数据开发 > 作 业开发"。
- **步骤3** 在左侧菜单选择<sup>至6</sup>,右键单击数据库模式名称,选择"修改"。
- 步骤4 在弹出的"修改模式"页面,修改数据库模式的描述信息。
- 步骤5 单击"确定",保存修改。

----结束

# 3.5.3 删除数据库模式

当用户不需要使用某个数据库模式时,可以参考如下操作删除该数据库模式。

文档版本 7 (2020-08-12)

## 前提条件

默认的数据库模式不可删除。

## 操作步骤

- 步骤1 登录DLF管理控制台。
- **步骤2** 在数据开发模块控制台的左侧导航栏,选择"数据开发 > 脚本开发"/"数据开发 > 作 业开发"。
- **步骤3** 在左侧菜单选择<sup>1</sup>, 右键单击数据库模式名称,选择"删除"。
- 步骤4 在弹出的"删除模式"页面,单击"确定",删除数据库模式。

----结束

# 3.6 数据表

# 3.6.1 新建数据表(可视化模式)

用户可以通过可视化模式新建永久数据表。数据表新建完成后,可以提供给脚本和作业使用。

目前支持新建如下数据表:

- DLI
- DWS
- MRS Hive
- CloudTable

# 前提条件

- 已开通相应的云服务并在云服务中创建数据库。例如,新建DLI表前,请确保DLI 服务已开通,并在DLI服务中创建好数据库。
- 已在数据开发模块中创建与数据表类型匹配的数据连接,请参见<mark>创建数据连接</mark>。

#### 操作步骤

- 步骤1 通过"右侧区域"页面
  - 在DLF控制台的左侧导航栏,选择"数据开发 > 脚本开发"/"数据开发 > 作业开 发",进入"右侧区域"页面。
  - 2. 在左侧菜单选择 , 右键单击数据表"tables",选择"新建数据表"。
- **步骤2** 在弹出的对话框中,显示"配置基本属性"页面,选择"数据表连接类型",并参见 表3-10配置相关参数。

#### **表 3-10** 基本属性

| 数据连接类型     | 参数说明                            |
|------------|---------------------------------|
| DLI        | 请见 <mark>表3-12</mark> 的"基本属性"部分 |
| DWS        | 请见表3-13的"基本属性"部分                |
| MRS Hive   | 请见 <mark>表3-14</mark> 的"基本属性"部分 |
| CloudTable | 请见 <b>表3-15</b> 的"基本属性"部分       |

**步骤3** 单击"下一步",在"配置表结构"页面配置如表3-11所示的参数。

#### **表 3-11** 表结构

| 数据连接类型     | 参数说明                             |
|------------|----------------------------------|
| DLI        | 请见 <mark>表3-12</mark> 的 "表结构 "部分 |
| DWS        | 请见 <mark>表3-13</mark> 的"表结构"部分   |
| MRS Hive   | 请见 <mark>表3-14</mark> 的"表结构"部分   |
| CloudTable | 请见 <mark>表3-15</mark> 的"表结构"部分   |

步骤4 单击"确定",新建数据表。

----结束

# 参数说明

表 3-12 DLI 数据表

| 参数   | 是否必选 | 说明                                                               |
|------|------|------------------------------------------------------------------|
| 基本属性 |      |                                                                  |
| 表名   | 是    | 数据表的名称。只能包含英文小写字母、数<br>字、"_",不能为纯数字,不能以"_"开<br>头,且长度为1~63个字符。    |
| 别名   | 否    | 数据表的别名,只能包含中文字符、英文字<br>母、数字、"_",不能为纯数字,不能以<br>"_"开头,且长度为1~63个字符。 |
| 数据连接 | 是    | 选择数据表所属的数据连接。                                                    |
| 数据库  | 是    | 选择数据表所属的数据库。                                                     |
| 数据位置 | 是    | 选择数据存储的位置:<br>• OBS<br>• DLI                                     |

| 参数   | 是否必选 | 说明                                               |
|------|------|--------------------------------------------------|
| 数据格式 | 是    | 选择数据的格式。  "数据位置 "为 "OBS "<br>时,配置该参数。            |
|      |      | ● parquet:支持读取不压缩、snappy压<br>缩、gzip压缩的parquet数据。 |
|      |      | <ul> <li>csv:支持读取不压缩、gzip压缩的csv数据。</li> </ul>    |
|      |      | ● orc:支持读取不压缩、snappy压缩的<br>orc数据。                |
|      |      | ● json:支持读取不压缩、gzip压缩的json<br>数据。                |
| 路径   | 是    | 选择数据存储的OBS路径。"数据位置"为<br>"OBS"时,配置该参数。            |
| 表描述  | 否    | 数据表的描述信息。                                        |
| 表结构  |      |                                                  |
| 列名   | 是    | 填写列名,列名不能重复。                                     |
| 类型   | 是    | 选择数据类型,具体说明请参见《数据湖探<br>索SQL语法参考 》。               |
| 列描述  | 否    | 填写列的描述信息。                                        |
| 操作   | 否    | 单击──,增加列。                                        |

# 表 3-13 DWS 数据表

| 参数   | 是否必选 | 说明                                                                      |
|------|------|-------------------------------------------------------------------------|
| 基本属性 |      |                                                                         |
| 表名   | 是    | 数据表的名称。只能包含英文字母、数字、<br>"_",不能为纯数字,不能以"_"开头,<br>且长度为1~63个字符。             |
| 别名   | 否    | 数据表的别名,只能包含中文字符、英文字<br>母、数字、 " _ " ,不能为纯数字,不能以<br>" _ " 开头,且长度为1~63个字符。 |
| 数据连接 | 是    | 选择数据表所属的数据连接。                                                           |
| 数据库  | 是    | 选择数据表所属的数据库。                                                            |
| 模式   | 畏    | 选择数据库的模式。                                                               |
| 表描述  | 否    | 数据表的描述信息。                                                               |

| 参数      | 是否必选 | 说明                                                                                                    |
|---------|------|----------------------------------------------------------------------------------------------------|
| 高级选项    | 否    | 提供以下高级选项: <ul> <li>选择数据表的存储方式</li> <li>行存模式</li> <li>列存模式</li> </ul> <li>选择数据表的压缩级别 <ul> <li>行存模式:压缩级别的有效值为<br/>YES/NO。</li> </ul> </li> <li>列存模式:压缩级别的有效值为<br/>YES/NO/LOW/MIDDLE/HIGH,还可<br/>以配置列存模式同一压缩级别下不同<br/>的压缩水平0-3(数值越大,表示同一<br/>压缩级别下压缩比越大)。</li> |
| 表结构     |      |                                                                                                    |
| 列名      | 是    | 填写列名,列名不能重复。                                                                                                    |
| 数据分类    | 是    | 选择数据类型的类别: <ul> <li>数值类型</li> <li>货币类型</li> <li>货币类型</li> <li>布尔类型</li> <li>二进制类型</li> <li>字符类型</li> <li>时间类型</li> <li>几何类型</li> <li>风何类型</li> <li>位串类型</li> <li>文本搜索类型</li> <li>UUID类型</li> <li>JSON类型</li> <li>对象标识符类型</li> </ul>                         |
| 类型      | 是    | 选择数据类型,具体说明请参见《数据仓库<br>服务开发指南 》。                                                                                                    |
| 列描述     | 否    | 填写列的描述信息。                                                                                                    |
| 是否建ES索引 | 否    | 单击复选框时,表示需要建立ES索引。建立<br>ES索引时,请同时在"CloudSearch集群<br>名"中选择建立好的CSS集群。如何创建<br>CSS集群,请参见《云搜索服务用户指南》                                                                                                    |

| 参数       | 是否必选 | 说明           |
|----------|------|--------------|
| ES索引数据类型 | 否    | 选择ES索引的数据类型: |
|          |      | • text       |
|          |      | keyword      |
|          |      | • date       |
|          |      | • long       |
|          |      | • integer    |
|          |      | • short      |
|          |      | • byte       |
|          |      | • double     |
|          |      | • boolean    |
|          |      | • binary     |
| 操作       | 否    | 单击──,增加列。    |

# 表 3-14 MRS Hive 数据表

| 参数   | 是否必选 | 说明                                                               |
|------|------|------------------------------------------------------------------|
| 基本属性 |      |                                                                  |
| 表名   | 是    | 数据表的名称。只能包含英文小写字母、数<br>字、"_",不能为纯数字,不能以"_"开<br>头,且长度为1~63个字符。    |
| 别名   | 否    | 数据表的别名,只能包含中文字符、英文字<br>母、数字、"_",不能为纯数字,不能以<br>"_"开头,且长度为1~63个字符。 |
| 数据连接 | 是    | 选择数据表所属的数据连接。                                                    |
| 数据库  | 是    | 选择数据表所属的数据库。                                                     |
| 表描述  | 否    | 数据表的描述信息。                                                        |
| 表结构  |      |                                                                  |
| 列名   | 是    | 填写列名,列名不能重复。                                                     |
| 数据分类 | 是    | 选择数据类型的类别:                                                       |
|      |      | ● 原始类型                                                           |
|      |      | • ARRAY                                                          |
|      |      | • MAP                                                            |
|      |      | • STRUCT                                                         |
|      |      | UNION                                                            |

| 参数  | 是否必选 | 说明                                    |
|-----|------|---------------------------------------|
| 类型  | 畏    | 选择数据类型,具体说明请参见<br>LanguageManual DDL。 |
| 列描述 | 否    | 填写列的描述信息。                             |
| 操作  | 否    | 单击──,增加列。                             |

## 表 3-15 CloudTable 数据表

| 参数   | 是否必选 | 说明                                                               |
|------|------|------------------------------------------------------------------|
| 基本属性 |      |                                                                  |
| 表名   | 是    | 数据表的名称。只能包含英文字母、数字、<br>"_",不能为纯数字,不能以"_"开头,<br>且长度为1~63个字符。      |
| 别名   | 否    | 数据表的别名,只能包含中文字符、英文字<br>母、数字、"_",不能为纯数字,不能以<br>"_"开头,且长度为1~63个字符。 |
| 数据连接 | 是    | 选择数据表所属的数据连接。                                                    |
| 命名空间 | 是    | 选择数据表所属的命名空间。                                                    |
| 表描述  | 否    | 数据表的描述信息。                                                        |
| 表结构  |      |                                                                  |
| 列族名  | 是    | 填写列族名,列族名不能重复。                                                   |
| 列族描述 | 否    | 填写列族的描述信息。                                                       |
| 操作   | 否    | 单击──,增加列。                                                        |

# 3.6.2 新建数据表 (DDL 模式)

用户可以通过DDL模式新建永久数据表和临时数据表。数据表新建完成后,可以提供 给脚本和作业使用。

目前支持新建如下数据表:

- DLI
- DWS
- MRS Hive

# 前提条件

• 已开通相应的云服务并在云服务中创建数据库。例如,新建DLI表前,请确保DLI 服务已开通,并在DLI服务中创建好数据库。 已在数据开发模块中创建与数据表类型匹配的数据连接,请参见创建数据连接。

## 操作步骤

#### 步骤1 通过"右侧区域"页面

- 在数据开发模块控制台的左侧导航栏,选择"数据开发 > 脚本开发"/"数据开发 > 作业开发",进入"右侧区域"页面。
- 2. 在左侧菜单选择 , 右键单击数据表"tables",选择"新建数据表"。
- **步骤2**单击"DDL模式建表",选择如表3-16所示的参数,并在下方的编辑器中输入SQL语句。

#### **表 3-16** 数据表参数

| 参数     | 说明              |
|--------|-----------------|
| 数据连接类型 | 选择数据表所属的数据连接类型。 |
|        | • DLI           |
|        | • DWS           |
|        | • HIVE          |
| 数据连接   | 选择数据表所属的数据连接。   |
| 数据库    | 选择数据表所属的数据库。    |

步骤3 单击"确定",新建数据表。

----结束

# 3.6.3 查看表详情

数据表创建完成后,用户可以查看数据表的基本信息、存储信息、字段信息,以及预 览数据等。

## 操作步骤

步骤1 通过"右侧区域"页面

- 在DLF控制台的左侧导航栏,选择"数据开发 > 脚本开发"/"数据开发 > 作业开 发",进入"右侧区域"页面。
- 2. 在左侧菜单选择 50, 右键单击数据表的名称,选择"查看表详情"。

步骤2 进入数据表详情页面,查看如表3-17所示的数据表信息。

#### **表 3-17** 表详情页面

| 页签名称 | 说明               |
|------|------------------|
| 表信息  | 显示数据表的基本信息和存储信息。 |

| 页签名称 | 说明                |
|------|-------------------|
| 字段信息 | 显示数据表的字段信息。       |
| 数据预览 | 预览数据表的10条记录。      |
| DDL  | 显示DLI/DWS数据表的DDL。 |

----结束

# 3.6.4 删除数据表

当用户不需要使用某个数据表时,可以参考如下操作删除该数据表。

操作步骤

步骤1 通过"右侧区域"页面

- 在DLF控制台的左侧导航栏,选择"数据开发 > 脚本开发"/"数据开发 > 作业开 发",进入"右侧区域"页面。
- 2. 在左侧菜单选择 , 右键单击数据表的名称,选择"删除"。

步骤2 在弹出的"删除数据表"页面,单击"确定",删除数据表。

-----结束

# 3.7 列

用户可以在"右侧区域"页面中查看数据表的列信息。

## 操作步骤

- 步骤1 登录DLF管理控制台。
- **步骤2** 在DLF控制台的左侧导航栏,选择"数据开发 > 脚本开发"/"数据开发 > 作业开发",进入"右侧区域"页面。

**步骤3** 在左侧菜单选择<sup>至6</sup>,展开数据连接目录,在数据表下查看对应的列信息。

----结束

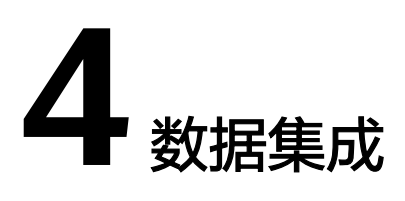

# 4.1 CDM 集群管理

为了协助用户快速迁移数据,数据开发模块集成了CDM集群管理功能。用户可通过 "数据开发数据开发模块"控制台选择区的下拉选项,选择"数据集成",进入数据 集成管理界面。在左边的导航栏中选择CDM集群管理,进入CDM集群管理页面进行操 作。同时,用户也可以直接访问CDM控制台进行相应操作。

CDM的使用方法请参见《云数据迁移用户指南》。

# 4.2 DIS 通道管理

为了方便用户进行数据接入,数据开发模块集成了DIS通道管理功能。用户可通过"数据开发数据开发模块"控制台选择区的下拉选项,选择"数据集成",进入数据集成 管理界面。在左边的导航栏中选择DIS通道管理,进入DIS通道管理页面进行操作。同时,用户也可以直接访问DIS控制台进行相应操作。

DIS的使用方法请参见《数据接入服务用户指南》。

# 4.3 CS 作业管理

为了协助用户快速进行流式大数据分析,数据开发模块集成了CS作业管理功能。用户 可通过"数据开发数据开发模块"控制台选择区的下拉选项,选择"数据集成",进 入数据集成管理界面。在左边的导航栏中选择CS作业管理,进入CS作业管理页面。同 时,用户也可以直接访问CS控制台进行相应操作。

CS的使用方法请参见《实时流计算服务用户指南》。

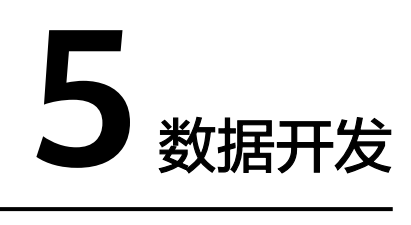

# 5.1 脚本开发

# 5.1.1 新建脚本

数据开发模块的脚本开发功能支持在线编辑、调试和执行脚本,开发脚本前请先新建 脚本。

# 新建目录(可选)

如果已存在可用的目录,可以不用新建目录。

- 步骤1 登录DLF管理控制台。
- 步骤2 在数据开发模块控制台的左侧导航栏,选择"数据开发 > 脚本开发"。
- 步骤3 在脚本目录中,右键单击目录名称,选择"新建目录"。
- 步骤4 在弹出的"新建目录"页面,配置如表5-1所示的参数。

表 5-1 脚本目录参数

| 参数   | 说明                                                |
|------|---------------------------------------------------|
| 目录名称 | 脚本目录的名称,只能包含英文字母、数字、中文字符、<br>"_"、"-",且长度为1~32个字符。 |
| 选择目录 | 选择该脚本目录的父级目录,父级目录默认为根目录。                          |

步骤5 单击"确定",新建目录。

## ----结束

## 新建脚本

DLF目前支持新建以下几种脚本,用户可根据需要新建相应的脚本。

- DLI SQL脚本
- Hive SQL脚本
- DWS SQL脚本
- Spark SQL脚本
- Flink SQL脚本
- RDS SQL脚本
- PRESTO SQL脚本,仅亚太-新加坡区域支持。通过PRESTO SQL脚本执行select 查 询语句后的查询内容将自动转储至OBS桶的s3a://dlf-log-{project\_id}/temp路径 下。
- Shell脚本

# 前提条件

脚本的最大配额是1000,请确保当前脚本的数量未达到最大配额。

## 操作步骤

- 步骤1 在数据开发模块控制台的左侧导航栏,选择"数据开发 > 脚本开发"。
- 步骤2 新建脚本的方式有如下两种:

方式一:在"右侧区域",单击"新建SQL脚本"/"新建Shell脚本"。

图 5-1 新建 SQL 脚本 (方式一)

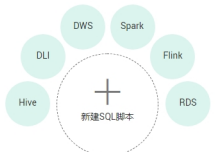

图 5-2 新建 Shell 脚本 (方式一)

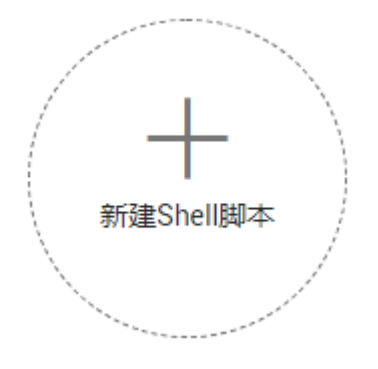

方式二: 在脚本目录中, 右键单击目录名称, 选择新建相应的脚本。

图 5-3 新建脚本(方式二)

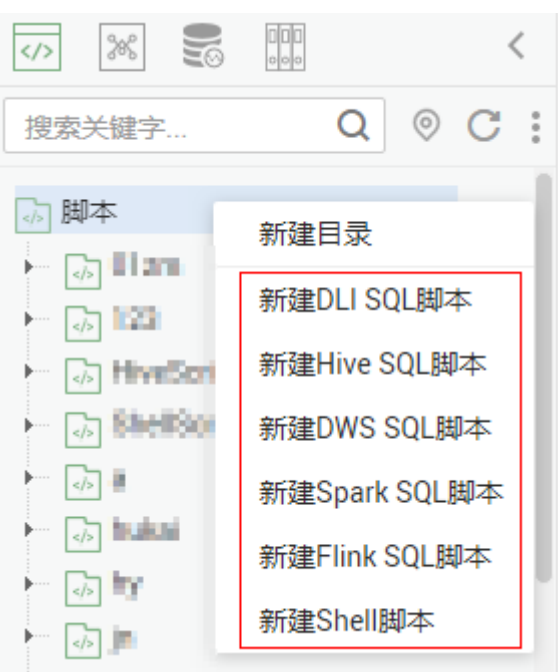

步骤3 进入脚本开发页面,具体操作请参见开发SQL脚本、开发Shell脚本。

-----结束

# 5.1.2 开发 SQL 脚本

对SQL脚本进行在线开发、调试和执行,开发完成的脚本也可以在作业中执行(请参 见<mark>开发作业</mark> )。

# 前提条件

- 已开通相应的云服务并在云服务中创建数据库。例如,开发DLI的脚本前,请确保 DLI服务已开通,并在DLI服务中创建好数据库。Flink SQL脚本不涉及。
- 已在数据开发模块中创建与脚本的数据连接类型匹配的数据连接,请参见创建数据连接。Flink SQL脚本不涉及。
- 已新增SQL脚本,请参见<mark>新建脚本</mark>。

## 操作步骤

- 步骤1 登录DLF管理控制台。
- 步骤2 在数据开发模块控制台的左侧导航栏,选择"数据开发 > 脚本开发"。
- 步骤3 在脚本目录中,双击脚本名称,进入脚本开发页面。
- 步骤4 在编辑器上方,选择如表5-2所示的属性。Flink SQL脚本不涉及,请跳过该步骤。

#### 表 5-2 SQL 脚本属性

| 属性   | 说明      |
|------|---------|
| 数据连接 | 选择数据连接。 |

| 属性   | 说明                                                                                                    |
|------|----------------------------------------------------------------------------------------------------|
| 资源队列 | 选择执行DLI作业的资源队列。当脚本为DLI SQL时,配<br>置该参数。                                                                      |
|      | 如需新建资源队列,请参考以下方法:                                                                                           |
|      | ● 单击十,进入DLI的"队列管理"页面新建资源队<br>列。                                                                             |
|      | ● 前往DLI管理控制台进行新建。                                                                                           |
|      | 如需以"key/value"的形式设置提交SQL作业的属性,                                                                              |
|      | 请单击 💮 。最多可设置10个属性,属性说明如下:                                                                                   |
|      | <ul> <li>dli.sql.autoBroadcastJoinThreshold(自动使用<br/>BroadcastJoin的数据量阈值)</li> </ul>                        |
|      | <ul> <li>dli.sql.shuffle.partitions(指定Shuffle过程中<br/>Partition的个数)</li> </ul>                               |
|      | ● dli.sql.cbo.enabled(是否打开CBO优化策略)                                                                          |
|      | <ul> <li>dli.sql.cbo.joinReorder.enabled(开启CBO优化时,<br/>是否允许重新调整join的顺序)</li> </ul>                          |
|      | <ul> <li>dli.sql.multiLevelDir.enabled(OBS表的指定目录或<br/>OBS表分区表的分区目录下有子目录时,是否查询子<br/>目录的内容;默认不查询)</li> </ul>  |
|      | <ul> <li>dli.sql.dynamicPartitionOverwrite.enabled(在动态<br/>分区模式时,只会重写查询中的数据涉及的分区,未<br/>涉及的分区不删除)</li> </ul> |
| 数据库  | 选择数据库。                                                                                                    |
| 表    | 显示数据库中已有的数据表,您也可以输入数据表名                                                                                     |
|      | 称,单击 <sup>Q</sup> 进行查询。                                                                                     |

步骤5 在编辑器中输入SQL语句(支持输入多条SQL语句),如需单独执行某部分SQL语句, 请选中SQL语句再运行。为了方便脚本开发,数据开发模块提供了系统函数和脚本参 数功能(Flink SQL和RDS SQL脚本除外)。

#### 🛄 说明

SQL语句之间以";"分隔。如果其它地方使用";",请通过"\"进行转义。例如:

select 1;

- select \* from a where b="dsfa\;"; --example 1\;example 2.
- 系统函数

单击编辑器右侧的"系统函数",显示该数据连接类型支持的函数,您可以双击 函数到编辑器中使用。

• 脚本参数

在SQL语句中直接写入脚本参数,调试脚本时可以在脚本编辑器下方输入参数 值。如果脚本被作业引用,在作业开发页面可以配置参数值,参数值支持使用EL 表达式(参见<mark>表达式概述</mark>)。

脚本示例如下:
select \${str1} from data;

其中,str1是参数名称,只支持英文字母、数字、-、\_、<和>,最大长度为16字 符,且参数名称不允许重名。

- **步骤6**(可选)在编辑器上方,单击"格式化",格式化SQL语句。Flink SQL脚本不涉及, 请跳过该步骤。
- **步骤7** 在编辑器上方,单击"运行"。SQL语句运行完成后,在编辑器下方可以查看脚本的 执行历史、执行结果。Flink SQL脚本不涉及,请跳过该步骤。

用户可根据需求下载或转储执行结果,仅支持具有拥有DAYU Administrator或Tenant Administrator权限的用户下载和转储。参考如下:

- 下载结果:下载CSV格式的结果文件到本地。
- 转储结果:转储CSV格式的结果文件到OBS中,请参见表5-3。

| 参数   | 是否必<br>选 | 说明                                                                                                    |
|------|----------|----------------------------------------------------------------------------------------------------|
| 数据格式 | 是        | 目前仅支持导出CSV格式的结果文件。                                                                                                    |
| 资源队列 | 否        | 选择执行导出操作的DLI队列。当脚本为DLI SQL<br>时,配置该参数。                                                                                                   |
| 压缩格式 | 否        | 选择压缩格式。当脚本为DLI SQL时,配置该参<br>数。<br>- none<br>- bzip2<br>- deflate<br>- gzip                                                               |
| 存储路径 | 是        | 设置结果文件的OBS存储路径。选择OBS路径<br>后,您需要在选择的路径后方自定义一个文件夹<br>名称,系统将在OBS路径下创建文件夹,用于存<br>放结果文件。                                                      |
| 覆盖类型 | 是        | 如果"存储路径"中,您自定义的文件夹在OBS<br>路径中已存在,选择覆盖类型。当脚本为DLI<br>SQL时,配置该参数。<br>- 覆盖:删除OBS路径中已有的重名文件夹,重<br>新创建自定义的文件夹。<br>- 存在即报错:系统返回错误信息,退出导出操<br>作。 |

**表 5-3** 转储结果

**步骤8** 在编辑器上方,单击<sup>□</sup>,保存脚本。

如果脚本是新建且未保存过的,请配置如<mark>表5-4</mark>所示的参数。

#### **表 5-4** 保存脚本

| 参数   | 是否必选 | 说明                                                          |
|------|------|-------------------------------------------------------------|
| 脚本名称 | 是    | 脚本的名称,只能包含五种字符:英文字<br>母、数字、中文、中划线、下划线和点号,<br>且长度小于等于128个字符。 |
| 描述   | 否    | 脚本的描述信息。                                                    |
| 选择目录 | 是    | 选择脚本所属的目录,默认为根目录。                                           |

### ----结束

### 5.1.3 开发 Shell 脚本

对Shell脚本进行在线开发、调试和执行,开发完成的脚本也可以在作业中执行(请参 见<mark>开发作业</mark>)。

### 前提条件

- 已新增Shell脚本,请参见新建脚本。
- 已新建主机连接,该主机用于执行Shell脚本,请参见主机连接管理。

### 操作步骤

- 步骤1 登录DLF管理控制台。
- 步骤2 在数据开发模块控制台的左侧导航栏,选择"数据开发 > 脚本开发"。
- 步骤3 在脚本目录中,双击脚本名称,进入脚本开发页面。
- 步骤4 在编辑器上方,配置如表5-5所示的属性。

#### 表 5-5 Shell 脚本属性

| 参数   | 说明              | 示例 |
|------|-----------------|----|
| 主机连接 | 选择执行Shell脚本的主机。 | -  |

| 参数        | 说明                                                                                             | 示例                                                                                                    |
|-----------|------------------------------------------------------------------------------------------------|----------------------------------------------------------------------------------------------------|
| 参数        | 填写执行Shell脚本时,向脚本传递的参<br>数,参数之间使用空格分隔,例如: a b<br>c。此处的"参数"需要在Shell脚本中引<br>用,否则配置无效。             | <pre>例如输入如下shell交互式脚<br/>本,交互参数123对应<br/>begin end exit,那么这里<br/>需要输入参数123<br/>#!/bin/bash<br/>select ch in "begin" "end" "exit";<br/>do<br/>case \$ch in<br/>"begin")<br/>echo "start something"<br/>;;<br/>"end")<br/>echo "stop something"<br/>;;<br/>"exit")<br/>echo "exit"<br/>break;<br/>;;<br/>*)<br/>echo "lgnorant"<br/>;;<br/>"esac</pre> |
| 交互式输<br>入 | 填写交互式参数,即执行Shell脚本的过程<br>中,需要用户输入的交互式信息(例如密<br>码)。交互式参数之间以回车符分隔,<br>Shell脚本根据交互情况按顺序读取参数<br>值。 | -                                                                                                    |

#### 步骤5 在编辑器中编辑Shell语句。

为了方便脚本开发,DLF提供了脚本参数功能,使用方法如下:

在Shell语句中直接写入脚本参数名称和参数值。当Shell脚本被作业引用时,如果作业 配置的参数名称与Shell脚本的参数名称相同,Shell脚本的参数值将被作业的参数值替 换。

脚本示例如下:

a=1 echo \${a}

其中,a是参数名称,只支持英文字母、数字、-、\_、<和>,最大长度为16字符,且参数名称不允许重名。

- **步骤6** 在编辑器下方,单击"运行"。Shell语句运行完成后,在编辑器下方可以查看脚本的 执行历史和执行结果。
- **步骤7**在编辑器上方,单击<sup>11</sup>,保存脚本。

如果脚本是新建且未保存过的,请配置如<mark>表5-6</mark>所示的参数。

#### **表 5-6**保存脚本

| 参数   | 是否必选 | 说明                                                          |
|------|------|-------------------------------------------------------------|
| 脚本名称 | 是    | 脚本的名称,只能包含五种字符:英文字<br>母、数字、中文、中划线、下划线和点号,<br>且长度小于等于128个字符。 |
| 描述   | 否    | 脚本的描述信息。                                                    |
| 选择目录 | 是    | 选择脚本所属的目录,默认为根目录。                                           |

----结束

### 5.1.4 重命名脚本

您可以通过重命名功能把脚本文件的当前名称修改为另一个名称。 本章节主要介绍如何重命名一份脚本文件。

### 前提条件

- 您已开发脚本,脚本目录中存在要重命名的脚本文件。
- 如何开发脚本,请参见开发SQL脚本和开发Shell脚本。

### 操作步骤

- 步骤1 登录DLF管理控制台。
- 步骤2 在数据开发模块控制台的左侧导航栏,选择"数据开发 > 脚本开发"。
- 步骤3 在脚本目录中选择需要重命名的脚本,右键单击脚本名称,选择"重命名"。

### **图 5-4** 重命名

|                  | <             |
|------------------|---------------|
| 搜索关键字 C          | Q ◎ C :       |
| ふ脚本<br>▼ □ ふ Doc |               |
| III dli test     | 新建DLI SQL脚本   |
|                  | 新建Hive SQL脚本  |
| Sh shell         | 新建DWS SQL脚本   |
|                  | 新建Spark SQL脚本 |
|                  | 新建Flink SQL脚本 |
|                  | 新建Shell脚本     |
| [                | 重命名           |
|                  | 移动            |
|                  | 删除            |
|                  | 拷贝另存为         |
|                  | 导出            |
|                  |               |

### 🗀 说明

不支持重命名打开了的脚本文件。

**步骤4** 在弹出的"重命名脚本名称"页面,配置如表5-7所示的参数。

#### 图 5-5 重命名脚本名称

| ** ** ***                             |                 |   |
|---------------------------------------|-----------------|---|
| 搜索关键字 Q ② C :                         |                 |   |
| ▶ 脚本                                  |                 | × |
| ✓ Joc Im Hive_test                    | 重命名脚本名称         |   |
| □ □ □ □ □ □ □ □ □ □ □ □ □ □ □ □ □ □ □ | 脚本名称 Hive_test1 |   |
| shell                                 | 确定取消            |   |
|                                       |                 |   |

#### 表 5-7 重命名脚本参数

| 参数   | 说明                                                      |
|------|---------------------------------------------------------|
| 脚本名称 | 脚本的名称,只能包含五种字符:英文字母、数字、中<br>文、中划线、下划线和点号,且长度小于等于128个字符。 |

步骤5 单击"确定",重命名脚本。

----结束

### 5.1.5 移动脚本

您可以通过移动功能把脚本文件从当前目录移动到另一个目录。 本章节主要介绍如何移动一份脚本文件。

### 前提条件

您已开发脚本,脚本目录中存在要移动的脚本文件。
 如何开发脚本,请参见开发SQL脚本和开发Shell脚本。

### 操作步骤

- 步骤1 登录DLF管理控制台。
- 步骤2 在数据开发模块控制台的左侧导航栏,选择"数据开发 > 脚本开发"。
- 步骤3 在脚本目录中选择需要移动的脚本,右键单击脚本名称,选择"移动"。

### **图 5-6** 移动

|            | <             |  |  |  |
|------------|---------------|--|--|--|
| 搜索关键字      | Q © C :       |  |  |  |
| ▶ 脚本       |               |  |  |  |
| 🕨 🎝 test   |               |  |  |  |
| ▼          |               |  |  |  |
| Hive_test  |               |  |  |  |
| ⊡ dli_test | 新建DLI SQL脚本   |  |  |  |
| DLI dli    | 新建Hive SQL脚本  |  |  |  |
| Sh shell   | 新建DWS SQL脚本   |  |  |  |
|            | 新建Spark SQL脚本 |  |  |  |
|            | 新建Flink SQL脚本 |  |  |  |
|            | 新建Shell脚本     |  |  |  |
|            | 重命名           |  |  |  |
|            | 移动            |  |  |  |
|            | 删除            |  |  |  |
|            | 拷贝另存为         |  |  |  |
|            | 导出            |  |  |  |
|            |               |  |  |  |

**步骤4** 在弹出的"移动脚本"页面,配置如表5-8所示的参数。

### **图 5-7** 移动脚本

|                                           | <     |                     |   |
|-------------------------------------------|-------|---------------------|---|
| 搜索关键字 Q ◎ (                               | 2     |                     | ~ |
|                                           | 移动脚本  | _                   | Ŷ |
| <ul> <li>→ test</li> <li>→ Doc</li> </ul> | *选择目录 | /脚本/test/           |   |
| Hive_test                                 |       |                     |   |
|                                           |       | ⊢ ⊡ Doc<br>⊢ ⊡ test |   |
| shell                                     |       |                     |   |
|                                           |       |                     |   |
|                                           |       |                     |   |
|                                           |       |                     |   |
|                                           |       |                     |   |
|                                           |       | 确定 取消               |   |
|                                           |       |                     |   |

### 表 5-8 移动脚本参数

| 参数   | 说明                      |
|------|-------------------------|
| 选择目录 | 选择脚本要移动到的目录,父级目录默认为根目录。 |

**步骤5**单击"确定",移动脚本。

----结束

### 5.1.6 导出导入脚本

导出脚本

您可以在脚本目录中导出一个或多个脚本文件。

**步骤1** 单击脚本目录中的<sup>1</sup>,选择"显示复选框"。

### **图 5-8**显示复选框

|                            |   |    | <  |   |
|----------------------------|---|----|----|---|
| 搜索关键字 Q                    | 0 | С  | :  |   |
| ⑤ 脚本                       | 显 | 示复 | 选相 | Ē |
| ► ि 01                     | 删 | 除脚 | 本  |   |
| ► 🖟 132                    | 移 | 动脚 | 本  |   |
| DLIScriptsDirAutoTest      | 导 | 入脚 | 本  |   |
| 🕨 👼 ScriptsParameterConfig | 导 | 出脚 | 本  |   |
| ShellScriptsDirAutoTest    | t |    |    | - |

**步骤2** 勾选需要导出的脚本,单击 > 导出脚本。

### 图 5-9 选择并导出脚本

| **        | < /1  |
|-----------|-------|
| 搜索关键字 Q   | ◎ C : |
| 同脚本       | 隐藏复选框 |
| → → 01    | 删除脚本  |
| → → 132   | 移动脚本  |
| - 💷 00000 | 导入脚本  |
| ☑         | 导出脚本  |
| 0001      |       |
| DLI 00031 |       |

-----结束

### 导入脚本

您可以在脚本目录中导入一个或多个脚本文件。

**步骤1** 单击作业目录中的 > 导入脚本,选择已上传至OBS中的脚本文件,以及重名处理策略。

#### **图 5-10** 导入脚本

|                   | <            |                                |   |
|-------------------|--------------|--------------------------------|---|
| 搜索关键字 Q           | ◎ C :        |                                | × |
| 同脚本               | 显示复选框        | 导入脚本                           |   |
| ► ♣ 01<br>► ♣ 132 | 删除脚本<br>移动脚本 | *从OBS选择文件 s3://xxx/xxx.zip *** |   |
| DU 00000          | 导入脚本         | * 重名处理策略 • 万万美                 |   |
| EL 00000000       | 导出脚本         |                                |   |
| - DW 123          |              | 取消                             |   |
| Fik 1sfasd        |              |                                |   |

#### **步骤2**单击"下一步",根据提示导入脚本。

----结束

### 5.1.7 删除脚本

当用户不需要使用某个脚本时,可以参考如下操作删除该脚本。

### 须知

如果某一个待删除的脚本正在被作业关联,请确保强制删除脚本后,不影响业务使 用。如果希望作业能继续正常使用,请前往作业开发页面,重新关联可用的脚本。

### 普通删除

- 步骤1 在数据开发模块控制台的左侧导航栏,选择"数据开发 > 脚本开发"。
- 步骤2 在脚本目录中,右键单击脚本名称,选择"删除"。
- 步骤3 在弹出的"删除脚本"页面,单击"确定",删除脚本。

----结束

### 批量删除

- 步骤1 在数据开发模块控制台的左侧导航栏,选择"数据开发 > 脚本开发"。
- **步骤2** 在脚本目录顶部,单击<sup>1</sup>,选择"显示复选框",在脚本目录前出现复选框。
- 步骤3 选择需要删除的脚本,再次单击, 选择"删除脚本"。
- 步骤4 在弹出的"删除脚本"页面,单击"确定",批量删除脚本。

----结束

### 5.1.8 复制脚本

本章节主要介绍如何复制一个脚本。

文档版本 7 (2020-08-12)

### 前提条件

脚本目录中已存在要复制的脚本文件。

### 操作步骤

- 步骤1 登录DLF管理控制台。
- 步骤2 在DLF控制台的左侧导航栏,选择"数据开发 > 脚本开发"。
- 步骤3 在脚本目录中选择需要要复制的脚本,右键单击脚本名称,选择"拷贝另存为"。
- 步骤4 在弹出的"另存为"页面,配置如表5-9所示的参数。

表 5-9 脚本目录参数

| 参数   | 说明                                                                                   |
|------|--------------------------------------------------------------------------------------|
| 脚本名称 | 脚本的名称,只能包含五种字符:英文字母、数字、中<br>文、中划线、下划线和点号,且长度小于等于128个字符。<br>说明<br>复制后的脚本名称不能和原脚本名称相同。 |
| 选择目录 | 选择该脚本目录的父级目录,父级目录默认为根目录。                                                             |

步骤5 单击"确定",复制脚本。

----结束

### 5.2 作业开发

### 5.2.1 新建作业

作业由一个或多个节点组成,共同执行以完成对数据的一系列操作。开发作业前请先 新建作业。

### 新建目录(可选)

如果已存在可用的目录,可以不用新建目录。

- 步骤1 登录DLF管理控制台。
- 步骤2 在数据开发模块控制台的左侧导航栏,选择"数据开发 > 作业开发"。
- 步骤3 在作业目录中,右键单击目录名称,选择"新建目录"。

步骤4 在弹出的"新建目录"页面,配置如表5-10所示的参数。

#### 表 5-10 作业目录参数

| 参数   | 说明                                                |
|------|---------------------------------------------------|
| 目录名称 | 作业目录的名称,只能包含英文字母、数字、中文字符、<br>"_"、"-",且长度为1~32个字符。 |
| 选择目录 | 选择该作业目录的父级目录,父级目录默认为根目录。                          |

步骤5 单击"确定",新建目录。

----结束

### 新建作业

默认作业的最大配额是10000,请确保当前作业的数量未达到最大配额。

- 步骤1 在数据开发模块控制台的左侧导航栏,选择"数据开发 > 作业开发"。
- 步骤2 新建作业的方式有如下两种:

方式一:在"右侧区域"页面的右侧,单击"新建作业"。

方式二: 在脚本目录中, 右键单击目录名称, 选择"新建作业"。

步骤3 在弹出的"新建作业"页面,配置如表5-11所示的参数。

### **表 5-11** 作业参数

| 参数    | 说明                                                            |
|-------|---------------------------------------------------------------|
| 作业名称  | 自定义作业的名称,只能包含英文字母、数字、中文、<br>"- " 、 "_ " 、 " ." ,且长度为1~128个字符。 |
| 作业类型  | 选择作业的类型。                                                      |
|       | <ul> <li>批处理:按调度计划定期处理批量数据,主要用于实<br/>时性要求低的场景。</li> </ul>     |
|       | <ul> <li>实时处理:处理实时的连续数据,主要用于实时性要<br/>求高的场景。</li> </ul>        |
| 创建方式  | 选择作业的创建方式。                                                    |
|       | • 创建空作业: 创建一个空的作业。                                            |
|       | <ul> <li>基于模板创建:使用数据开发模块提供的模板来创建。</li> </ul>                  |
| 选择目录  | 选择作业所属的目录,默认为根目录。                                             |
| 作业责任人 | 填写该作业的责任人。                                                    |
| 作业优先级 | 选择作业的优先级,提供高、中、低三个等级。                                         |

| 参数   | 说明                                                                       |
|------|--------------------------------------------------------------------------|
| 日志路径 | 选择作业日志的OBS存储路径。日志默认存储在以dlf-<br>log-{Projectid}命名的桶中。                     |
|      | <b>说明</b><br>若您想自定义存储路径,请参见 <mark>配置作业日志存储路径</mark> 选择您已<br>在OBS服务侧创建的桶。 |

步骤4 单击"确定",创建作业。

----结束

### 5.2.2 开发作业

对已有的作业进行编排。

### 前提条件

已新建作业。

### 编排作业节点

- 步骤1 登录DLF管理控制台。
- 步骤2 在数据开发模块控制台的左侧导航栏,选择"数据开发 > 作业开发"。
- 步骤3 在作业目录中,双击作业名称,进入作业开发页面。
- **步骤4**拖动所需的节点至画布,鼠标移动到节点图标上,选中连线图标并拖动,连接到下一个节点上。
  - 🛄 说明

每个作业最多可以包含200个节点。

----结束

### 配置作业基本信息

为作业配置责任人、优先级信息后,用户可根据责任人、优先级来检索相应的作业。 操作方法如下:

单击画布的空白处,在右侧显示"作业基本信息"页签,单击此页签,展开配置页面,配置如**表5-12**所示的参数。

### 表 5-12 作业基本信息

| 参数    | 说明                            |
|-------|-------------------------------|
| 作业责任人 | 自动匹配创建作业时配置的作业责任人,此处支持修<br>改。 |

| 参数     | 说明                                                                                       |
|--------|------------------------------------------------------------------------------------------|
| 执行用户   | 执行作业的用户。如果输入了执行用户,则作业以执<br>行用户身份执行;如果没有输入执行用户,则以提交<br>作业启动的用户身份执行                        |
| 作业优先级  | 自动匹配创建作业时配置的作业优先级,此处支持修<br>改。                                                            |
| 实例超时时间 | 配置作业实例的超时时间,设置为0或不配置时,该<br>配置项不生效。如果您为作业设置了异常通知,当作<br>业实例执行时间超过超时时间,将触发异常通知,发<br>送消息给用户。 |
| 自定义字段  | 配置自定义字段的参数名称和参数值。                                                                        |

### 配置作业参数

作业参数为全局参数,可用于作业中的任意节点。操作方法如下:

单击画布的空白处,在右侧显示"作业参数配置"页签,单击此页签,展开配置页面,配置如表5-13所示的参数。

表 5-13 作业参数配置

| 功能 | 说明                                                                                                    |
|----|----------------------------------------------------------------------------------------------------|
| 参数 |                                                                                                    |
| 新增 | 单击"新增",在文本框中填写作业参数的名称和参数<br>值。                                                                                           |
|    | <ul> <li>参数名称</li> <li>只支持英文字母、数字、"-"、"_",最大长度为</li> <li>64字符,且参数名称不允许重名。</li> </ul>                                     |
|    | ● 参数值                                                                                                    |
|    | <ul> <li>函数类的参数以"\$"开头,例如:</li> <li>\$getCurrentTime(@@yyyyMMdd@@,0)</li> </ul>                                          |
|    | <ul> <li>字符串类的参数直接填写字符串,例如:str1</li> <li>字符串和函数结合使用时,字符串需要使用</li> <li>"@@"括起来,并使用"+"连接。例如:</li> <li>@@str1@@+</li> </ul> |
|    | \$getCurrentTime(@@yyyyMMdd@@,0)                                                                                         |
|    | <ul> <li>- 数值类的参数直接填写数值或运算表达式。</li> <li>参数配置完成后,在作业中的引用格式为: \${参数名称}</li> </ul>                                          |
|    | 在参数名和参数值的文本框中直接修改,修改完成后,<br>请保存。                                                                                         |
| 保存 | 单击"保存",保存作业参数的配置。                                                                                                    |

| 功能 | 说明                                                                                                    |
|----|----------------------------------------------------------------------------------------------------|
| 删除 | 在参数值文本框后方,单击    ,删除作业参数。                                                                                                 |
| 常量 |                                                                                                    |
| 新增 | 单击"新增",在文本框中填写作业常量的名称和参数<br>值。                                                                                           |
|    | <ul> <li>参数名称</li> <li>只支持英文字母、数字、"-"、"_",最大长度为</li> <li>64字符,且参数名称不允许重名。</li> </ul>                                     |
|    | ● 参数值                                                                                                    |
|    | – 函数类的参数以"\$"开头,例如:<br>\$getCurrentTime(@@yyyyMMdd@@,0)                                                                  |
|    | <ul> <li>字符串类的参数直接填写字符串,例如:str1</li> <li>字符串和函数结合使用时,字符串需要使用</li> <li>"@@"括起来,并使用"+"连接。例如:</li> <li>@@str1@@+</li> </ul> |
|    | \$getCurrentTime(@@yyyyMMdd@@,0)                                                                                         |
|    | - 数值类的参数直接填写数值或运算表达式。                                                                                                    |
|    | 参数配置完成后,在作业中的引用格式为: \${参数名称}                                                                                             |
| 修改 | 在参数名和参数值的文本框中直接修改,修改完成后,<br>请保存。                                                                                         |
| 保存 | 单击"保存",保存作业常量的配置。                                                                                                    |
| 删除 | 在参数值文本框后方,单击,删除作业常量。                                                                                                    |

### 配置作业调度任务

配置批处理作业的作业调度任务,支持单次调度、周期调度、事件驱动调度三种方 式。操作方法如下:

单击画布的空白处,在右侧显示"调度配置"页签,单击此页签,展开配置页面,配置如表5-14所示的参数。

### 表 5-14 作业调度配置

| 参数        | 说明                                       |
|-----------|------------------------------------------|
| 调度方式      | 选择作业的调度方式:                               |
|           | <ul> <li>单次调度:手动触发作业单次运行。</li> </ul>     |
|           | <ul> <li>周期调度:周期性自动运行作业。</li> </ul>      |
|           | <ul> <li>事件驱动调度:根据外部条件触发作业运行。</li> </ul> |
| "周期调度"的参数 |                                          |

| 参数                     | 说明                                                                                                    |
|------------------------|----------------------------------------------------------------------------------------------------|
| 生效时间                   | 调度任务的生效时间段。                                                                                                    |
| 调度周期                   | 选择调度任务的执行周期,并配置相关参数: <ul> <li>分钟</li> <li>小时</li> <li>天</li> <li>周</li> <li>月</li> </ul>                                                                                                    |
| 依赖作业                   | <ul> <li>选择依赖的作业,约束条件如下:</li> <li>短周期的作业不能依赖长周期的作业。</li> <li>调度周期为天的作业不能依赖调度周期为分钟的作业。</li> <li>调度周期为周的作业不能依赖其他作业,也不能被其他作业依赖。</li> <li>调度周期为月的作业只能依赖调度周期为天的作业。</li> </ul>                                                                                                    |
| 依赖的作业失败后,当前作<br>业处理策略  | 当依赖的作业执行失败后,选择当前作业的处理策略: <ul> <li>挂起 <ul> <li>挂起 <ul> <li>差起 <ul> <li>差起 <ul> <li>差起 <ul> <li>道本当前作业,挂起的作业会阻塞后续作业的执行。您可以手动将依赖的作业强制成功,解决阻塞问题,具体请参见批作业监控。</li> </ul> </li> <li>继续执行 <ul> <li>继续执行 <ul> <li>继续执行 <ul> <li>终止执行 <ul> <li>终止执行 <ul> <li>终止执行 <ul> <li>当前作业的状态为"取 <ul> <li>。</li> </ul> </li> </ul></li></ul></li></ul></li></ul></li></ul></li></ul></li></ul></li></ul></li></ul></li></ul></li></ul> |
| 等待依赖作业的上一周期结<br>束,才能运行 | 当作业依赖其他作业时,选择是否等待依赖作业的<br>上一周期结束后才执行当前作业。                                                                                                    |
| 跨周期依赖                  | 选择作业下实例之间的依赖关系。 <ul> <li>不依赖上一调度周期</li> <li>自依赖(等待上一调度周期结束才能继续运行)</li> </ul>                                                                                                    |
| "事件驱动调度"的参数            |                                                                                                    |
| 触发事件类型                 | 选择触发作业运行的事件类型DIS。                                                                                                    |
| DIS通道名称                | 选择DIS通道,当指定的DIS通道有新消息时,数据<br>开发模块将新消息传递给作业,触发该作业运行。                                                                                                    |
| 事件处理并发数                | 选择作业并行处理的数量,最大并发数为128。                                                                                                    |
|                        | 配置时间间隔,检测DIS通道是否有新的消息。时间<br>间隔单位可以配置为秒或分钟。                                                                                                    |

| 参数   | 说明                                                                           |
|------|------------------------------------------------------------------------------|
| 读取策略 | 选择数据的读取位置:                                                                   |
|      | <ul> <li>从上次位置读取:首次启动时,从最新的位置读<br/>取数据。后续启动时,则从前一次记录的位置读<br/>取数据。</li> </ul> |
|      | <ul> <li>从最新位置读取:每次启动都会从最新的位置读<br/>取数据。</li> </ul>                           |
| 失败策略 | 选择调度失败后的策略:                                                                  |
|      | ● 结束调度                                                                       |
|      | ● 忽略失败,继续调度                                                                  |

### 配置节点属性

单击画布中的节点,在右侧显示"节点属性"页签,默认展开此配置页面,请参见<mark>节 点概述</mark>配置具体节点的属性。

### 配置节点调度任务

配置实时处理作业的节点调度任务,支持单次调度、周期调度、事件驱动调度三种方 式。操作方法如下:

单击画布中的节点,在右侧显示"调度配置"页签,单击此页签,展开配置页面,配置如<mark>表5-15</mark>所示的参数。

### 表 5-15 节点调度配置

| 参数        | 说明                                       |
|-----------|------------------------------------------|
| 调度方式      | 选择作业的调度方式:                               |
|           | <ul> <li>单次调度:手动触发作业单次运行。</li> </ul>     |
|           | <ul> <li>周期调度:周期性自动运行作业。</li> </ul>      |
|           | <ul> <li>事件驱动调度:根据外部条件触发作业运行。</li> </ul> |
| "周期调度"的参数 |                                          |
| 生效时间      | 调度任务的生效时间段。                              |
| 调度周期      | 选择调度任务的执行周期,并配置相关参数:                     |
|           | ● 分钟                                     |
|           | • 小时                                     |
|           | • 天                                      |
|           | ● 周                                      |
|           | ● 月                                      |

| 参数          | 说明                                                  |
|-------------|-----------------------------------------------------|
| 跨周期依赖       | 选择作业下实例之间的依赖关系。                                     |
|             | ● 不依赖上一调度周期                                         |
|             | <ul> <li>自依赖(等待上一调度周期结束才能继续运行)</li> </ul>           |
| "事件驱动调度"的参数 |                                                     |
| 触发事件类型      | 选择触发作业运行的事件类型。                                      |
| DIS通道名称     | 选择DIS通道,当指定的DIS通道有新消息时,数据<br>开发模块将新消息传递给作业,触发该作业运行。 |
| 事件处理并发数     | 选择作业并行处理的数量,最大并发数为10。                               |
| 事件检测间隔      | 配置时间间隔,检测DIS通道或OBS路径下是否有新<br>的消息。时间间隔单位可以配置为秒或分钟。   |
| 失败策略        | 选择节点执行失败后的策略:                                       |
|             | ● 结束调度                                              |
|             | ● 忽略失败,继续调度                                         |

### 更多节点功能

如需获取更多节点功能,请右键单击画布中的节点图标,根据实际需要选择如<mark>表5-16</mark> 所示的功能。

### **表 5-16** 更多节点功能

| 功能 | 说明                                                                                                    |
|----|----------------------------------------------------------------------------------------------------|
| 配置 | 进入该节点的"节点属性"页面。                                                                                                    |
| 删除 | <ul><li>支持删除一个节点或同时删除多个节点。</li><li>● 单节点删除:右键单击画布中的节点图标,选择删除或按快捷键Delete。</li></ul>                                                                                                    |
|    | <ul> <li>多节点删除:按下键盘中的Ctrl,单击画布中需要删除的节点图标,在当前作业画布空白处单击右键,选择删除或按快捷键Delete。</li> </ul>                                                                                                    |
| 复制 | <ul> <li>支持复制一个或多个节点至任意作业中:</li> <li>单节点复制:右键单击画布中的节点图标,选择复制或按快捷键Ctrl+C,在作业画布空白处粘贴节点或按快捷键Ctrl+V,复制后的节点携带原节点的配置信息。</li> <li>多节点复制:按下键盘中的Ctrl,单击画布中需要复制的节点图标,在当前作业画布空白处单击右键选择复制或按快捷键Ctrl+C,在目标作业画布空白处粘贴或按快捷键Ctrl+V。复制后的节点携带原节点的配置信息,但不包含节点间的连接关系。</li> </ul> |

| 功能     | 说明                                                          |
|--------|-------------------------------------------------------------|
| 测试运行   | 测试运行该节点。                                                    |
| 上传模拟数据 | 上传模拟数据至DIS Stream节点。提供以下模拟数据:<br>• 轨迹分析模拟数据<br>• 锅炉异常监测模拟数据 |
| 添加便签   | 为该节点添加便签,每个节点可以有多个便签。                                       |
| 编辑脚本   | 跳转到脚本编辑页面,对关联的脚本进行编辑。仅关联<br>了脚本的节点显示该选项。                    |

### 保存和启动作业

作业编排和配置完成后,请执行以下操作:

批处理作业

- **步骤1** 单击画布上方的测试运行按钮<sup>></sup>,测试作业。
- 步骤2 测试没问题后,单击画布上方的保存按钮 , 保存作业的配置信息。
- **步骤3** 单击画布上方的执行调度按钮<sup>①</sup>,启动作业。

----结束

实时处理作业

- 步骤1 单击画布上方的保存按钮 , 保存作业的配置信息。
- **步骤2** 单击画布上方的提交按钮 ② ,提交并启动作业。

#### 🗀 说明

DLF支持修改正在运行中的实时处理作业。作业修改完成后单击页面上方的"保存"按钮,在弹出的"保存作业"页面,再单击"确认"即可保存作业。

-----结束

### 5.2.3 重命名作业

您可以通过重命名功能把作业文件的当前名称修改为另一个名称。

本章节主要介绍如何重命名一份作业文件。

### 前提条件

您已新建作业,作业目录中存在要重命名的作业。

文档版本 7 (2020-08-12)

### 操作步骤

- 步骤1 登录DLF管理控制台。
- **步骤2** 在数据开发模块控制台的左侧导航栏,选择"数据开发 > 作业开发"。
- 步骤3 在作业目录中选择需要重命名的作业,右键单击作业名称,选择"重命名"。

图 5-11 重命名

|            | . <     |
|------------|---------|
| 搜索关键字      | Q © C : |
| ● 作业 ● Doc |         |
| ∑ job_6627 | 重命名     |
| 🔊 🔊 Doc1   | 移动      |
| 🔊 job_5132 | 删除      |
|            | 导出      |
|            | 拷贝另存为   |
|            |         |

**步骤4** 在弹出的"重命名作业名称"页面,配置如表5-17所示的参数。

### 图 5-12 重命名作业名称

| 搜索关键字 Q ② C :                                                                                             |                                    |   |
|----------------------------------------------------------------------------------------------------|------------------------------------|---|
| <ul> <li>← 1/F±/∠</li> <li>← Doc</li> <li>← ≥ job_6627</li> <li>← ≥ job_7734</li> <li>← ≥ Doc1</li> </ul> | 重命名作业名称<br><sup>作业名称</sup> job_doc | × |
| 🐼 JOD_5132                                                                                                | 确定取消                               |   |

### 表 5-17 重命名作业参数

| 参数   | 说明                                                     |
|------|--------------------------------------------------------|
| 作业名称 | 自定义作业的名称,只能包含英文字母、数字、中文、<br>"- "、"_"、".",且长度为1~128个字符。 |

步骤5 单击"确定",重命名作业。

----结束

### 5.2.4 移动作业

您可以通过移动功能把作业文件从当前目录移动到另一个目录。 本章节主要介绍如何移动一份作业文件。

### 前提条件

您已新建作业,作业目录中存在要移动的作业。

### 操作步骤

- 步骤1 登录DLF管理控制台。
- 步骤2 在数据开发模块控制台的左侧导航栏,选择"数据开发 > 作业开发"。
- 步骤3 在作业目录中选择需要移动的作业,右键单击作业名称,选择"移动"。

### 图 5-13 移动 \* 5 </> 0 C Q . 搜索关键字... 🗎 作业 - Doc 🔊 job\_6627 重命名 🔊 job\_7734 移动 🔊 Doc1 🔊 job\_5132 删除 导出 拷贝另存为 步骤4 在弹出的"移动作业"页面,配置如表5-18所示的参数。

#### **图 5-14** 移动作业

|                                  | <     |                                                                                                   |     |
|----------------------------------|-------|---------------------------------------------------------------------------------------------------|-----|
| 搜索关键字 Q 💿 C                      |       |                                                                                                   | , j |
| ← 作业                             | 移动作业  | <u>′</u>                                                                                          | ~   |
| 🦲 job_6627                       | *选择目录 | //乍业/                                                                                             |     |
| job_7734<br>⊘ Doc1<br>⊗ job_5132 |       | <ul> <li>         作単业      </li> <li>         → □ Doc      </li> <li>         確定      </li> </ul> |     |

#### 表 5-18 移动作业参数

| 参数   | 说明                      |
|------|-------------------------|
| 选择目录 | 选择作业要移动到的目录,父级目录默认为根目录。 |

步骤5 单击"确定",移动作业。

----结束

### 5.2.5 导出导入作业

### 导出作业

### 方式一: 在作业开发页面导出某一个作业

步骤1 进入某一作业的开发页面,单击画布上方的导出按钮 ],选择导出作业的类型。

- 只导出作业:导出作业中节点的连接关系,以及各节点的属性配置,不包含密码等敏感信息。导出后,用户获取到zip格式的压缩包文件。
- 导出作业及其依赖脚本:导出作业中节点的连接关系、各节点的属性配置,以及 作业的调度配置、参数配置、依赖的脚本,不包含密码等敏感信息。导出后,用 户获取到zip格式的压缩包文件。

图 5-15 导出作业 (方式一)

| iob_samp× ⊕       |                                            |      |
|-------------------|--------------------------------------------|------|
| 节点库 ン             | 凹 保存 ▷ 測试运行 🖸 执行调度 ⊘ 清空画布 🗍 全屏 🏳 导出 😳 刷新工具 |      |
| 数据集成              |                                            | _    |
| 📾 CDM Job         | X                                          | 输入节病 |
| 💥 DIS Channel     | - 导出作业                                     |      |
| 🗟 DIS Dump        |                                            |      |
| 计算&分析             | ● 只导出作业。                                   |      |
| CloudSearch       | ○ 导出作业及其依赖脚本。                              |      |
| 🚝 CloudStream     |                                            |      |
| 分 MapReduce       |                                            |      |
| A MachineLearning | <b>确</b> 定 取消                              |      |
| 5 Shell Script    |                                            |      |
| sow Spark         |                                            |      |

步骤2 单击"确定",导出所需的作业文件。

----结束

方式二: 在作业目录中导出一个或多个作业

**步骤1** 单击作业目录中的<sup>1</sup>,选择"显示复选框"。

**图 5-16** 显示复选框

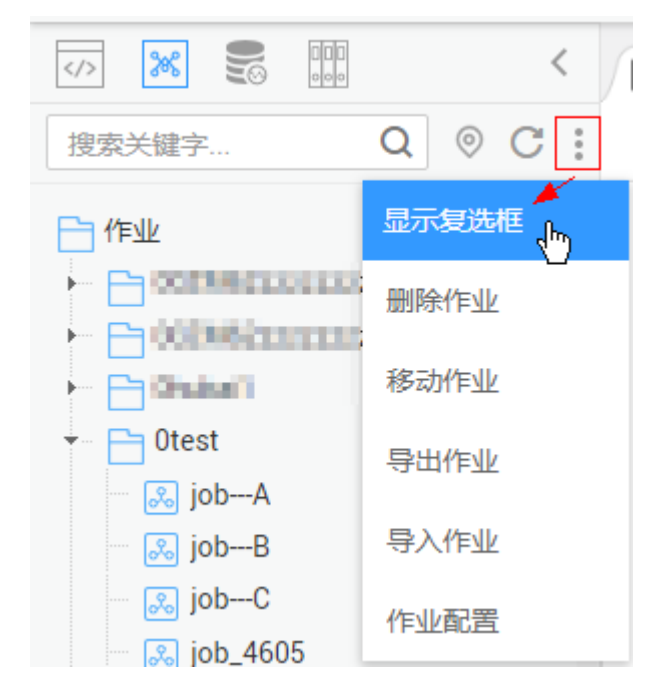

**步骤2** 勾选需要导出的作业,单击 > 导出作业,导出作业及其依赖。

### 图 5-17 选择并导出作业

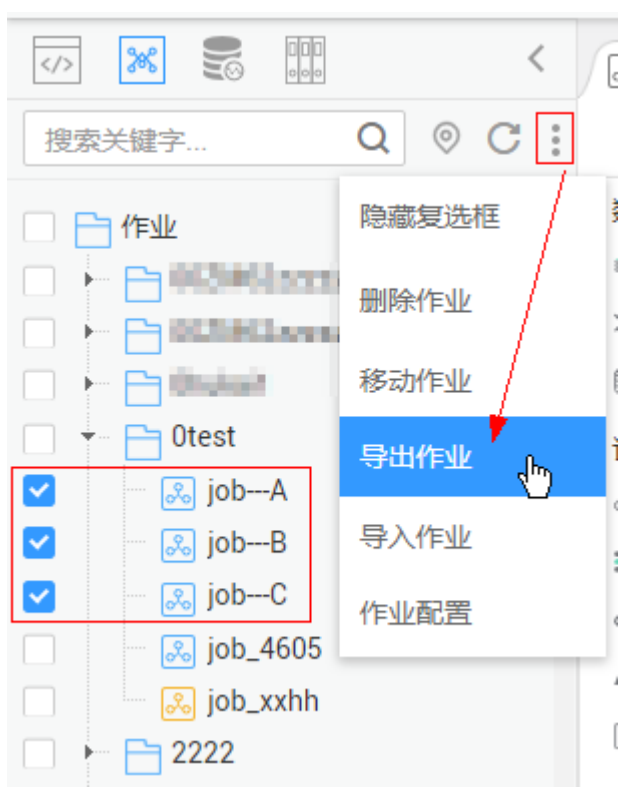

----结束

### 导入作业

### 在作业目录中导入一个或多个作业

**步骤1** 单击作业目录中的 > 导入作业,选择已上传至OBS中的作业文件,以及重名处理策略。

### 图 5-18 导入作业定义及依赖

|                                                                                                    | <                                     | ₩ job_0927× ⊕                                                                                              |   |
|----------------------------------------------------------------------------------------------------|---------------------------------------|----------------------------------------------------------------------------------------------------|---|
| 搜索关键字                                                                                                    | Q © C ;                               | 节点库 🗸 🖳 保存 ▷ 測試运行 🖸 执行调度 🖉 清空画布 🛄 全屏 🏳 导出 🖯 刷新 🖉 前往监控                                                      |   |
| <ul> <li>↑ (†±)</li> <li>↑ (†±)</li></ul> | 隐藏复选框<br>删除作业<br>移动作业<br>导出作业<br>导入作业 | 数据集成<br>● CDM Job<br>※ DIS Stream<br>● DIS Dump<br>C DIS Client<br>② Best-effent<br>◎ Import GES<br>↓ 2000 | × |
|                                                                                                    | TEXE                                  | は<br>定 CS Job<br>企 DLI SQL                                                                                 |   |

### 步骤2 单击"下一步",根据提示导入作业。

#### 🛄 说明

在导入作业过程中,若作业关联的数据连接、dis通道、dli 队列、ges图等在DLF系统中不存在时,系统会提示您重新选择。

----结束

### 操作示例

背景信息:

- 在DLF系统中创建一个DWS的数据连接"doctest"
- 在作业目录中创建实时作业"doc1",作业中添加节点"DWS SQL",配置节点的"数据连接"为"doctest",配置"SQL脚本"和"数据库"。
- 步骤1 登录DLF管理控制台。
- 步骤2 在DLF控制台的左侧导航栏,选择"数据开发>作业开发"。
- 步骤3 在作业搜索框中搜索作业"doc1",导出作业到本地,并上传作业至OBS文件夹中。
- 步骤4 在DLF系统中删掉作业关联的dws数据连接"doctest"。
- **步骤5** 单击作业目录中的 > 导入作业,选择上传至OBS文件夹中的作业,并设置重名处理 策略。
- 步骤6单击"下一步",根据导入作业页面的提示重新选择数据连接。

**图 5-19** 导入作业

| 导入作业                     | × |
|--------------------------|---|
| 输入参数                     |   |
| 作业中使用的集群、队列、图等不存在,请重新输入。 |   |
| DWS连接[doctest] ···· ①    |   |
| 上一步                      |   |

步骤7 单击"下一步",再单击"关闭"。

----结束

### 5.2.6 删除作业

当用户不需要使用某个作业时,可以参考如下操作删除该作业,以减少作业的配额占 用。

🛄 说明

作业删除后,将无法恢复,请确保删除作业后,不影响业务。

### 普通删除

步骤1 登录DLF管理控制台。

文档版本 7 (2020-08-12)

- 步骤2 在数据开发模块控制台的左侧导航栏,选择"数据开发 > 作业开发"。
- 步骤3 在作业目录中,右键单击作业名称,选择"删除"。
- 步骤4 在弹出的"删除作业"页面,单击"确定",删除作业。

----结束

### 批量删除

- 步骤1 登录DLF管理控制台。
- 步骤2 在数据开发模块控制台的左侧导航栏,选择"数据开发 > 作业开发"。
- **步骤3** 在作业目录顶部,单击<sup>:</sup>,选择"显示复选框",在作业目录前出现复选框。
- 步骤4 选择需要删除的作业,再次单击: ,选择"删除作业"。
- 步骤5 在弹出的"删除作业"页面,单击"确定",批量删除作业。

----结束

### 5.2.7 复制作业

本章节主要介绍如何复制一份作业。

#### 前提条件

作业目录中已存在要复制的作业文件。

### 操作步骤

- 步骤1 登录DLF管理控制台。
- 步骤2 在数据开发模块控制台的左侧导航栏,选择"数据开发>作业开发"。
- 步骤3 在作业目录中选择需要要复制的作业,右键单击作业名称,选择"拷贝另存为"。

步骤4 在弹出的"另存为"页面,配置如表5-19所示的参数。

#### 表 5-19 作业目录参数

| 参数   | 说明                                                     |
|------|--------------------------------------------------------|
| 作业名称 | 自定义作业的名称,只能包含英文字母、数字、中文、<br>"- "、"_"、".",且长度为1~128个字符。 |
| 选择目录 | 选择该作业目录的父级目录,父级目录默认为根目录。                               |

步骤5 单击"确定",复制作业。

----结束

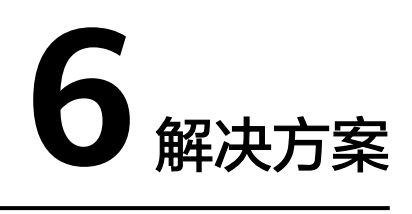

### 背景信息

解决方案定位于为用户提供便捷的、系统的方式管理作业,更好地实现业务需求和目标。每个解决方案可以包含一个或多个业务相关的作业,一个作业可以被多个解决方案复用。

DLF目前支持处理以下几种方式的解决方案。

- 新建解决方案
- 编辑解决方案
- 导出解决方案
- 导入解决方案
- 升级解决方案
- 删除解决方案

### 新建解决方案

在数据开发模块的开发页面,新建一个解决方案,设置解决方案名称并选择业务相关 的作业。

### 图 6-1 新建解决方案

| <           |                               |   |
|-------------|-------------------------------|---|
| 搜索关键字 Q ⑦ ℃ | 新建解决方案                        | × |
| 5S          | *名称 请输入解决方案名称                 | ] |
|             | *选择作业 job_5676 × job_8717 × 🕀 |   |
|             | 确定取消                          |   |

步骤1 登录DLF管理控制台。

- **步骤2** 在数据开发模块控制台的左侧导航栏,选择"数据开发 > 脚本开发"或"数据开发 > 作业开发"。
- **步骤3**在左侧目录上方,单击解决方案图标 ,显示解决方案目录。
- **步骤4** 单击解决方案目录上方的<sup>(1)</sup>,弹出"新建解决方案"页面,配置如表6-1所示的参数。

表 6-1 解决方案参数

| 参数   | 说明           |
|------|--------------|
| 名称   | 自定义解决方案的名称。  |
| 选择作业 | 选择解决方案包含的作业。 |

步骤5 单击"确定",新建的解决方案将在左侧目录中显示。

----结束

### 编辑解决方案

在解决方案目录中,右键单击解决方案名称,选择"编辑",修改如<mark>表6-1</mark>所示的参数。

### 导出解决方案

在解决方案目录中,右键单击解决方案名称,选择"导出",导出zip格式的解决方案 文件至本地。

### 导入解决方案

在解决方案目录中,右键单击根目录"解决方案",选择"导入解决方案",导入已 上传到OBS中的解决方案文件。

#### 升级解决方案

在解决方案目录中,右键单击解决方案名称,选择"升级",导入已上传到OBS中的 解决方案文件。升级解决方案时,会停止其中正在运行的作业,系统将依据用户配置 的升级重启策略,判断是否在升级完成后重新启动作业。

### 删除解决方案

在解决方案目录中,右键单击解决方案名称,选择"删除",删除解决方案。删除的 解决方案不可恢复,请谨慎操作。

# **7** 运维调度

## 7.1 运维概览

- 在"运维调度 > 运维概览"页面,用户可以通过图表的形式查看作业实例的统计数据,目前支持查看以下四种统计数据。
- 当天作业实例调度情况概览
- 近七天作业实例调度情况概览
- 近三十天执行时间最长的前十个作业实例
   单击作业名称,跳转至"实例监控"页面,查看执行时间长的作业实例的详细运行记录。
- 近三十天运行异常次数最多的前十个作业实例
   单击"运行异常次数"列的统计次数,跳转至"实例监控"页面,查看运行异常的作业实例的详细运行记录。

### 7.2 作业监控

### 7.2.1 批作业监控

### 批处理: 调度作业

作业开发完成后,用户可以在"作业监控"页面中管理作业的调度任务,例如:执行 调度、暂停调度、恢复调度、停止调度。

### **图 7-1** 调度作业

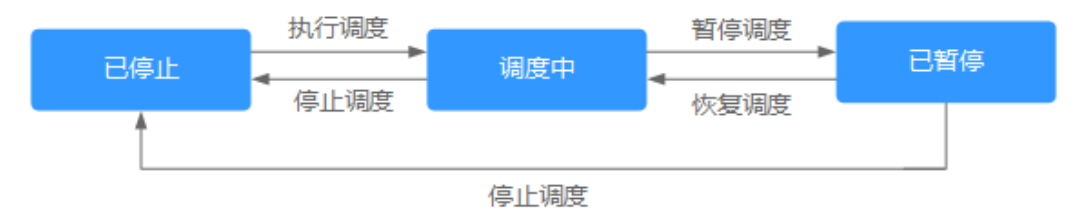

×

- 步骤1 登录DLF管理控制台。
- 步骤2 在数据开发模块控制台的左侧导航栏,选择"运维调度 > 作业监控"。
- 步骤3 单击"批作业监控"页签,进入批作业的监控页面。
- 步骤4 在作业的"操作"列,单击"执行调度"/"暂停调度"/"恢复调度"/"停止"。

----结束

#### 批处理: 调度依赖作业

当批处理作业在"调度配置"页签中配置有依赖作业,而依赖作业没有执行调度,您可以在"作业监控"页面对该批处理作业执行调度时设置是否启动依赖的作业。如何 配置依赖作业,请参见配置作业调度任务。

- 步骤1 登录DLF管理控制台。
- 步骤2 在数据开发模块控制台的左侧导航栏,选择"运维调度 > 作业监控"。
- 步骤3 单击"批作业监控"页签,选择配置好有依赖作业的作业。
- 步骤4 在作业的"操作"列,单击"执行调度"。

当依赖的作业没有执行调度,您在执行调度该作业时可以设置为只启动当前作业或同 时启动依赖的作业。

**图 7-2** 启动作业

启动作业

| 当前作业依赖的3个作业未启动 | , | 查看列 | 表 |
|----------------|---|-----|---|
|                |   |     |   |

只启动当前作业同时启动依赖的作业

----结束

### 批处理:通知设置

用户可以通过该功能配置某一个作业的通知任务,当作业运行异常或成功时向相关人 员发送通知。同时,用户也可以在"运维调度"中配置通知任务,请参见<mark>通知管理</mark>。

- 步骤1 登录DLF管理控制台。
- 步骤2 在数据开发模块控制台的左侧导航栏,选择"运维调度 > 作业监控"。
- 步骤3 单击"批作业监控"页签,进入批作业的监控页面。
- **步骤4** 在作业的"操作"列,选择"更多 > 通知设置",弹出"新建通知"页面,参考**表7-9** 配置通知参数。
- 步骤5 单击"确定",为作业配置通知任务。

----结束

### 批处理: 实例监控

用户可以通过该功能查看某一个作业所有实例的运行记录。

- 步骤1 登录DLF管理控制台。
- 步骤2 在数据开发模块控制台的左侧导航栏,选择"运维调度 > 作业监控"。
- 步骤3 单击"批作业监控"页签,进入批作业的监控页面。
- 步骤4 在作业的"操作"列,选择"更多 > 实例监控",查看该作业所有实例的运行记录。
  - 实例的"操作"列,请参见表7-2。
  - 节点的"操作"列,请参见表7-3。
  - ----结束

### 批处理: 调度配置

快速跳转至作业开发页面的"调度配置"。

- 步骤1 登录DLF管理控制台。
- 步骤2 在数据开发模块控制台的左侧导航栏,选择"运维调度 > 作业监控"。
- 步骤3 单击"批作业监控"页签,进入批作业的监控页面。
- 步骤4 在作业的"操作"列,选择"更多 > 调度配置"。

----结束

### 批处理: 作业依赖关系视图

支持查看作业与其他作业的依赖关系。

- 步骤1 登录DLF管理控制台。
- 步骤2 在数据开发模块控制台的左侧导航栏,选择"运维调度 > 作业监控"。
- 步骤3 单击"批作业监控"页签,进入批作业的监控页面。
- 步骤4 单击作业名称,选择"作业依赖"页签。查看作业间的依赖关系。

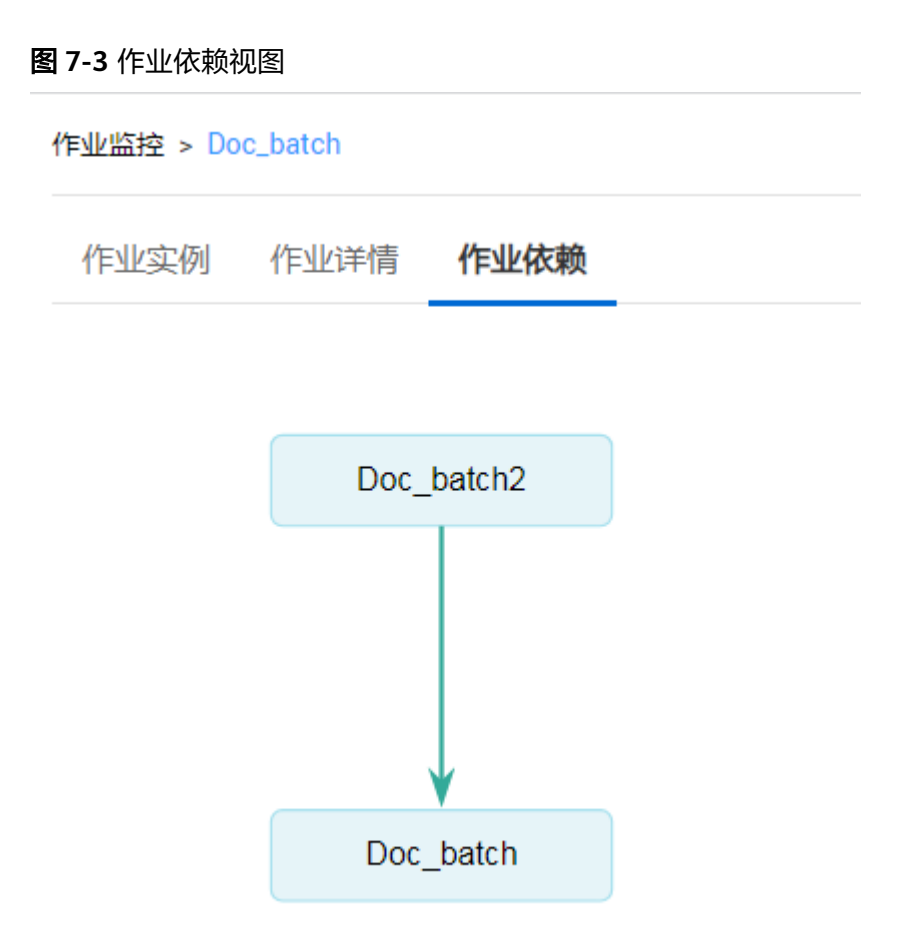

单击视图中的作业,将进入该作业的开发页面。

----结束

### 批处理: 补数据

补数据是指作业执行一个调度任务,在过去某一段时间里生成一系列的实例。用户可 以通过补数据,修正历史中出现数据错误的作业实例,或者构建更多的作业记录以便 调试程序等。

只有配置了周期调度的作业,才支持使用该功能。如需查看补数据的执行情况,请参见<mark>补数据监控</mark>。

#### 🗀 说明

当作业正在补数据时,请勿修改作业配置,否则会影响补数据过程中生成的作业实例。

- 步骤1 登录DLF管理控制台。
- 步骤2 在数据开发模块控制台的左侧导航栏,选择"运维调度 > 作业监控"。

步骤3 单击"批作业监控"页签,进入批作业的监控页面。

- 步骤4 在作业的"操作"列,选择"更多 > 补数据"。
- 步骤5 弹出"补数据"对话框,配置如所示表7-1的参数。

### **图 7-4** 补数据参数

| () 数据湖工厂            | 总览 数据管理 | 数据集成 数据开发  | 运维调度 配置管理                                                                                                    |                     |                 |              |
|---------------------|---------|------------|----------------------------------------------------------------------------------------------------|---------------------|-----------------|--------------|
| <b>批作业监控</b> 实时作业监控 |         |            |                                                                                                    |                     |                 |              |
|                     |         | 补数据        |                                                                                                    | ×<br>· 名称           | ▼   请输入         | 作业名称 Q C     |
| 名称 调度状态             | 调度类型    | * 补数据名称    | P_job_p02_20181130_160756                                                                                      |                     | 创建人             | 操作           |
| ✓ job_9105 ○ 已停止    | 单次调度    | * 作业名称     | job_p02                                                                                                    |                     | dlf_1004 580    | 执行调度 停止 更多 ▼ |
| ✓ job_4330 ○ 已停止    | 单次调度    |            |                                                                                                    |                     | dif_            | 执行调度 停止 更多 🗸 |
| ✓ job_3361 ○ 已停止    | 单次调度    | * 业务日期     | 2018/11/29 ×   曲 至 2018/11/29 ×   曲                                                                            |                     | dif_            | 执行调度 停止 更多 ▼ |
| ✓ job_7084 ◎ 已停止    | 单次调度    | * 并行周期数    | 2 *                                                                                                    |                     | dif_            | 执行调度 停止 更多 🗸 |
| ✓ job_l ● 已停止       | 单次调度    | 需要补数据的下游作业 | 选择需要补数据的下游作业                                                                                                   |                     | dlf_            | 执行调度 停止 更多▼  |
| ✓ testcopy_ne 〇 已停止 | 单次调度    |            |                                                                                                    |                     | dif_            | 执行调度 停止 更多 🗸 |
| ✓ job_p02 ○ 已停止     | 周期调度    |            | The second second second second second second second second second second second second second second second s | 59:59 G             | dif_IIII:H Seci | 执行调度 停止 更多 ▼ |
| ✓ job_9624new ◎ 已停止 | 单次调度    |            | · <del>如</del> 定 · · · · · · · · · · · · · · · · · · ·                                                         |                     | dif_IIII inc    | 执行调度 停止 更多 ▼ |
| ✓ iob lbold ● 已停止   | 唐明语度    | 1分钟 -      | 2018/11/30 00:00:00 G 201                                                                                      | 18/11/30 23:59:59 G | dif mina san    | 执行调度 停止 更多▼  |

#### 表 7-1 参数说明

| 参数         | 说明                                   |  |  |  |  |
|------------|--------------------------------------|--|--|--|--|
| 补数据名称      | 系统自动生成一个补数据的任务名称,允许修改。               |  |  |  |  |
| 作业名称       | 显示需要补数据的作业名称。                        |  |  |  |  |
| 业务日期       | 选择需要补数据的时间段。                         |  |  |  |  |
| 并行周期数      | 设置同时执行的实例数量,最多可同时执行5个实<br>例。         |  |  |  |  |
| 需要补数据的下游作业 | 选择需要补数据的下游作业(指依赖于当前作业的作<br>业 ),支持多选。 |  |  |  |  |

步骤6 单击"确定",开始补数据,并进入"补数据监控"页面。

----结束

### 批处理: 批量处理作业

DLF支持批量执行调度、停止作业、配置通知任务。

- 步骤1 登录DLF管理控制台。
- 步骤2 在数据开发模块控制台的左侧导航栏,选择"运维调度 > 作业监控"。
- 步骤3 单击"批作业监控"页签,进入批作业的监控页面。
- **步骤4** 勾选作业名称前的复选框,单击"执行调度"/"停止"/"通知配置",批量处理相应的作业。

----结束

### 批处理: 查看最近的实例

用户可以通过该功能查看某一个作业正在运行的5条实例信息。

步骤1 登录DLF管理控制台。

步骤2 在数据开发模块控制台的左侧导航栏,选择"运维调度 > 作业监控"。

步骤3 单击"批作业监控"页签,进入批作业的监控页面。

**步骤4**单击作业名称前方的》,显示"最近的实例"页面,查看最近的实例包含的节点详细 信息。

----结束

### 批处理:查看所有实例

用户可以通过"运行记录"页面查看某一个作业的所有运行记录,以及根据实际需求 对实例/节点进行更多操作。

- 步骤1 登录DLF管理控制台。
- 步骤2 在数据开发模块控制台的左侧导航栏,选择"运维调度 > 作业监控"。

步骤3 单击"批作业监控"页签,进入批作业的监控页面。

步骤4 单击作业名称,进入"运行记录"页面。

支持批量停止、重跑、继续执行、强制成功多个实例,使用说明参见<mark>表7-2</mark>。

其中, 批量重跑多个实例时, 重跑的顺序如下:

- 如果作业不依赖上一调度周期,多个实例并行重跑。
- 如果作业自依赖,多个实例串行重跑,以上一调度周期中实例执行完成的先后顺 序为准,先执行完成的先重跑。

#### **图 7-5** 批量操作

|                   | 总览     | 数据管理 | 数据集成 | 数据开发 | 运维调度 | 配置管理 |
|-------------------|--------|------|------|------|------|------|
| 作业监控 > job_sample |        |      |      |      |      |      |
| 运行记录              |        |      |      |      |      |      |
| 停止 重跑 继续执行        | 行    强 | 制成功  |      |      |      |      |

步骤5 在实例的"操作"列,提供如表7-2所示的操作。

**表 7-2** 操作(实例)

| 操作项      | 说明                                |  |  |  |  |
|----------|-----------------------------------|--|--|--|--|
| 停止       | 停止运行状态为"待运行"、"运行中"或"运行异常"<br>的实例。 |  |  |  |  |
| 重跑       | 重新运行状态为"成功"或"取消"的实例。              |  |  |  |  |
| 查看等待作业实例 | 实例的状态为"等待运行"时,支持查看等待的作业实<br>例。    |  |  |  |  |

| 操作项       | 说明                                                                 |
|-----------|--------------------------------------------------------------------|
| 继续执行      | 实例的状态为"运行异常"时,支持继续运行实例中的后<br>续节点。                                  |
|           | <b>说明</b><br>只有节点的"节点属性 > 高级 > 失败策略"设置为"挂起当前作<br>业执行计划"时,才可以执行该操作。 |
| 更多 > 强制成功 | 强制将状态为"运行异常"、"取消"、"失败"的实例<br>变更为"成功"状态。                            |
| 更多 > 查看   | 跳转至作业开发页面,查看作业信息。                                                  |

**步骤6**单击实例前方的<sup>1</sup>、显示该实例所有节点的运行记录。

**步骤7** 在节点的"操作"列,提供如表7-3所示的操作。

**表 7-3** 操作(节点)

| 操作项     | 说明                                                                                                    |
|---------|----------------------------------------------------------------------------------------------------|
| 查看日志    | 查看节点的日志信息。                                                                                               |
| 手工重试    | 节点的状态为"失败"时,支持重新运行节点。<br><b>说明</b><br>只有节点的"节点属性 > 高级 > 失败策略"设置为"挂起当前<br>作业执行计划"时,才可以执行该操作。              |
| 强制成功    | 节点的状态为"失败"时,支持将该节点强制变更为<br>"成功"状态。<br><b>说明</b><br>只有节点的"节点属性 > 高级 > 失败策略"设置为"挂起当前<br>作业执行计划"时,才可以执行该操作。 |
| 更多 > 跳过 | 节点的状态为"待运行"或"已暂停节点"时,支持跳<br>过该节点。                                                                        |
| 更多 > 暂停 | 节点的状态为"待运行"时,支持暂停运行该节点,该<br>暂停节点的后续节点将会被阻塞。                                                              |
| 更多 > 恢复 | 节点的状态为"已暂停"时,支持恢复运行该节点。                                                                                  |

----结束

### 7.2.2 实时作业监控

用户可以在"实时作业监控"页面查看实时处理作业的运行状态、开始执行时间、结束执行时间等信息,以及启动和停止实时处理作业。

### **图 7-6** 实时作业监控

| 批作业监控                                         |       |                                |      |  |             |    |              |
|-----------------------------------------------|-------|--------------------------------|------|--|-------------|----|--------------|
| 启动         停止         全部          请输入作业或责任人名利 |       |                                |      |  |             |    | 输入作业或责任人名称 Q |
| 名称                                            | 运行状态  | 开始时间                           | 结束时间 |  | 创建人         | 操作 |              |
| job_3091                                      | 0 已停止 | -                              | -    |  | 45,00041942 | 启动 | 停止           |
| job_ZXC                                       | ⑤ 启动中 | 2019/01/04 15:34:29 GMT +08:00 | -    |  | 49,0000100  | 启动 | 停止           |
| job_8244                                      | ⊖ 正常  | 2019/01/04 11:37:10 GMT +08:00 | -    |  | hongsi      | 启动 | 停止           |
| job_9027                                      | ⊖ 正常  | 2019/01/04 10:59:03 GMT +08:00 | -    |  | 45,0004 550 | 启动 | 停止           |
|                                               | 0 已停止 | -                              | -    |  | panteurop   | 启动 | 停止           |

- 批量处理作业:勾选作业名称前的复选框,单击"启动"/"停止"
- 查看作业的节点信息:单击作业名称,在打开的页面中查看该作业的节点连接关系,以及节点的监控信息。
- 查看最近实例状态:单击作业名称前的下拉箭头,均可查看最近的实例状态。

### 实时作业:节点配置事件驱动调度

当您配置的实时作业中某个节点配置有事件驱动调度时,在打开的页面中右键单击配置有事件驱动调度的节点,选择"调度配置",可以查看和修改节点的调度信息。

- 步骤1 登录DLF管理控制台。
- 步骤2 在DLF控制台的左侧导航栏,选择"运维调度 > 作业监控"。
- 步骤3选择"实时作业监控"页签,单击作业名称。
- **步骤4**单击配置有事件驱动调度的节点,选择"调度配置"。配置如<mark>表7-4</mark>所示的参数。 选择"查看启动日志"时,可以查看作业启动时的日志信息。

#### **图 7-7** 调度配置

| 作业监控 > job_test004 | ● 启动中 ▷ 启动 ⑥ 停止 ⑪ 暂停 ③ 恢复 🔒 编辑 |  |
|--------------------|--------------------------------|--|
|                    |                                |  |

• 当节点"事件驱动调度"的"触发事件类型"配置为"DIS"时:
#### 图 7-8 DIS 调度策略配置

| 配置调度策略      |                        | × |
|-------------|------------------------|---|
| * DIS通道名称 🧿 | dis-donotdelete        |   |
| *事件处理并发数 🕐  | 1 -                    |   |
| *事件检测间隔 🕐   | 30 💌                   | ] |
|             | 秒 🔻                    |   |
| * 失败策略 🕐    | <ul> <li>挂起</li> </ul> |   |
|             | ○ 忽略失败 , 读取下一个事件       |   |
|             | 确定取消                   |   |

#### 表 7-4 调度配策略参数说明

| 参数      | 说明                                                  |
|---------|-----------------------------------------------------|
| DIS通道名称 | 选择DIS通道,当指定的DIS通道有新消息时,数据开<br>发模块将新消息传递给作业,触发该作业运行。 |
| 事件处理并发数 | 选择作业并行处理的数量,最大并发数为10。                               |
| 事件检测间隔  | 配置时间间隔,检测DIS通道是否有新的消息。时间<br>间隔单位可以配置为秒或分钟。          |
| 失败策略    | 选择调度失败后的策略:<br>• 结束调度<br>• 忽略失败,继续调度                |

----结束

#### 实时作业暂停后重新运行

当您配置的实时作业中某个节点配置有事件调度时,您可以对这个节点配置"禁用" 后恢复运行,恢复运行时可以重新选择运行位置。

- 步骤1 登录DLF管理控制台。
- 步骤2 在DLF控制台的左侧导航栏,选择"运维调度 > 作业监控"。
- 步骤3选择"实时作业监控"页签,单击作业名称。

步骤4 在"作业监控"页面,单击配置有事件调度的节点,选择"禁用"。

**步骤5** 设置禁用后,再右键单击选择"恢复"。弹出"恢复"对话框,配置如<mark>表7-5</mark>所示的参数。

#### **图 7-9**恢复操作

| 作业监控 > Doc | ●正常 | ▶ 启动 @ 停! | - 🕕 暫停 | ○ 恢复 | ≈ 编辑            |   | 恢复      |                                | × |
|------------|-----|-----------|--------|------|-----------------|---|---------|--------------------------------|---|
|            |     |           |        |      | ×               |   | 上次暂停时间  | 2019/03/29 15:23:12 GMT +08:00 |   |
|            |     |           |        |      | DIS_Stream      |   | 未运行任务数  | 52                             |   |
|            |     |           |        |      |                 |   | ✔ 运行暂停期 | 间任务                            |   |
|            |     |           |        |      |                 |   | *运行位置   | ● 从暂停节点开始运行                    |   |
|            |     |           |        |      |                 |   |         | ○ 从子作业第一个节点开始运行                |   |
|            |     |           |        |      | DIS_Stream_副本_2 | 9 | * 处理并发数 | 1 ~                            |   |
|            |     |           |        |      |                 | L | *任务名称   | P_DIS_Stream_副本_2988_20        |   |
|            |     |           |        |      |                 |   |         | <b>20.04</b>                   |   |
|            |     |           |        |      |                 | L |         | PERME 24XH                     | _ |

#### 表 7-5 恢复参数说明

| 参数            | 说明                    |  |  |
|---------------|-----------------------|--|--|
| 上次暂停时间        | 节点暂停运行的起始时间。          |  |  |
| 未运行任务数        | 节点暂停期间没有运行的任务数量。      |  |  |
| "运行暂停期间任务"的参数 |                       |  |  |
| 运行位置          | 选择节点暂停运行后,恢复运行时的启动位置。 |  |  |
|               | ● 从暂停节点开始运行           |  |  |
|               | • 从子作业第一个节点开始运行       |  |  |
| 处理并发数         | 选择任务处理的数量。            |  |  |
| 任务名称          | 恢复的任务名称。              |  |  |

----结束

# 7.2.3 实时子作业监控

当用户配置的作业中某个节点配置有事件调度时,在单击此节点时可以查询子作业监控。在"子作业监控"页面可以对子作业设置停止、重跑、继续执行、强制成功、查 看事件内容等操作。

- 步骤1 登录DLF管理控制台。
- 步骤2 在DLF控制台的左侧导航栏,选择"运维调度 > 作业监控"。
- 步骤3选择"实时作业监控"页签,单击作业名称。

步骤4 在"作业监控"页面,单击配置有事件调度的节点。如图7-10所示。

#### **图 7-10** 子作业监控

| 作业监控 > trip_data_to_dli_time | • 🧿 正常 🖒 启动 🕕 暫備                                                                                                    | ș 🛈 恢复 📙 编辑               |                                                   |            | 显示监控指标 刷新频率 55          | ⊎ •     |
|------------------------------|----------------------------------------------------------------------------------------------------|---------------------------|---------------------------------------------------|------------|-------------------------|---------|
|                              |                                                                                                    |                           |                                                   |            |                         |         |
|                              |                                                                                                    |                           |                                                   |            |                         |         |
|                              | 0:夏日要が未<br>の<br>の:夏日要が未<br>の<br>の<br>の<br>の<br>の<br>の<br>の<br>の<br>の<br>の<br>の<br>の<br>の<br>の<br>の<br>の<br>の<br>の<br>の | OBS MOVE FILE             | E現入:4,571行<br>最近写入速度:41.3行/砂<br>DIT FROM ORS TIME |            |                         |         |
| 子作业监控 节点监控                   |                                                                                                    |                           |                                                   |            |                         |         |
| 停止重跑 继续                      | 魏制成功                                                                                                    |                           | 全部                                                | 运行状态   ▼   | 2019.04.06 - 2019.04.12 | <b></b> |
| 状态                           | 事件接收时间                                                                                                    | 开始时间                      | 结束时间                                              | 运行时间 (min) | 操作                      |         |
| 🔷 🗸 🌒 失败 🕐                   | 2019/04/12 11:51:28 GMT +0                                                                                             | 2019/04/12 11:51:29 GMT + | 2019/04/12 15:18:00 GMT                           | Г+ 206.5   | 停止重跑继续执行强制成             | 功事件内容   |
| 🗌 🗸 🥝 运行成功                   | 2019/04/12 11:46:23 GMT +0                                                                                             | 2019/04/12 11:46:24 GMT + | 2019/04/12 11:51:11 GMT                           | Г+ 4.8     | 停止 重跑 继续执行强制成           | 功事件内容   |

在"子作业监控"页面的"操作"列,提供如表7-6所示的操作。

| 表 7-6 | 操作 |
|-------|----|
|-------|----|

| 操作项  | 说明                                                                                                    |
|------|----------------------------------------------------------------------------------------------------|
| 停止   | 停止运行状态为"运行中"的子作业实例。                                                                                           |
| 重跑   | 重新运行状态为"成功"或"失败"的子作业实例。                                                                                       |
| 继续执行 | 子作业实例的状态为"运行异常"时,支持继续运行子作<br>业实例中的后续节点。<br><b>说明</b><br>只有节点的"节点属性 > 高级 > 失败策略"设置为"挂起当前作<br>业执行计划"时,才可以执行该操作。 |
| 强制成功 | 强制将状态为"失败"的子作业实例变更为"运行成功"<br>状态。                                                                              |
| 事件内容 | 查看子作业的事件内容。                                                                                                   |

**步骤5** 单击"子作业监控"页面"状态"列下方的》,显示该子作业节点的运行记录。

在节点的"操作"列,提供如<mark>表7-7</mark>所示的操作。

**表 7-7** 操作(节点)

| 操作项  | 说明                                                                                          |
|------|---------------------------------------------------------------------------------------------|
| 查看日志 | 查看节点的日志信息。                                                                                  |
| 手工重试 | 节点的状态为"失败"时,支持重新运行节点。<br><b>说明</b><br>只有节点的"节点属性 > 高级 > 失败策略"设置为"挂起当前<br>作业执行计划"时,才可以执行该操作。 |

| 操作项     | 说明                                                                 |
|---------|--------------------------------------------------------------------|
| 强制成功    | 节点的状态为"失败"时,支持将该节点强制变更为<br>"成功"状态。                                 |
|         | <b>说明</b><br>只有节点的"节点属性 > 高级 > 失败策略"设置为"挂起当前<br>作业执行计划"时,才可以执行该操作。 |
| 更多 > 跳过 | 节点的状态为"待运行"或"已暂停节点"时,支持跳<br>过该节点。                                  |
| 更多 > 暂停 | 节点的状态为"待运行"时,支持暂停运行该节点,该<br>暂停节点的后续节点将会被阻塞。                        |
| 更多 > 恢复 | 节点的状态为"已暂停"时,支持恢复运行该节点。                                            |

----结束

# 7.3 实例监控

在数据开发模块控制台的左侧导航栏,选择"运维调度",进入实例监控列表页面, 用户可以在该页面中查看作业的实例信息,并根据需要对实例和节点进行更多操作, 请参见<mark>批处理:查看所有实例</mark>。

当作业实例的运行状态为"失败"时,您可以通过"失败"旁边的提示信息查看作业 实例失败的原因。如<mark>图7-11</mark>。

#### 图 7-11 作业实例失败提示

实例监控

| 停止 |   | 重跑 继续执行         | 强制成功   |      |                         |
|----|---|-----------------|--------|------|-------------------------|
|    |   | 作业名称            | 状态     | 调度方式 | 计划时间                    |
|    | ~ | test22222222222 | ⊘ 运行成功 | 正常调度 | 2019/02/25 17:16:00 GMT |
|    | ~ | job_9993        | ❶ 失败 ⑦ | 正常调度 | 2019/02/25 17:16:00 GMT |

#### 重跑作业实例

您可以对运行成功或失败的作业实例设置重跑,配置重跑开始位置。

- 步骤1 登录DLF管理控制台。
- 步骤2 在DLF控制台的左侧导航栏,选择"运维调度 > 实例监控"。
- **步骤3** 选择作业名称,在作业的"操作"列,单击"重跑"设置重跑作业实例;或单击作业 名称左边的复选框,再选择"重跑"按钮设置作业重跑。

#### **图 7-12** 设置作业重跑

| 实例监控 |             |        |                             |                        |                         |                    |               |                 |
|------|-------------|--------|-----------------------------|------------------------|-------------------------|--------------------|---------------|-----------------|
| 停止   | 重跑 继续执行     | 强制成功   |                             | 请输入们                   | =业名称 Q 20               | 019.03.23 - 2019.0 | 3.29 🛗        | 全部运行状态          |
|      | 作业名称        | 状态     | 调度方式 事件接收时间                 | 开始时间                   | 结束时间                    | 运行时间 (             | 创建人           | 操作              |
|      | job_lbdws   | 😏 运行中  | 正常调                         |                        |                         | ×                  | dlf_100341563 | 停止重跑 继续执行更多▼    |
|      | job_lbdws   | ● 运行中  | 正常调) 重跑                     | -                      |                         |                    | dlf_100341563 | 停止重跑继续执行更多▼     |
|      | job_lbdws   | ● 运行中  | 正常调 * 重跑开始位置 ⑦ 🔹 人错误节       | う点开始重跑                 |                         |                    | dlf_100341563 | 停止重跑继续执行更多 🗸    |
|      | job_lbdws   | 0 失败 ② | 正常调: 〇 从第一个                 | > 节点开始重跑               |                         |                    | dlf_100341563 | 停止 重點 继续执行 更多 🗸 |
|      | job_lbdws   | ❶ 失败 ⑦ | 正常调: 八指定的                   | 的节点开始重跑                |                         |                    | dlf_100341563 | 停止重跑继续执行更多 🗸    |
|      | job_lbdws   | ❶ 失败 ⑦ | 正端调)                        | 确定取消                   |                         |                    | dlf_100341563 | 停止重跑继续执行更多 🗸    |
|      | / job_lbdws | 0 失败 ⑦ | 正常调度 2019/03/29 10:45:00 GM | 2019/03/29 10:45:00 GM | 2019/03/29 10:45:19 GM. |                    | dlf_100341563 | 停止重跑继续执行更多▼     |

#### 表 7-8 参数说明

| 参数     | 说明                                                             |
|--------|----------------------------------------------------------------|
| 重跑开始位置 | 选择作业实例重跑的开始位置:                                                 |
|        | <ul> <li>从错误节点开始重跑:作业实例执行失败时,从实<br/>例执行失败的错误节点开始重跑。</li> </ul> |
|        | <ul> <li>从第一个节点开始重跑:从作业实例的第一个节点<br/>开始重跑。</li> </ul>           |
|        | <ul> <li>从指定的节点开始重跑:从作业实例中指定的节点<br/>开始重跑。</li> </ul>           |
|        | 说明                                                             |
|        | 以下两种情况,系统运行会从第一个节点开始重跑。                                        |
|        | <ul> <li>如果作业中节点个数或者名称发生变化,从第一个节点<br/>开始重跑。</li> </ul>         |
|        | <ul> <li>如果重跑成功状态的作业实例,从第一个节点开始重<br/>跑。</li> </ul>             |

----结束

# 7.4 补数据监控

在数据开发模块控制台的左侧导航栏,选择"运维调度 > 补数据监控",进入补数据的任务监控页面。

用户可以在<mark>图7-13</mark>的页面中,查看补数据的任务状态、业务日期、并行周期数、补数 据作业名称,以及停止运行中的任务。

#### 图 7-13 补数据监控主页

| 补数据监控                     |       |                         |       |                 |    |
|---------------------------|-------|-------------------------|-------|-----------------|----|
|                           |       |                         |       |                 | C  |
| 补数据名称                     | 状态    | 业务日期                    | 并行周期数 | 补数据作业名称         | 操作 |
| P_job_p01_20181204_105826 | 🗿 运行中 | 2018/12/03 - 2018/12/03 | 2     | job_p01,job_p02 | 停止 |
| P_job_lbb_20181204_104121 | 🥑 成功  | 2018/12/03 - 2018/12/03 | 1     |                 | 停止 |
| P_job_lbb_20181204_103716 | 🥏 成功  | 2018/12/03 - 2018/12/03 | 1     |                 | 停止 |
| P_job_lb3_20181204_103330 | 🥑 成功  | 2018/11/29 - 2018/12/03 | 1     | job_lb3         | 停止 |

在<mark>图7-13</mark>的页面中,单击补数据名称,进入<mark>图7-14</mark>的页面。在此页面,用户可以查看 补数据的任务执行情况,以及手动干预实例和节点的执行(如需了解更多,请参见<mark>批</mark> 处理:查看所有实例)。

#### 图 7-14 补数据监控详情

补数据监控 > P\_job\_5433\_20190409\_172351

|              |        |                                |                                |                                | 业务日期 : 2019/04/08-2019/04/08 C |
|--------------|--------|--------------------------------|--------------------------------|--------------------------------|--------------------------------|
| 任务           | 状态     | 计划时间                           | 开始时间                           | 结束时间                           | 操作                             |
| ^ 2019/04/08 | 💿 成功   |                                |                                |                                |                                |
| ∨ job_5433   | 💿 运行成功 | 2019/04/08 23:58:00 GMT +08:00 | 2019/04/09 21:39:04 GMT +08:00 | 2019/04/09 21:39:56 GMT +08:00 | 停止 重點 查看等待 继续执行 更多 •           |
| ∽ job_5433   | 🔮 运行成功 | 2019/04/08 23:56:00 GMT +08:00 | 2019/04/09 21:38:34 GMT +08:00 | 2019/04/09 21:39:10 GMT +08:00 | 停止 重跑 查看等待 继续执行 更多 🗸           |
| ∽ job_5433   | 💿 运行成功 | 2019/04/08 23:54:00 GMT +08:00 | 2019/04/09 21:38:13 GMT +08:00 | 2019/04/09 21:39:01 GMT +08:00 | 停止 🌆 医骨等待 磁线执行 更多 🗸            |
| ∽ job_5433   | 🔮 运行成功 | 2019/04/08 23:52:00 GMT +08:00 | 2019/04/09 21:37:43 GMT +08:00 | 2019/04/09 21:38:31 GMT +08:00 | 停止重调 查看等待 继续执行 更多 🗸            |
| ∨ job_5433   | 💿 运行成功 | 2019/04/08 23:50:00 GMT +08:00 | 2019/04/09 21:37:37 GMT +08:00 | 2019/04/09 21:38:10 GMT +08:00 | 停止 🌆 查看等待 继续执行 重多 🗸            |
| ∨ job_5433   | 💿 运行成功 | 2019/04/08 23:48:00 GMT +08:00 | 2019/04/09 21:37:04 GMT +08:00 | 2019/04/09 21:37:40 GMT +08:00 | 停止 重點 查看等待 继续执行 更多 •           |
| ∽ job_5433   | 🔮 运行成功 | 2019/04/08 23:46:00 GMT +08:00 | 2019/04/09 21:37:04 GMT +08:00 | 2019/04/09 21:37:35 GMT +08:00 | 停止 重跑 查看等待 继续执行 更多 🗸           |
| ∽ job_5433   | ◎ 运行成功 | 2019/04/08 23:44:00 GMT +08:00 | 2019/04/09 21:36:19 GMT +08:00 | 2019/04/09 21:37:01 GMT +08:00 | 停止 重點 查看等待 继续执行 更多 •           |
| ∽ job_5433   | 🔮 运行成功 | 2019/04/08 23:42:00 GMT +08:00 | 2019/04/09 21:36:19 GMT +08:00 | 2019/04/09 21:37:01 GMT +08:00 | 停止重遇。查看等待 继续执行 更多 🔻            |
| ∽ job_5433   | ♂ 运行成功 | 2019/04/08 23:40:00 GMT +08:00 | 2019/04/09 21:35:19 GMT +08:00 | 2019/04/09 21:36:16 GMT +08:00 | 停止 🌇 查看等待 组织执行 更多 🔹            |

# 7.5 通知管理

# 7.5.1 通知管理

用户可以通过通知管理功能配置作业通知任务,当作业运行异常或成功时向相关人员 发送通知。

#### 配置通知

为作业配置通知前,已开通消息通知服务并配置主题;作业已提交,且不是"未启动"状态。

- 步骤1 登录DLF管理控制台。
- 步骤2 在数据开发模块控制台的左侧导航栏,选择"运维调度 > 通知管理"。
- **步骤3** 在页面右侧的"通知管理"页签,单击"通知配置",弹出"通知配置"页面,配置如表7-9所示的参数。

**表 7-9** 通知参数

| 参数   | 是否必<br>选 | 说明                            |
|------|----------|-------------------------------|
| 作业名称 | 是        | 选择作业。                         |
| 通知方式 | 是        | 选择通知方式:<br>• 语音通知<br>• 主题消息通知 |

| 参数               | 是否必<br>选 | 说明                                                                             |
|------------------|----------|--------------------------------------------------------------------------------|
| 通知类型             | 是        | 选择通知类型:                                                                        |
|                  |          | <ul> <li>运行异常/失败:作业的状态为"运行异常"或<br/>"失败"时,发送通知。</li> </ul>                      |
|                  |          | <ul> <li>运行成功:作业的状态为"成功"时,发送通知。</li> </ul>                                     |
|                  |          | <ul> <li>未完成:该功能仅支持按天调度的作业配置。如<br/>果作业执行时间超过设置的未完成时间,则发送<br/>通知。</li> </ul>    |
|                  |          | <b>说明</b><br>实时作业只支持状态为 <b>运行异常/失败</b> 时发送通知,批处理<br>作业在状态为运行成功和运行异常/失败时都能发送通知。 |
| 选择运行异常/失败<br>的主题 | 是        | 选择作业运行异常/失败的消息主题。                                                              |
| 选择运行成功主题         | 是        | 选择作业运行成功的消息主题。                                                                 |
| 开关               | 是        | 是否开启通知,默认开启。                                                                   |

**步骤4**单击"确定",为作业配置通知。

🗋 说明

数据开发模块的通知管理功能是通过消息通知服务来发送消息,消息通知服务的使用可能会产生 费用,具体请咨询消息通知服务。

#### ----结束

#### 编辑通知

通知新建完成后,用户可以根据需求修改通知的参数。

- 步骤1 在数据开发模块控制台的左侧导航栏,选择"运维调度 > 通知管理"。
- 步骤2 在页面右侧选择"通知管理"页签。
- **步骤3** 在通知的"操作"列,单击"编辑",弹出"编辑通知"页面,参考表7-9修改通知的参数。
- 步骤4 单击"确定",保存修改。

----结束

#### 关闭通知

用户可以在"编辑"中关闭通知任务,也可以在通知列表中关闭通知任务。

- 步骤1 在数据开发模块控制台的左侧导航栏,选择"运维调度 > 通知管理"。
- 步骤2 在页面右侧选择"通知管理"页签。

步骤3 在通知的"开关"列,单击 ——,切换成 ——时,通知为关闭状态。

----结束

#### 查看通知记录

用户可以在通知记录中查看所有的通知信息。

- 步骤1 登录DLF管理控制台。
- 步骤2 在数据开发模块控制台的左侧导航栏,选择"运维调度 > 通知管理"。
- 步骤3 在页面右侧选择"通知记录"页签,进入通知记录页面。

----结束

#### 删除通知

当用户不需要使用某个通知时,可以参考如下操作删除该通知。

- 步骤1 在数据开发模块控制台的左侧导航栏,选择"运维调度 > 通知管理"。
- 步骤2 在页面右侧选择"通知管理"页签。
- 步骤3 在通知的"操作"列,单击"删除",弹出"删除通知"页面。
- 步骤4 单击"确定",删除通知。

----结束

# 7.5.2 通知周期概览

#### 操作场景

用户可以按照天/周/月为调度周期配置通知任务,向相关人员发送通知。让相关人员可 以定期跟踪作业的调度情况(作业调度成功数量,作业调度失败异常数量以及作业失 败详情)。

#### 前提条件

- 已开通消息通知服务并配置主题,为主题添加订阅。
- 已提交作业,且作业不是"未启动"状态。
- 已开通对象存储服务,并在OBS中创建文件夹。

#### 配置通知

- 步骤1 登录DLF管理控制台。
- 步骤2 在数据开发模块控制台的左侧导航栏,选择"运维调度 > 通知管理"。
- **步骤3** 在页面右侧的"周期概览"页签,单击"通知配置",弹出"通知配置"页面,配置 如表7-10所示的参数。

#### **图 7-15** 通知配置

| 通知配置       |                                            | × |
|------------|--------------------------------------------|---|
| * 通知名称     | notification                               |   |
| *调度周期      | 周                                          |   |
| *选择时间      | 星期一 × 星期二 × ▼                              |   |
| *具体时间      | 00 • 时 59 • 分                              |   |
| *选择概览通知的主题 | doc ▼ C 查看主题<br>主题的消息通知服务可能会产生费用,详情请查看计费规则 |   |
| *选择OBS桶    | s3a://dlf-test/data/ OBS                   |   |
| * 开关       |                                            |   |
|            | 确定 取消                                      |   |

#### **表 7-10** 通知参数

| 参数            | 是否必<br>选 | 说明                                                                                                    |
|---------------|----------|----------------------------------------------------------------------------------------------------|
| 通知名称          | 是        | 设置发送的通知名称。                                                                                                    |
| 调度周期          | 是        | 选择通知发送的调度周期,可以设置为按"天"、<br>"周"或"月"发送。<br>说明<br>按天发送,通知记录为以发送时间往前推24小时时间段的<br>数据;按周发送,通知记录为往前推七天时间段的数据;<br>按月发送,通知记录为往前推30天时间段的数据 |
| 选择时间          | 是        | 设置通知发送的具体日期。<br><ul> <li>当调度周期为周时,可设置为一周中星期一至星期日的某一天或某几天。</li> <li>当调度周期为月时,可设置为一月中每月1号至每月31号的某一天或某几天。</li> </ul>               |
| 具体时间          | 是        | 设置通知发送的具体时间点,可以精确设置到小时<br>和分钟。                                                                                                  |
| 选择概览通知的主<br>题 | 是        | 单击下拉选项,设置通知发送的主题。                                                                                                    |
| 选择OBS桶        | 是        | 单击"OBS"设置通知记录数据存储的位置。                                                                                                    |

| 参数 | 是否必<br>选 | 说明           |
|----|----------|--------------|
| 开关 | 是        | 是否开启通知,默认开启。 |

步骤4 单击"确定"。

🛄 说明

数据开发模块的通知管理功能是通过消息通知服务来发送消息,消息通知服务的使用可能会产生 费用,具体请咨询消息通知服务。

步骤5 通知配置完成后,您可以在通知的"操作"列进行如下操作。

- 单击"编辑",打开"通知配置"页面,可以重新编辑通知。编辑完成后选择 "确定",保存修改。
- 单击"记录",打开"查看记录"页面,可以查看作业的调度情况。
- 单击"删除",打开"删除通知"页面,选择"确定",删除通知。

----结束

# 7.6 备份和还原资产

通过备份功能,您可每日定时备份昨日系统中的所有作业、脚本、资源和环境变量。 通过还原功能,您可还原已备份的资产,包含作业、脚本、资源和环境变量。

#### 前提条件

已开通对象存储服务,并在OBS中创建桶。

#### 备份资产

- 步骤1 登录DLF管理控制台。
- 步骤2 在数据开发模块控制台的左侧导航栏,选择"备份管理"。
- **步骤3** 单击"启动每日备份",打开"OBS文件浏览"页面,选择OBS文件夹,设置备份数 据的存储位置。

#### **图 7-16** 备份管理

备份管理

| 启动每日备份     | 停止每日备份 🕐               |      |          |
|------------|------------------------|------|----------|
| 备份日期       | 备份路径                   | 备份进度 | 状态       |
| 2019-05-13 | s3a://001zmwulanchabu3 | 100% | finished |
| 2019-05-12 | s3a://aaaaa1111        | 100% | finished |
| 2019-05-11 | s3a://aaaaa1111        | 100% | finished |
| 2019-05-10 | s3a://aaaaa1111        | 100% | finished |
| 2019-05-09 | s3a://aaaaa1111        | 100% | finished |

#### 🗀 说明

- 每日备份在每日0点开始备份昨日的所有作业、脚本、资源和环境变量,启动当日不会备份 昨日的作业、脚本、资源和环境变量。
- 选择OBS存储路径时,若仅选择至桶名层级,则备份对象自动存储在以"备份日期"命名的 文件夹内。环境变量,资源,脚本和作业分别存储在1\_env,2\_resources,3\_scripts和4\_jobs文 件夹内。
- 备份成功后,在以"备份日期"命名的文件夹内,自动生成backup.json文件,该文件按照节 点类型存储了作业信息,支持恢复作业前进行修改。
- 启动每日备份后,若想结束备份任务,您可以单击右边的"停止每日备份"。

----结束

#### 还原资产

- 步骤1 登录DLF管理控制台。
- 步骤2 在数据开发模块控制台的左侧导航栏,选择"备份管理"。
- 步骤3选择"还原管理"页签,单击"还原备份"。

在还原备份对话框中,从OBS桶中选择待还原的资产存储路径,设置重名处理策略。

#### 🗀 说明

- 待还原的资产存储路径请获取<mark>备份资产</mark>中生成的文件路径。
- 您可在还原资产前修改备份路径下的backup.json文件,支持修改连接名 (connectionName)、数据库名(database)和集群名(clusterName)。

#### **图 7-17** 还原资产

| 备份管理 还原籍   | 管理         |            |      |    |    |   |
|------------|------------|------------|------|----|----|---|
| 还原备份       |            |            |      |    |    |   |
| 还原日期       | 还原路径       |            | 还原进度 | 状态 | 消息 |   |
| 2019/12/19 |            |            |      |    |    | × |
| 2019/12/19 | 还原备份       |            |      |    |    |   |
| 2019/12/19 | ★ 从OBS选择文件 | s3a://xxx/ |      |    |    | 2 |
| 2019/12/18 | * 重名处理策略   | ◎ 覆盖       |      |    |    | 2 |
| 2019/12/18 |            | () 跳过      |      |    |    |   |
| 2019/12/17 |            |            |      |    |    |   |
| 2019/12/16 |            |            | 取消   | 确定 |    | 0 |

**步骤4**单击"确定"。

----结束

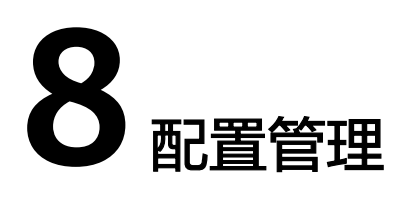

# 8.1 主机连接管理

用户通过主机连接管理功能保存主机的连接信息,这些连接可以使用于脚本和作业。 当主机的连接信息有变化时,只需在主机连接管理中编辑修改,而不需要到具体的脚 本或作业中逐一修改。

#### 新建主机连接

主机连接的最大配额为20,请确保当前主机连接的数量未达到最大配额。

- 步骤1 登录DLF管理控制台。
- 步骤2 在数据开发模块控制台的左侧导航栏,选择"配置管理>主机连接管理"。
- 步骤3 单击"创建主机连接",弹出"创建主机连接"页面,配置如表8-1所示的参数。

| <b>表 8-1</b> 参数说明 |
|-------------------|
|-------------------|

| 参数     | 是否必选 | 说明                                                   |
|--------|------|------------------------------------------------------|
| 主机连接名称 | 是    | 主机连接的名称,只能包含英文字母、数字、<br>"_",长度为1~100个字符,且名称不能重<br>复。 |
| 主机地址   | 是    | 主机的地址。请参见《 弹性云服务器用户指<br>南 》的"查看云服务器详细信息"页面获取。        |
| 端口     | 是    | 主机的端口号。                                              |
| 用户名    | 是    | 主机的用户名。                                              |
| 登录方式   | 是    | 选择主机的登录方式:<br>• 密钥对<br>• 密码                          |

| 参数      | 是否必选 | 说明                                                   |
|---------|------|------------------------------------------------------|
| 密钥对     | 是    | 主机的登录方式为密钥对时,用户获取并上传<br>其私钥文件至OBS,在此处选择对应的OBS路<br>径。 |
| 密钥对密码   | 否    | 如果密钥对未设置密码,则不需要填写该配置<br>项。                           |
| 密码      | 是    | 主机的登录方式为密码时,填写主机的登录密<br>码。                           |
| 绑定Agent | 是    | 选择CDM集群,CDM集群提供Agent。                                |
| KMS密钥   | 是    | 通过KMS加密和解密用户密码和密钥对的密<br>码,选择KMS中已创建的密钥。              |
| 主机连接描述  | 否    | 主机连接的描述信息。                                           |

步骤4 单击"测试",测试主机的连通性。如果无法连通,主机连接将无法创建。

步骤5 单击"确定",创建主机连接。

----结束

#### 编辑主机连接

主机连接新建完成后,用户可以根据需求修改主机连接的参数。

- 步骤1 登录DLF管理控制台。
- 步骤2 在数据开发模块控制台的左侧导航栏,选择"配置管理>主机连接管理"。
- **步骤3** 在主机连接的"操作"列,单击"编辑",弹出"编辑主机连接"页面,参考表8-1修改主机连接的参数。

🗀 说明

为了确保主机连接的安全性,修改主机连接参数时,需要重新输入主机的密码。

- 步骤4 单击"测试",测试主机的连通性。如果无法连通,主机连接将无法保存修改。
- 步骤5 单击"确定",保存修改。

----结束

#### 删除主机连接

当用户不需要使用某个主机连接时,可以参考如下操作删除该主机连接。

- 步骤1 登录DLF管理控制台。
- 步骤2 在数据开发模块控制台的左侧导航栏,选择"配置管理>主机连接管理"。
- 步骤3 在主机连接的"操作"列,单击"删除",弹出"删除主机连接"页面。
- 步骤4 单击"确定",删除主机连接。

#### 须知

如果某一个待删除的主机连接正在被脚本或作业关联,请确保强制删除主机连接后, 不影响业务使用。如果希望脚本或作业能继续正常使用,请前往脚本或作业开发页 面,重新关联可用的主机连接。

----结束

# 8.2 资源管理

用户可以通过资源管理功能,上传自定义代码或文本文件作为资源,在节点运行时调用。可调用资源的节点包含DLI Spark,MRS Spark,MRS MapReduce和DLI Flink Job。

创建资源后,配置资源关联的文件。在作业中可以直接引用资源。当资源文件变更, 只需要修改资源引用的位置即可,不需要修改作业配置。关于资源的使用样例请参见 开发一个Spark作业。

#### 新建目录(可选)

如果已存在可用的目录,可以不用新建目录。

- 步骤1 登录DLF管理控制台。
- 步骤2 在数据开发模块控制台的左侧导航栏,选择"配置管理 > 资源管理"。

**步骤3** 在资源目录中,单击<sup>①</sup>,弹出"新建目录"页面,配置如表8-2所示的参数。

#### 表 8-2 资源目录参数

| 参数   | 说明                                                |
|------|---------------------------------------------------|
| 目录名称 | 资源目录的名称,只能包含英文字母、数字、中文字符、"_"、<br>"-",且长度为1~32个字符。 |
| 选择目录 | 选择该资源目录的父级目录,父级目录默认为根目录。                          |

步骤4 单击"确定",新建目录。

----结束

#### 新建资源

新建资源前,已开通OBS服务。

步骤1 登录DLF管理控制台。

步骤2 在数据开发模块控制台的左侧导航栏,选择"配置管理 > 资源管理"。

步骤3 单击"新建资源",弹出"新建资源"页面,配置如表8-3所示的参数。

文档版本 7 (2020-08-12)

#### 表 8-3 资源管理参数

| 参数     | 是否必<br>选 | 说明                                                     |
|--------|----------|--------------------------------------------------------|
| 名称     | 是        | 资源的名称,只能包含英文字母、数字、中文字符、<br>"_"、"-",且长度为1~32个字符。        |
| 类型     | 是        | 选择资源的文件类型:                                             |
|        |          | • jar                                                  |
|        |          | • file                                                 |
|        |          | archive                                                |
| 资源位置   | 是        | 选择资源所在的位置:                                             |
|        |          | • 本地                                                   |
|        |          | • OBS                                                  |
| 主Jar包  | 是        | 选择已上传到OBS中的主Jar包。 "类型"为"jar",且<br>"资源位置"为"OBS"时,配置该参数。 |
| 依赖Jar包 | 否        | 选择已上传到OBS中的依赖Jar包。"类型"为"jar",<br>且"资源位置"为"OBS"时,配置该参数。 |
| 选择资源   | 是        | 选择具体的资源文件。                                             |
| 存储路径   | 是        | 选择资源的目的存储路径。"资源位置"为"本地"<br>时,配置该参数。                    |
| 描述     | 否        | 资源的描述信息。                                               |
| 选择目录   | 是        | 选择资源所属的目录,默认为根目录。                                      |

步骤4 单击"确定",新建资源。

----结束

#### 编辑资源

资源新建完成后,用户可以根据需求修改资源的参数。

- 步骤1 登录DLF管理控制台。
- 步骤2 在数据开发模块控制台的左侧导航栏,选择"配置管理 > 资源管理"。
- **步骤3** 在资源的"操作"列,单击"编辑",弹出"编辑资源"页面,参考表8-3修改资源的参数。
- **步骤4**单击"确定",保存修改。

----结束

# 删除资源

当用户不需要使用某个资源时,可以参考如下操作删除该资源。删除资源前,请确保 该资源未被作业使用。

- 步骤1 登录DLF管理控制台。
- 步骤2 在数据开发模块控制台的左侧导航栏,选择"配置管理 > 资源管理"。。
- 步骤3 在资源的"操作"列,单击"删除",弹出"删除资源"页面。
- 步骤4 单击"确定",删除资源。

----结束

#### 导入资源

当用户想要导入某个资源时,可以参考如下操作导入该资源。

- 步骤1 登录DLF管理控制台。
- 步骤2 在数据开发模块控制台的左侧导航栏,选择"配置管理 > 资源管理"。。
- **步骤3** 在资源目录中,右键单击<sup>1</sup>,选择"导入资源",弹出"导入资源"页面。
- **步骤4** 导入已上传至OBS中的资源管理文件,单击"下一步"和"关闭",导入资源。 ----结束

#### 导出资源

当用户想要导出某个资源到本地时,可以参考如下操作导出该资源。

- 步骤1 在数据开发模块控制台的左侧导航栏,选择"配置管理 > 资源管理"。。
- 步骤2 在资源的"操作"列,单击"导出",弹出"导出资源"页面。
- **步骤3**选择"只导出资源定义"或"导出资源定义和资源文件",单击"确定",导出资源。

----结束

# **9** <sub>配置</sub>

用户可以在"配置"界面设置"环境变量"和"工作区",配置日志存储路径。工作 区的配置是是项目级变量,环境变量的配置是工作区级变量。在工作区内设置好的环 境变量,可以被该工作区的作业、脚本随意使用。

9.1 工作区

您可以自定义工作区,用以隔离资源。

操作步骤

- 步骤1 登录DLF管理控制台。
- 步骤2 在DLF控制台的左侧导航栏,选择"配置"。
- **步骤3** 单击"工作区",在"工作区配置"页面,单击新建,输入工作区名称并配置其所属的企业项目。

🛄 说明

- 已开通企业项目管理服务的用户才可以配置该参数。默认值为default。
- 企业项目是一种云资源管理方式,企业项目管理服务提供统一的云资源按项目管理,以及项目内的资源管理、成员管理。
- 新建工作区您可以选择默认的企业项目"default"或其他已有的企业项目。如果要创建新的 企业项目,请登录企业管理控制台进行创建,详细操作请参考《企业管理用户指南》。

#### **图 9-1** 新建工作区

| 环境变量 | 工作区配置            |        |
|------|------------------|--------|
| 工作区  | +新建              |        |
| OBS桶 | * 名称             | ×<br>6 |
|      | 企业项目 default - C | :      |
|      | 确认取消             | 2      |

步骤4 单击"确认",建立工作区。

建立完一个工作区后,您还可以进行新增,编辑,删除等操作。

- 新增:单击"新建",配置新的工作区。
- 编辑:单击"操作"列的"编辑",修改工作区的名称。
- 删除:单击"操作"列的"删除",删除工作区。

#### ----结束

#### 使用工作区

单击服务页上方"工作区"旁边的下拉三角,可以查看创建的"工作区"。

- 单击选择一个"工作区",在该"工作区"创建"环境变量",创建好的"环境 变量"可以被该工作区的作业和脚本随意使用。如何使用环境变量,请参见环境 变量。

# 9.2 管理企业项目

企业项目是一种云资源管理方式。企业管理(Enterprise Management)提供面向企 业客户的云上资源管理、人员管理、权限管理、财务管理等综合管理服务。区别于管 理控制台独立操控、配置云产品的方式,企业管理控制台以面向企业资源管理为出发 点,帮助企业以公司、部门、项目等分级管理方式实现企业云上的人员、资源、权 限、财务的管理。

已开通企业项目服务的用户,可以使用企业项目管理上的云服务资源。

#### 绑定企业项目

用户可以在创建工作区时为工作区选择所属的企业项目,从而将DLF工作区与企业项目 进行关联,详情请参见工作区。在选择"企业项目"的下拉列表中,将显示用户在企 业项目服务中已创建的项目。系统还内置了一个缺省的企业项目"default",如果用 户没有为工作区选择企业项目,将使用缺省项目"default"。

在工作区创建过程中,如果工作区与企业项目绑定成功,则工作区创建成功,如果绑 定失败,系统会发送告警,工作区创建失败。

当删除DLF工作区时,DLF工作区与企业项目的关联关系就会被自动删除。

#### 查看企业项目

工作区创建成功后,您可以在工作区配置页面查看工作区关联的企业项目。用户只能查询到有访问权限的项目下的工作区资源。

在工作区配置页面的列表中,查看工作区所属的企业项目。

#### 图 9-2 查看企业项目

工作区配置

| ▶新建                |                                  |         |    |    |
|--------------------|----------------------------------|---------|----|----|
| 名称                 | ID                               | 企业项目    | 操作 |    |
| default            | 62099355b894428e8916573ae635f1f9 | default | 编辑 | 删除 |
| testworkepsfsdagfd | 8a2c21386c3c22f3016c3cdd43fa013e | testeps | 编辑 | 删除 |

同时,在企业管理的控制台中,查询指定项目中的资源列表时,也可以查询到DLF服务的资源。

#### 将通道迁入或迁出企业项目

一个DLF工作区只能关联一个企业项目。当工作区创建成功后,可以在企业管理的控制 台中,执行迁出操作,将DLF工作区从当前所属的企业项目中迁出到另一个企业项目 中;或者执行迁入操作,在指定的企业项目中迁入另一个企业项目中的DLF工作区。迁 入迁出后,DLF工作区与新的企业项目进行关联,DLF工作区与原企业项目的关联关系 将被自动解除。详细操作,请参考《企业管理用户指南》的"企业项目管理 > 如何管 理资源"章节。

# 9.3 环境变量

本章节主要介绍环境变量的配置和使用。

操作步骤

- 步骤1 登录DLF管理控制台。
- 步骤2 在DLF控制台的左侧导航栏,选择"配置"。
- **步骤3** 单击"环境变量",在"环境变量配置"页面,配置如<mark>表9-1</mark>所示的参数,单击"保存"。

#### 图 9-3 环境变量配置

#### 环境变量配置

| 请输入参数名 |     | 请输入参数值 |  |
|--------|-----|--------|--|
| ╋新増    | 日保存 |        |  |

#### 表 9-1 环境变量参数配置

| 参数   | 是否必<br>选 | 说明                                                                              |
|------|----------|---------------------------------------------------------------------------------|
| 参数名称 | 是        | 只支持英文字母、数字、"-"、"_",最大长度<br>为64字符,且参数名称不允许重名。                                    |
| 参数值  | 是        | 参数值当前支持常量和EL表达式,不支持系统函<br>数。例如支持123,abc。<br>关于EL表达式的使用,请参见 <mark>表达式概述</mark> 。 |

配置完一个环境变量后,您还可以进行新增,修改,删除等操作。

- 新增:单击"新增"配置新的环境变量。
- 修改:参数值为常量时,直接在文本框中修改参数值;参数值为EL表达式时,可
   以单击文本框后方的 编辑EL表达式,修改参数值。修改完成后,请"保存"。
- 删除:在参数值文本框后方,单击 删除环境变量。

----结束

#### 使用方法

当前配置好的环境变量支持如下两种使用方法:

- 1. \${环境变量名}
- 2. #{Env.get("环境变量名")}

#### 操作示例

背景信息:

- 在DLF系统中已创建一个作业"test"
- 在环境变量中已新增一个变量,"参数名"为"job","参数值"为"123"。
- 步骤1 打开作业"test",从左侧节点库中拖拽一个"Create OBS"节点。
- 步骤2 在节点属性页签中配置属性。

#### 图 9-4 Create OBS

 $\square$  保存  $\triangleright$  测试运行  $\boxdot$  执行调度  $\diamondsuit$  清空画布  $\square$  全屏  $\Box$  导出  $\bigcirc$  刷新  $\boxdot$  前往监控

| 输入节点名称查询 Q 图 ② ② ③ 带 | - > | Create OBS                                                                                                    |            |
|----------------------|-----|----------------------------------------------------------------------------------------------------|------------|
|                      |     | 属性                                                                                                    | ~          |
|                      |     | OBS路径 *                                                                                                    |            |
|                      |     | s3a://0000000dlf-test/\${job}/                                                                                                    | OBS        |
|                      |     | 如果路径已存在,不会重复创建。                                                                                                    |            |
|                      |     | 节点名称*                                                                                                    |            |
| Create_OBS_8251      |     | Create_OBS_8251                                                                                                    |            |
|                      |     | <ul> <li>● 高级</li> <li>节点执行的最长时间*②</li> <li>1 ✓ 小时</li> <li>失败重试*</li> <li>是 ● 否</li> <li>失败策略*</li> <li>终止当前作业执行计划</li> <li>继续执行下一节点</li> <li>挂起当前作业执行计划</li> </ul> | ✓ □□ 咨询·反馈 |

步骤3 单击"保存"后,选择"前往监控"页面监控作业的运行情况。

----结束

# 9.4 配置作业日志存储路径

作业日志和DLI脏数据默认存储在以dlf-log-{Project id}命名的OBS桶中,您也可以自 定义日志存储路径,DLF支持您基于工作区全局配置OBS桶。

- 步骤1 登录DLF管理控制台。
- 步骤2 控制台上方选择对应的工作区。
- 步骤3 在DLF控制台的左侧导航栏,选择"配置"。
- 步骤4 单击"OBS桶",进入OBS桶配置页面。
- 步骤5 单击"作业日志OBS桶"和"DLI脏数据OBS桶"后的OBS,选择OBS桶名称并确认。

#### -----结束

# 9.5 配置委托

数据开发模块的作业执行中会遇到如下问题:

数据开发模块的作业执行机制是以启动作业的用户身份执行该作业。对于按照周期调度方式执行的作业,当启动该作业的IAM账号在调度周期内被删除后,系统无法获取用户身份认证信息,导致作业执行失败。

• 如果作业被低权限的用户启动,也会因为权限不足导致作业执行失败。

若需解决以上两个问题,则可配置委托。配置委托后,作业执行过程中,以委托的身份与其他服务交互,可以避免上述两种场景下作业执行失败。

#### 委托的作用

由于华为云各服务之间存在业务交互关系,一些云服务需要与其他云服务协同工作, 需要您创建云服务委托,将操作权限委托给该服务,让该服务以您的身份使用其他云 服务,代替您进行一些资源运维工作。

#### 委托的分类

委托分两类,工作空间委托和作业委托。

- 工作空间委托:工作空间级别的,全局委托。适用于该空间内的所有作业。
- 作业委托:适用于单个作业级别。

作业委托优先级高于工作空间委托,如果工作空间与作业级别的委托都没有配置,作 业会以启动者的身份去执行。

#### 约束限制

- 创建或修改委托需要用户具有Security Administrator权限。
- 配置工作空间级委托,需要用户具有DAYU Administrator或者Tenant Administrator权限。
- 配置作业级委托,具有查看列表委托权限的用户均可配置。

#### 创建委托

- 1. 登录IAM服务控制台。
- 2. 选择"委托 > 创建委托"。
- 3. 设置"委托名称"。例如: DAYU\_agency。
- "委托类型"选择"云服务",在"云服务"中选择"DAYU",将操作权限委托给DAYU,让DAYU以您的身份使用其他云服务,代替您进行一些资源运维工作,如图9-5所示。
- 5. "持续时间"选择"永久"。

#### **图 9-5** 创建委托

| *委托名称  | DAYU_agency1   |       |
|--------|----------------|-------|
| * 委托类型 | ○ 普通账号 (●) 云服务 |       |
| *云服务   | DAYU 选择        |       |
| * 持续时间 | 永久             | •     |
| 描述     | 请输入委托信息。       |       |
|        |                | 0/255 |

- 6. 在"权限选择"区域中,单击"配置权限"。
- 7. 在弹出页面中搜索"Tenant Administrator"策略,勾选"Tenant Administrator"策略并单击"确定",如<mark>图9-6</mark>所示。
  - 因Tenant Administrator策略具有除统一身份认证服务外,其他所有服务的所 有执行权限。所以给委托服务DAYU配置Tenant Administrator,可访问周边 所有服务。
  - 若您想达到对权限较小化的安全管控要求,Tenant Administrator可不配置, 仅配置OBS OperateAccess权限(因作业执行过程中,需要往obs写执行日志 信息,因此需要添加 OBS OperateAccess权限。)。然后再根据作业中的节 点类型,配置不同的委托权限。例如某作业仅包含Import GES节点,可配置 GES Administrator权限和OBS OperateAccess权限即可。详细方案请参考配 置权限。

#### **图 9-6** 配置权限

| 配置权 | 限     |                     |               |                      |                      |    |      |      |
|-----|-------|---------------------|---------------|----------------------|----------------------|----|------|------|
| 若以「 | 下列表中  | 中没有您需要的策略,          | 可以 修改已有策略或新建自 | 定义策略。                |                      |    |      |      |
| 查看  | 3选(1) |                     | 全部类型          | Tenant Administrator | X                    | QC | 策略視图 | 项目视图 |
|     |       | 名称                  |               | 描述                   | 项目[所属区域]             |    |      |      |
| ~   |       | Tenant Administrato | r             | 全部云服务管理员 (除IAM管理权限)  | 所有项目(包括未来在所有区域下创建的项目 | 0  |      | ٣    |

8. 单击"确定"完成委托创建。

#### 配置权限

将账号的操作权限委托给DAYU服务后,需要配置委托身份的权限,才可与其他服务进 行交互。

为实现对权限较小化的安全管控要求,可根据作业中的节点类型,以服务为粒度,参见表9-2配置相应的服务Admin权限。

也可精确到具体服务的操作、资源以及请求条件等。根据作业中的节点类型,以对应 服务API接口为粒度进行权限拆分,满足企业对权限最小化的安全管控要求。参见<mark>表</mark> 9-3进行配置。例如包含Import GES节点的作业,您只需要创建自定义策略,并勾选 ges:graph:getDetail(查看图详情),ges:jobs:getDetail(查询任务状态), ges:graph:access(使用图)这三个授权项即可。

#### 须知

- MRS相关的节点(MRS Presto SQL、MRS Spark、MRS Spark Python、MRS Flink Job、MRS MapReduce),以及通过直连方式的(MRS Spark SQL、MRS Hive SQL)节点,由于部分MRS集群不支持委托方式提交作业,所以这类作业不能配置 委托。
- 支持委托方式提交作业的MRS集群如下:
  - 非安全集群
  - 安全集群,集群版本大于 2.1.0,并且安装了MRS 2.1.0.1以上的补丁。

#### • 配置服务级Admin权限

因作业执行过程中,需要往obs写执行日志信息,因此粗粒度授权时,所有作业都 需要添加 OBS OperateAccess权限。

#### 表 9-2 配置相关节点的 admin 权限

| 节点名称                                                                                                    | 系统权限                                                    | 权限描述                                                                                                    |
|----------------------------------------------------------------------------------------------------|---------------------------------------------------------|----------------------------------------------------------------------------------------------------|
| CDM Job、DIS<br>Stream、DIS<br>Dump、DIS Client                                                                                                    | DAYU<br>Administrator                                   | 智能数据湖运营平台服务的所有执行权<br>限。                                                                                                    |
| Import GES                                                                                                    | GES<br>Administrator                                    | 图引擎服务的所有执行权限。该角色有<br>依赖,需要在同项目中勾选依赖的角<br>色:Tenant Guest、Server<br>Administrator。                                                                           |
| <ul> <li>MRS Presto<br/>SQL、MRS<br/>Spark、MRS<br/>Spark Python、<br/>MRS Flink Job、<br/>MRS MapReduce</li> <li>MRS Spark<br/>SQL、MRS Hive<br/>SQL(通过MRS<br/>API方式连接MRS<br/>集群的)</li> </ul> | MRS<br>Administrator<br>KMS<br>Administrator            | MRS Administrator: MapReduce服务的<br>所有执行权限。该角色有依赖,需要在<br>同项目中勾选依赖的角色: Tenant<br>Guest、Server Administrator。<br>KMS Administrator: 数据加密服务加密<br>密钥的管理员权限。     |
| MRS Spark SQL、<br>MRS Hive SQL、<br>MRS Kafka、Kafka<br>Client(通过代理方<br>式连接集群)                                                                                                    | DAYU<br>Administrator<br>KMS<br>Administrator           | DAYU Administrator:智能数据湖运营<br>平台服务的所有执行权限。<br>KMS Administrator:数据加密服务加密<br>密钥的管理员权限。                                                                      |
| DLI Flink Job、DLI<br>SQL、DLI Spark                                                                                                    | DLI Service<br>Admin                                    | 数据湖探索的所有执行权限。                                                                                                    |
| DWS SQL、Shell、<br>RDS SQL(通过代理<br>方式连接数据源)                                                                                                    | DAYU<br>Administrator<br>KMS<br>Administrator           | DAYU Administrator:智能数据湖运营<br>平台服务的所有执行权限。<br>KMS Administrator:数据加密服务加密<br>密钥的管理员权限。                                                                      |
| CSS                                                                                                    | DAYU<br>Administrator<br>Elasticsearch<br>Administrator | DAYU Administrator:智能数据湖运营<br>平台服务的所有执行权限。<br>Elasticsearch Administrator:云搜索服<br>务的所有执行权限。该角色有依赖,需<br>要在同项目中勾选依赖的角色:Tenant<br>Guest、Server Administrator。 |
| Create OBS、Delete<br>OBS、OBS<br>Manager                                                                                                    | OBS<br>OperateAccess                                    | 查看桶、上传对象、获取对象、删除对<br>象、获取对象ACL等对象基本操作权限                                                                                                    |
| SMN                                                                                                    | SMN<br>Administrator                                    | 消息通知服务的所有执行权限。                                                                                                    |

配置细粒度权限(根据各服务支持的授权项,创建自定义策略。)
 创建自定义策略的详细操作请参见创建自定义策略。

#### 🗀 说明

- 作业执行过程中,需要向OBS中写入执行日志。当采取精细化授权方式时,任何类型的作业 均需要添加OBS的如下授权项:
  - obs:bucket:GetBucketLocation
  - obs:object:GetObject
  - obs:bucket:CreateBucket
  - obs:object:PutObject
  - obs:bucket:ListAllMyBuckets
  - obs:bucket:ListBucket
- CDM Job、DIS Stream、DIS Dump、DIS Client节点隶属于DAYU模块,DAYU不支持细粒 度授权。因此包含这几类节点的作业,给服务配置权限仅支持DAYU Administarator。
- CSS不支持细粒度授权,且需要通过代理执行。因此包含这类节点的作业,需要配置DAYU Administarator和Elasticsearch Administrator权限。
- SMN不支持细粒度授权,因此包含这类节点的作业,需要配置SMN Administarator权限。

#### **表 9-3** 自定义策略

| 节点名称                                                                                                    | 授权项                                                                                                    |
|----------------------------------------------------------------------------------------------------|----------------------------------------------------------------------------------------------------|
| Import GES                                                                                                    | <ul><li>ges:graph:access</li><li>ges:graph:getDetail</li><li>ges:jobs:getDetail</li></ul>                                                                                                    |
| <ul> <li>MRS Presto<br/>SQL、MRS<br/>Spark、MRS<br/>Spark Python、<br/>MRS Flink Job、<br/>MRS MapReduce</li> <li>MRS Spark SQL、<br/>MRS Hive SQL<br/>(通过MRS API方<br/>式连接MRS集群<br/>的)</li> </ul> | <ul> <li>mrs:job:delete</li> <li>mrs:job:stop</li> <li>mrs:job:submit</li> <li>mrs:cluster:get</li> <li>mrs:cluster:list</li> <li>mrs:job:get</li> <li>mrs:job:list</li> <li>kms:dek:crypto</li> <li>kms:cmk:get</li> </ul> |
| MRS Spark SQL、<br>MRS Hive SQL、MRS<br>Kafka、Kafka Client<br>(通过代理方式连接<br>集群)                                                                                                    | <ul> <li>kms:dek:crypto</li> <li>kms:cmk:get</li> <li>DAYU Administarator(角色)</li> </ul>                                                                                                    |

| 节点名称                                        | 授权项                                                                                                    |
|---------------------------------------------|----------------------------------------------------------------------------------------------------|
| DLI Flink Job、DLI<br>SQL、DLI Spark          | <ul> <li>dli:jobs:get</li> <li>dli:jobs:update</li> <li>dli:jobs:create</li> <li>dli:queue:submit_job</li> <li>dli:jobs:list</li> <li>dli:jobs:list_all</li> </ul>                                                                                                    |
| DWS SQL、Shell、<br>RDS SQL(通过代理<br>方式连接数据源 ) | <ul> <li>kms:dek:crypto</li> <li>kms:cmk:get</li> <li>DAYU Administarator(角色)</li> </ul>                                                                                                    |
| Create OBS、Delete<br>OBS、OBS Manager        | <ul> <li>obs:bucket:GetBucketLocation</li> <li>obs:bucket:ListBucketVersions</li> <li>obs:object:GetObject</li> <li>obs:bucket:CreateBucket</li> <li>obs:bucket:DeleteBucket</li> <li>obs:object:DeleteObject</li> <li>obs:object:PutObject</li> <li>obs:bucket:ListAllMyBuckets</li> <li>obs:bucket:ListBucket</li> </ul> |

#### 配置工作空间级委托

<u>∧ 注意</u>

工作空间级别的委托影响所有的作业,请慎重配置。 特别是部分作业中包含 MRS相关的节点。

- 1. 在数据开发主界面的左侧导航栏,选择"配置"。
- 2. 单击"委托配置",在工作空间委托配置页面配置委托。
- 在委托列表中选择合适的委托,也可重新创建委托。创建委托和配置权限,请参 见创建委托。

#### 图 9-7 配置工作空间级委托

| 环境变量 | 工作空间委托配置      |                                          |                |                         |  |   |
|------|---------------|------------------------------------------|----------------|-------------------------|--|---|
| 作业标签 |               |                                          |                |                         |  |   |
| 委托配置 | 当前工作空间选择的委托 ⑦ |                                          | ···· 委択        | 委托列表 如果没有合适的委托,请前往IAM创建 |  | × |
|      | 国保存           |                                          |                |                         |  |   |
|      |               |                                          |                | 委托名称                    |  |   |
|      |               |                                          |                | dayu                    |  |   |
|      |               |                                          |                | dayu_agency             |  |   |
|      |               |                                          |                | DAYU_HWT                |  |   |
|      |               |                                          |                | dayu_job                |  |   |
|      |               | dayu_weituo<br>dayu_worksp<br>dig_agency |                | dayu_weituo             |  |   |
|      |               |                                          | dayu_workspace |                         |  |   |
|      |               |                                          |                | dlg_agency              |  |   |
|      |               |                                          |                |                         |  |   |
|      |               |                                          |                | 确定取消                    |  |   |

4. 单击"确定",回到工作空间委托配置页面,再单击 🗟 ,创建工作空间级委托成功。

#### 配置作业级委托

#### 🛄 说明

支持新建作业时,配置作业级委托。也支持修改已有作业的委托。

#### 新建作业时配置委托

- 1. 在数据开发主界面的左侧导航栏,选择"数据开发 > 作业开发"。
- 在作业目录处,单击右键,选择"新建作业"。系统弹出新建作业对话框,若已 配置过工作空间级委托,则该作业默认使用工作空间级委托。您也可从委托列表 中,选择其他已创建的委托。

#### 图 9-8 配置作业委托

| *作业名称 | job_6155                         |                 |
|-------|----------------------------------|-----------------|
| ★作业类型 | ● 批处理 ○ 实时处理                     |                 |
| *创建方式 | 创建空作业基于模板创建                      |                 |
| *选择目录 | /作业/                             |                 |
| 作业责任人 | 作业责任人                            |                 |
| 作业优先级 | ● 高 ○ 中 ○ 低                      |                 |
| 委托配置⑦ | dayu_agency                      | х               |
| *日志路径 | obs://dlf-log-62099355b894428e89 | 16573ae635f1f9/ |
|       | 若要修改日志路径,请前往DAYU3                | 空间管理进行编辑操作      |

#### 修改已有作业的委托

- 1. 在数据开发主界面的左侧导航栏,选择"数据开发 > 作业开发"。
- 在作业目录处,双击选中已有作业。在节点编排页面右侧,选择"作业基本信息"。系统弹出作业信息基本配置对话框,若已配置过工作空间级委托,则该作业默认使用工作空间级委托。您也可从委托列表中,选择其他已创建的委托。

# **10** 使用教程

# 10.1 开发一个 Spark 作业

在本章节用户可以学习到数据开发模块资源管理、作业编辑等功能。

#### 场景说明

用户在使用DLI服务时,大部分时间会使用SQL对数据进行分析处理,有时候处理的逻辑特别复杂,无法通过SQL处理,那么可以通过Spark作业进行分析处理。本章节通过 一个例子演示如何在数据开发模块中提交一个Spark作业。

操作流程如下:

- 1. 创建DLI集群,通过DLI集群的物理资源来运行Spark作业。
- 2. 获取Spark作业的演示JAR包,并在数据开发模块中关联到此JAR包。
- 3. 创建数据开发模块作业,通过DLI Spark节点提交Spark作业。

#### 环境准备

- 已开通对象存储服务OBS,并创建桶,例如"s3a://dlfexample",用于存放 Spark作业的JAR包。
- 已开通数据湖探索服务DLI,并创建Spark集群"spark\_cluster",为Spark作业提供运行所需的物理资源。

#### 获取 Spark 作业代码

本示例使用的Spark作业代码来自maven库(下载地址:**Spark作业代码**),下载 spark-examples\_2.10-1.1.1.jar,此Spark作业是计算π的近似值。

- **步骤1** 获取Spark作业代码JAR包后,将JAR包上传到OBS桶中,存储路径为"s3a:// dlfexample/spark-examples\_2.10-1.1.1.jar"。
- **步骤2** 在数据开发模块控制台的左侧导航栏,选择"配置管理 > 资源管理"。在数据开发模块中创建一个资源关联到**步骤1**的JAR包,资源名称为"spark-example"。

| 图 10-1 | 创建资源 |
|--------|------|
|--------|------|

| 资源管理          |          | 新建资源    | Ę.                                                 | ×   |
|---------------|----------|---------|----------------------------------------------------|-----|
| 捜索关键字 Q ⊙ C : | 新建资源     | * 名称    | spark-example                                      |     |
| 资源目录          | 名称       | * 类型    | iar 🔹                                              | - 1 |
| - mrs         | sparkjar |         | <b>J</b>                                           |     |
|               | mrs      | * 资源位置  | obs 👻                                              |     |
|               | 10 ▼ 总条数 | * 主Jar包 | s3a://dlfexample/spark-examples_2.10-1.1.1.jar OBS | - 1 |
|               |          | 依赖包 (十  | )                                                  | _   |
|               |          | 描述      |                                                    | - 1 |
|               |          |         |                                                    | - 1 |
|               |          |         | 0/256                                              | - 1 |
|               |          | * 选择目录  | /资源目录/                                             | - 1 |
|               |          |         | ∂ 资源目录                                             | - 1 |
|               |          |         |                                                    |     |
|               |          |         |                                                    |     |
|               |          |         | <b>确</b> 定 取消                                      |     |

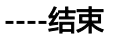

# 提交 Spark 作业

用户需要在数据开发模块中创建一个作业,通过作业的DLI Spark节点提交Spark作业。

步骤1 创建一个DLF空作业,作业名称为"job\_spark"。

**图 10-2** 创建作业

| 搜索关键字 Q ◎ C :                                                         | 新建作业          | 3                                                                               | × |      |
|-----------------------------------------------------------------------|---------------|---------------------------------------------------------------------------------|---|------|
| 一 作业 新建目录                                                             | 最大配额为3000     | ),还可以创建737个作业。                                                                  |   |      |
| <ul> <li>► 0000000000 新建作业 ②</li> <li>► 0021482trDessearch</li> </ul> | * 作业名称        | job_spark                                                                       |   |      |
| Bukai                                                                 | *作 <u>业类型</u> | ● 批处理 ○ 实时处理                                                                    |   | 新建作业 |
|                                                                       | *创建方式         | 创建空作业 基于文件导入创建 基于模板创建                                                           |   |      |
|                                                                       | *选择目录         | /作业// …                                                                         |   |      |
|                                                                       | 作业责任人         | 作业责任人                                                                           |   |      |
|                                                                       | 作业优先级         | ◎ 高 ○ 中 ○ 低                                                                     |   |      |
|                                                                       | *日志路径         | s3a://dlf-log-ff6b627b9d7b45b48f773be511c1a2b8/                                 |   |      |
|                                                                       |               | 又 我确认OBS熵s3a;/dlf-log-ff6b527b9d7b45b48f773be511c1a2b8/ 将被创建,该桶仅用于存储DLF的作业运行日志。 |   |      |
|                                                                       |               | <b>确</b> 定 取消                                                                   |   |      |

步骤2 然后进入作业开发页面,拖动DLI Spark节点到画布并单击,配置节点的属性。

图 10-3 配置节点属性

| job_spark × 🕀   |                                                 |
|-----------------|-------------------------------------------------|
| 节点库 ~           | 凹 保存 ▷ 测试运行 💿 执行调度 🖉 清空画布 🛄 全屏 📑 导出 😳 刷新 🖄 前往监控 |
| 数据集成            | DI I Spark                                      |
| 📦 CDM Job       | 輸入节点名称查询 Q                                      |
| 💥 DIS Stream    | ◎ 属性                                            |
| 🗟 DIS Dump      | * 节点冬粉                                          |
| 🔯 Rest Client   |                                                 |
| 计算&分析           |                                                 |
| 🚝 CS Job        | * DLI集群名称                                       |
| 🛆 DLI SQL       | DLI_Spark spark_cluster 👻 🖯 💿                   |
| 💮 DLI Spark     | * 作业名称                                          |
| DWS SQL         | DLI_Spark                                       |
| 👐 MRS Spark SQL | /                                               |
| NRS Hive SQL    |                                                 |
| ssoft MRS Spark | 8版32G内存 · 资                                     |
| MRS MapReduce   | * 作业主类                                          |
| A MLS           | org.apache.spark.examples.SparkPi 馈             |
| I CSS           | ★ .lar句溶源                                       |
| 🐼 Shell         | / snark-example                                 |
| 8 RDS SQL       | / sparkexample                                  |
| 资源管理            | 主美入口参数                                          |

关键属性说明:

- DLI集群名称: •已开通数据湖探索服务DLI,并创建Spark集…中创建的Spark集群。
- 作业运行资源:DLI Spark节点运行时,限制最大可以使用的CPU、内存资源。
- 作业主类: DLI Spark节点的main class,本例的main class是 "org.apache.spark.examples.SparkPi"。
- Jar包资源: 步骤2中创建的资源。

**步骤3** 作业编排完成后,单击<sup>></sup>,测试运行作业。

图 10-4 作业日志(仅参考)

| · · · · · · · · · · · · · · · · · · ·                                                                           |
|----------------------------------------------------------------------------------------------------|
| 日志                                                                                                    |
| [INFO] [2018/10/09 10:21:08 GMT +08:00] : 作业开始运行<br>[INFO] [2018/10/09 10:21:18 GMT +08:00] : 节点'DLI_Spark'开始运行 |

**步骤4**如果日志运行正常,单击<sup>11</sup>保存作业。

----结束

# 10.2 开发一个 Hive SQL 脚本

本章节介绍如何在数据开发模块上进行Hive SQL开发。

#### 场景说明

数据开发模块作为一站式大数据开发平台,支持多种大数据工具的开发。Hive是基于 Hadoop的一个数据仓库工具,可以将结构化的数据文件映射为一张数据库表,并提供 简单的SQL查询功能;可以将SQL语句转换为MapReduce任务进行运行。

#### 环境准备

• 已开通MapReduce服务MRS,并创建MRS集群"MRS\_1009",为Hive SQL提供运行环境。

MRS集群创建时,需要注意:

- 集群关闭Kerberos认证。
- 组件要包含Hive。
- 已开通云数据迁移服务CDM,并创建CDM集群"cdm-7357",为数据开发模块 提供数据开发模块与MRS通信的代理。

CDM集群创建时,需要注意:

- 虚拟私有云、子网、安全组与MRS集群"MRS\_1009"可以网络互通。

#### 建立 Hive 的数据连接

开发Hive SQL前,我们需要在数据开发模块中建立一个到MRS Hive的连接,数据连接 名称为"hive1009"。

| 连接管理                     | 新建数据连持                | €                                       | ×       | + m                 | 建数据连接        |
|--------------------------|-----------------------|-----------------------------------------|---------|---------------------|--------------|
| 允许最多创建20个数据连接,还可<br>名称 ◆ | <mark>*</mark> 数据连接类型 | MapReduce服务 (MRS Hive ) 🛛 👻             |         | 清输入数据连接名称           | Q<br>C<br>操作 |
| hive                     | *数据连接名称               | hive1009                                |         | 0 14:46:08 GMT +08: | 编辑 删除        |
| dws-test                 | ★集群名 ⑦                | mrs_1009 -                              | 查看集群    | 4 17:01:56 GMT +08: | 编辑删除         |
| sparkSQLtgggggggggg      | *用户名                  | admin                                   |         | 0 09:26:02 GMT +08: | 编辑·删除        |
|                          | <mark>∗</mark> 密码     |                                         |         |                     |              |
|                          | ★KMS密钥 ⑦              | dlf_1203 👻                              | 创建密钥 ②  |                     |              |
|                          | * 连接方式                | <ul> <li>● 通过代理连接(推荐) ○ 直接连接</li> </ul> |         |                     |              |
|                          | * 连接代理                | cdm-7357 👻                              | 查看Agent |                     |              |
|                          |                       | 确定 测试 取消                                |         |                     |              |

**图 10-5** 创建数据连接

关键参数说明:

- 集群名:•已开通MapReduce服务MRS,并创建MR…中创建的MRS集群。
- 绑定Agent: •已开通数据迁移服务CDM,并创建CDM集群"c...中创建的CDM集群。

#### 开发 Hive SQL 脚本

在数据开发模块中创建一个Hive SQL脚本,脚本名称为"hive\_sql"。在编辑器中输入 SQL语句,通过SQL语句来实现业务需求。

**图 10-6**开发脚本

|                                                                                                    |                                                                                               | HIVE_unti.× @ (3)                          |            |                                         | -     |
|----------------------------------------------------------------------------------------------------|-----------------------------------------------------------------------------------------------|--------------------------------------------|------------|-----------------------------------------|-------|
| 搜索关键字                                                                                                    | Q © C :                                                                                       | □ 保存 ▷ 运行 □ 格式化 SOI 参考                     |            | 数据连接 hive10 ▼ C 数据库 default ▼ C         |       |
| ふ 脚本                                                                                                    | 新建目录                                                                                          | 1 STIRCT * FROM stor                       |            |                                         | ~     |
| <ul> <li>→ (a) 000(path)</li> <li>→ (a) 002M(不要)</li> <li>→ (a) 012M</li> <li>→ (a) 012M</li> <li>→ (a) 012M</li> <li>→ (a) 0111</li> <li>→ (a) 1111</li> <li>→ (a) 11001</li> <li>→ (b) 00000000000000000000000000000000000</li></ul> | 新建DLI SQL脚本<br>新建Hive SQL脚本<br>新建DWS SQL脚本<br>新建Spark SQL脚本<br>新建Spark SQL脚本<br>新建Flink SQL脚本 | ⊥ select * rook atos;                      |            |                                         | 系统函数  |
| <ul> <li>Greenen</li> </ul>                                                                                                    | WIND-0123456799                                                                               |                                            |            | 快捷罐:Tab目动联想,Ctrl+Enter 执行当前光频所在行或鼠标选中内容 |       |
|                                                                                                    |                                                                                               | 执行历史 执行结果<br>括果 1<br>素词转10 0000 , 己相振0 KB。 |            | - 8                                     | Ţ     |
|                                                                                                    |                                                                                               | stus.name                                  | ( <u>+</u> |                                         | 咨询,反馈 |

关键说明:

- 图10-6中的脚本开发区为临时调试区,关闭脚本页签后,开发区的内容将丢失。
   请单击<sup>11</sup>,将脚本保存至指定的目录中。
- 数据连接:建立Hive的数据连接创建的连接。

#### 开发 Hive SQL 作业

Hive SQL脚本开发完成后,我们为Hive SQL脚本构建一个周期执行的作业,使得该脚本能定期执行。

步骤1 创建一个数据开发模块空作业,作业名称为"job\_hive\_sql"。

图 10-7 创建 job\_hive\_sql 作业

| ·/> X     ·/     ·/     ·/     ·//       搜索关键字     Q     ②     C     :                   | 新建作业                 | 3                                               | ×   |
|------------------------------------------------------------------------------------------|----------------------|-------------------------------------------------|-----|
| <ul> <li>         ←业         新建目录      </li> <li>         → □         aa     </li> </ul> | 最大配额为200,)<br>* 作业名称 | 还可以创建108个作业。<br>ob_hive_sql                     | ~~~ |
| <ul> <li>→ dd</li> <li>→ test</li> </ul>                                                 | * 作业类型               | 9 批处理 〇 实时处理                                    |     |
|                                                                                          | * 创建方式               | 创建空作业 基于文件导入创建 基于模板创建                           |     |
|                                                                                          | *选择目录                | /作业/ …                                          |     |
|                                                                                          | 作业责任人                | 作业责任人                                           |     |
|                                                                                          | 作业优先级                | ▶ 高 ○ 中 ○ 低                                     |     |
|                                                                                          | *日志路径                | s3a://dlf-log-ff6b627b9d7b45b48f773be511c1a2b8/ |     |
|                                                                                          |                      |                                                 |     |

**步骤2** 然后进入到作业开发页面,拖动MRS Hive SQL节点到画布中并单击,配置节点的属性。

| 🗟 job_hive× 🕒   |                                            |        |
|-----------------|--------------------------------------------|--------|
| 节点库 >           | 凹 保存 ▷ 測試运行 💿 执行调度 🖉 清空画布 🗍 全屏 🛛 🕃 导出 😳 刷新 | ○ 前往监控 |
| 数据集成            | MBS Hive SOL                               | 助      |
| 📦 CDM Job       | 输入节点名称查询 Q                                 | ◆<br>参 |
| 💥 DIS Stream    | <ul> <li>属性</li> </ul>                     | ◇ 数 配  |
| 🗟 DIS Dump      | * SOL脚本                                    | 置      |
| 🖾 Rest Client   | hive sol                                   | /?     |
| 计算&分析           | inve_aqu                                   |        |
| 🛒 CS Job        | * 数据连接                                     |        |
| 🛆 DLI SQL       | hive col                                   | ▼ € ⊙  |
| 🐵 DLI Spark     | * 数据库                                      | _      |
| DWS SQL         | default                                    |        |
| 👐 MRS Spark SQL |                                            | 咨      |
| 🛞 MRS Hive SQL  | 1 7 泉名称                                    |        |
| Some MRS Spark  | hive_sql                                   |        |
| MRS MapReduce   |                                            |        |
| () MLS          | (图) 高级                                     |        |
| CSS             |                                            |        |
| 💿 Shell         |                                            |        |

#### 图 10-8 配置 MRS Hive SQL 节点属性

#### 关键属性说明:

- SQL脚本:关联开发Hive SQL脚本中开发完成的Hive SQL脚本"hive\_sql"。
- 数据连接:默认选择SQL脚本"hive\_sql"中设置的数据连接,支持修改。
- 数据库:默认选择SQL脚本"hive\_sql"中设置的数据库,支持修改。
- 节点名称:默认显示为SQL脚本"hive\_sql"的名称,支持修改。
- **步骤3** 作业编排完成后,单击<sup>>></sup>,测试运行作业。
- **步骤4**如果日志运行正常,单击画布空白处,在右侧的"调度配置"页面,配置作业的调度 策略。

图 10-9 配置调度方式

| iob_hive× ⊕                     |                             |                          |             |
|---------------------------------|-----------------------------|--------------------------|-------------|
| 市点库 >                           | 凹 保存 ▷ 測试运行 💿 执行调度 🖉 清空画布 🕻 | コ 全屏   🕒 导出 😳 刷新 🗠 前往监控  |             |
| 数据集成<br>◎ CDM Job               | 节点名称查询 Q 🐼 @ 🧷 @ #          | 调度方式 *                   | 调度          |
| X DIS Stream                    |                             | 单次调度 • 周期调度 • 專件驱动调度 ⑦   | 置           |
| 🔯 DIS Dump                      |                             | 洞度属性 ▼ 2                 | 作业参         |
| 计算&分析<br>€ CS Job               |                             | 生效时间* 2018/10/11 ×   鼬 至 | 数<br>配<br>置 |
| C DLI SQL                       | hive_sql                    | 2018/11/10 × I 🛗         |             |
| DLI Spark                       |                             | □ 从不                     |             |
| MRS Spark SQL                   |                             | 调度周期 * 天 ▼               | ÷           |
| MRS Hive SQL                    |                             | 具体时间* 02 ▼ 时 00 ▼ 分      | 咨询          |
| MRS MapReduce     MRS MapReduce |                             | 依赖属性 ▼                   | ·<br>反<br>馈 |
| 4 7 MES △ CSS                   |                             | 依驗作业 ⑦ 请输入作业名称 Q         |             |
| Shell                           |                             | 么称 调度周期 揭作               |             |
| W RDS SQL                       |                             |                          |             |

#### 说明:

- 2018/10/11至2018/11/10,每天2点执行一次作业。
- **步骤5**最后我们需要保存作业(单击<sup>1)</sup>),并执行调度作业(单击<sup>1)</sup>),实现作业每天自动运行。

----结束
# **11** 参考

# 11.1 节点

# 11.1.1 节点概述

节点定义对数据执行的操作。数据开发模块提供数据集成、计算&分析、数据库操作、资源管理等类型的节点,用户根据业务模型选择所需的节点。

- 节点的参数支持使用EL表达式,EL表达式的使用方法详见表达式概述。
- 节点间的连接方式支持串行和并行。
   串行连接:按顺序逐个执行节点,当A节点执行完成后,再执行B节点。
   并行连接:A节点和B节点同时执行。

#### **图 11-1** 连接示意图

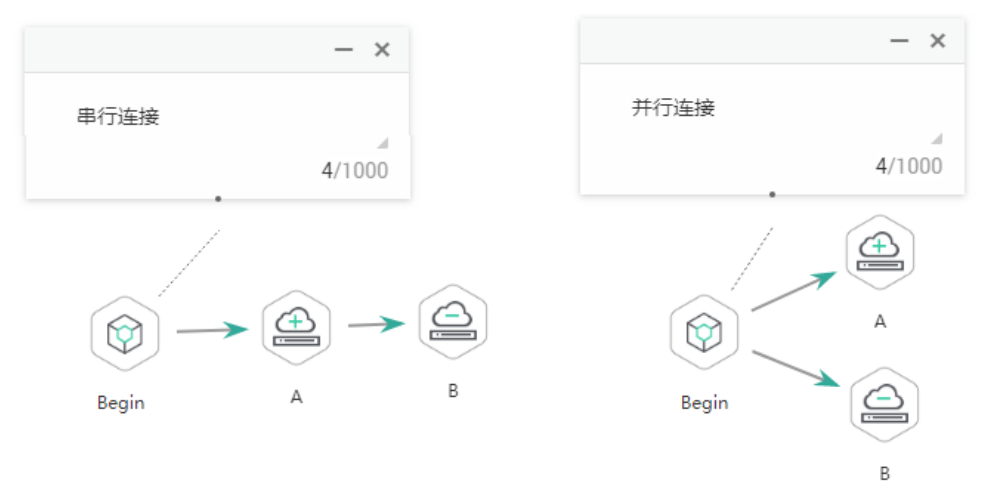

#### 文档版本 7 (2020-08-12)

# 11.1.2 CDM Job

# 功能

通过CDM Job节点执行一个预先定义的CDM作业,实现数据迁移功能。

#### 参数

用户可参考表11-1,表11-2和表11-3配置CDM Job节点的参数。配置血缘关系用以标识数据流向,在数据资产模块中可以查看。

#### **表 11-1** 属性参数

| 参数      | 是否<br>必选 | 说明                                                                  |
|---------|----------|---------------------------------------------------------------------|
| CDM集群名称 | 是        | 选择待执行的CDM作业所属的CDM集群。                                                |
| CDM作业名称 | 是        | 选择待执行的CDM作业。                                                        |
| 节点名称    | 是        | 节点名称,可以包含中文、英文字母、数字、"_"、<br>"-"、"/"、"<"、">"等各类特殊字符,长度为1<br>~128个字符。 |

#### 表 11-2 高级参数

| 参数              | 是否<br>必选 | 说明                                                                                                    |
|-----------------|----------|----------------------------------------------------------------------------------------------------|
| 节点状态轮询时<br>间(秒) | 是        | 设置轮询时间(1~60秒 ),每隔x秒查询一次节点是否执<br>行完成。                                                                                                    |
| 节点执行的最长<br>时间   | 是        | 设置节点执行的超时时间,如果节点配置了重试,在超<br>时时间内未执行完成,该节点将不会再重试,直接置为<br>失败状态。                                                                                                    |
| 失败重试            | 是        | <ul> <li>节点执行失败后,是否重新执行节点。</li> <li>是:重新执行节点,请配置以下参数。</li> <li>最大重试次数</li> <li>重试间隔时间(秒)</li> <li>否:默认值,不重新执行节点。</li> <li>说明</li> <li>如果作业节点配置了重试,并且配置了超时时间,该节点执行超时后将不会再重试,直接置为失败状态。</li> </ul> |

| 参数   | 是否<br>必选 | 说明                                                                                                    |
|------|----------|----------------------------------------------------------------------------------------------------|
| 失败策略 | 是        | <ul> <li>节点执行失败后的操作:</li> <li>终止当前作业执行计划</li> <li>继续执行下一作业</li> <li>挂起当前作业执行计划</li> <li>终止当前以及后续节点执行计划</li> </ul> |

### **表 11-3** 血缘关系

| 参数 | 说明                                                          |
|----|-------------------------------------------------------------|
| 输入 |                                                             |
| 新建 | 单击"新建",在"类型"的下拉选项中选择要新建的类型。可以选择DWS,OBS,CSS和DLI类型。           |
|    | • DWS                                                       |
|    | – 连接名称(必选 ): 单击•••,在弹出的"连接名称"窗口<br>选择DWS的数据连接。              |
|    | – 数据库(必选 ):单击•••,在弹出的"数据库"窗口选择<br>DWS的数据库。                  |
|    | – schema(必选 ): 单击•••,在弹出的"schema"窗口选<br>择DWS的数据库模式。         |
|    | - 表名(必选 ): 单击•••,在弹出的"表名"窗口选择DWS<br>的数据表。                   |
|    | • OBS                                                       |
|    | - 路径(必选):单击•••,在弹出的"OBS文件浏览"窗口<br>选择OBS路径。                  |
|    | • CSS                                                       |
|    | - 集群名称(必选 ):单击•••,在弹出的"CloudSearch集<br>群"窗口选择CloudSearch集群。 |
|    | - 索引名称(必选):输入CSS类型的索引名称。                                    |
|    | • DLI                                                       |
|    | – 连接名称(必选 ): 单击•••,在弹出的"连接名称"窗口<br>选择DLI的数据连接。              |
|    | – 数据库(必选 ):单击•••,在弹出的"数据库"窗口选择<br>DLI的数据库。                  |
|    | - 表名(必选):单击•••,在弹出的"表名"窗口选择DLI<br>的数据表。                     |
| 确认 | 单击"确认",保存节点输入功能的参数配置。                                       |
| 取消 | 单击"取消",取消节点输入功能的参数配置。                                       |

| 参数    | 说明                                                     |
|-------|--------------------------------------------------------|
| 编辑    | 单击 🖉 ,修改节点输入功能的参数配置,修改完成后,请保存。                         |
| 删除    | 单击 <sup>证</sup> ,删除节点输入功能的参数配置。                        |
| 查看表详情 | 单击 <sup>①</sup> ,查看节点输入血缘关系创建数据表的详细信息。                 |
| 输出    |                                                        |
| 新建    | 单击"新建",在"类型"的下拉选项中选择要新建的类型。可以选择DWS,OBS,CSS,DLI类型。      |
|       | • DWS                                                  |
|       | – 连接名称(必选 ):单击•••,在弹出的"连接名称"窗口<br>选择DWS的数据连接。          |
|       | – 数据库(必选 ): 单击•••,在弹出的"数据库"窗口选择<br>DWS的数据库。            |
|       | – schema(必选 ): 单击•••,在弹出的"schema"窗口选<br>择DWS的数据库模式。    |
|       | - 表名(必选 ): 单击•••,在弹出的"表名"窗口选择DWS<br>的数据表。              |
|       | • OBS                                                  |
|       | - 路径(必选):单击•••,在弹出的"OBS文件浏览"窗口<br>选择OBS路径。             |
|       | • CSS                                                  |
|       | - 集群名称(必选):单击•••,在弹出的"CloudSearch集群"窗口选择CloudSearch集群。 |
|       | – 索引名称(必选):输入CSS类型的索引名称。                               |
|       | • DLI                                                  |
|       | ——连接名称(必选 ): 单击•••,在弹出的"连接名称"窗口<br>选择DLI的数据连接。         |
|       | – 数据库(必选 ):单击•••,在弹出的"数据库"窗口选择<br>DLI的数据库。             |
|       | – 表名(必选 ):单击•••,在弹出的"表名"窗口选择DLI<br>的数据表。               |
| 确认    | 单击"确认",保存节点输出功能的参数配置。                                  |
| 取消    | 单击"取消",取消节点输出功能的参数配置。                                  |
| 编辑    | 单击 🖉 ,修改节点输出功能的参数配置,修改完成后,请保存。                         |
| 删除    | 单击 <sup>位</sup> ,删除节点输出功能的参数配置。                        |
| 查看表详情 | 单击 <sup>①</sup> ,查看节点输出血缘关系创建数据表的详细信息。                 |

# 11.1.3 DIS Stream

# 功能

通过DIS Stream节点查询DIS通道的状态,如果DIS通道运行正常,继续执行后续的节点;如果DIS通道运行异常,DIS Stream将报错并退出,此时如果需要继续执行后续的 节点,请配置"失败策略"为"继续执行下一节点",请参见<mark>表11-5</mark>。

### 参数

用户可参考表11-4和表11-5配置DIS Stream节点的参数。

#### **表 11-4** 属性参数

| 参数   | 是否<br>必选 | 说明                                                                                                 |
|------|----------|----------------------------------------------------------------------------------------------------|
| 节点名称 | 是        | 节点名称,可以包含中文、英文字母、数字、"_"、<br>"-"、"/"、"<"、">"等各类特殊字符,长度为1<br>~128个字符。                                |
| 通道名称 | 是        | 选择或输入待查询的DIS通道,输入通道名称时支持引用<br>作业参数和使用EL表达式(参见 <mark>表达式概述</mark> )。<br>如需新建DIS通道,请参考以下方法:          |
|      |          | <ul> <li>单击<sup>1</sup>,前往数据开发模块的"数据集成 &gt; DIS通道管理"页面新建DIS通道。</li> <li>前往DIS管理控制台进行新建。</li> </ul> |

#### **表 11-5** 高级参数

| 参数            | 是否<br>必选 | 说明                                                                                                    |
|---------------|----------|----------------------------------------------------------------------------------------------------|
| 节点执行的最长<br>时间 | 是        | 设置节点执行的超时时间,如果节点配置了重试,在超<br>时时间内未执行完成,该节点将不会再重试,直接置为<br>失败状态。                                                                                                    |
| 失败重试          | 是        | <ul> <li>节点执行失败后,是否重新执行节点。</li> <li>是:重新执行节点,请配置以下参数。</li> <li>最大重试次数</li> <li>重试间隔时间(秒)</li> <li>否:默认值,不重新执行节点。</li> <li>说明</li> <li>如果作业节点配置了重试,并且配置了超时时间,该节点执行超时后将不会再重试,直接置为失败状态。</li> </ul> |

| 参数   | 是否<br>必选 | 说明                                                                                                    |
|------|----------|----------------------------------------------------------------------------------------------------|
| 失败策略 | 是        | <ul> <li>节点执行失败后的操作:</li> <li>终止当前作业执行计划</li> <li>继续执行下一节点</li> <li>挂起当前作业执行计划</li> <li>终止后续节点执行计划</li> </ul> |

# 11.1.4 DIS Dump

# 功能

通过DIS Dump节点配置DIS的数据转储任务。

# 参数

用户可参考表11-6和表11-7配置DIS Dump节点的参数。

### **表 11-6** 属性参数

| 参数       | 是否<br>必选 | 说明                                                                                                    |
|----------|----------|----------------------------------------------------------------------------------------------------|
| 节点名称     | 是        | 节点名称,可以包含中文、英文字母、数字、"_"、<br>"-"、"/"、"<"、">"等各类特殊字符,长度为1<br>~128个字符。                                                                                |
| 通道名称     | 是        | 选择或输入待配置的DIS通道,输入通道名称时支持引用<br>作业参数和使用EL表达式(参见表达式概述)。<br>如需新建DIS通道,请参考以下方法:<br>● 单击 ◎ ,前往数据开发模块的"数据集成 > DIS通道<br>管理"页面新建DIS通道。<br>● 前往DIS管理控制台进行新建。 |
| 转储任务重名策略 | 是        | 选择重名策略。当"转储服务类型"配置的转储任务名称出现重名时,DIS Dump将根据重名策略进行下一步操作。<br>• 忽略:不添加转储任务,并退出DIS Dump,DIS<br>Dump的状态为"成功"。<br>• 覆盖:继续添加转储任务,覆盖已存在的重名转储任务。             |

| 参数     | 是否<br>必选 | 说明                                                                                       |
|--------|----------|------------------------------------------------------------------------------------------|
| 转储服务类型 | 是        | 1. 选择转储服务类型,目前支持转储至:                                                                     |
|        |          | <ul> <li>OBS:通道里的流式数据存储在DIS中,并周期性<br/>导入对象存储服务OBS;通道里的实时文件数据传<br/>输完成后,导入OBS。</li> </ul> |
|        |          | 2. 单击 <sup>磙</sup> ,在弹出的对话框中配置转储任务的参数<br>(参数说明请见《数据接入服务用户指南》)。                           |

#### **表 11-7** 高级参数

| 参数            | 是否<br>必选 | 说明                                                                                                    |
|---------------|----------|----------------------------------------------------------------------------------------------------|
| 节点执行的最长<br>时间 | 是        | 设置节点执行的超时时间,如果节点配置了重试,在超<br>时时间内未执行完成,该节点将不会再重试,直接置为<br>失败状态。                                                                                                    |
| 失败重试          | 是        | <ul> <li>节点执行失败后,是否重新执行节点。</li> <li>是:重新执行节点,请配置以下参数。</li> <li>最大重试次数</li> <li>重试间隔时间(秒)</li> <li>否:默认值,不重新执行节点。</li> <li>说明</li> <li>如果作业节点配置了重试,并且配置了超时时间,该节点执行超时后将不会再重试,直接置为失败状态。</li> </ul> |
| 失败策略          | 是        | 节点执行失败后的操作:<br>• 终止当前作业执行计划<br>• 继续执行下一节点<br>• 挂起当前作业执行计划<br>• 终止后续节点执行计划                                                                                                    |

# 11.1.5 DIS Client

功能

通过DIS Client节点可以给DIS通道发送消息。

参数

用户可参考表11-8配置DIS Client节点的参数。

#### **表 11-8** 属性参数

| 参数                | 是否<br>必选 | 说明                                                                                                    |
|-------------------|----------|----------------------------------------------------------------------------------------------------|
| 是否使用DIS数<br>据通道连接 | 否        | 若使用数据通道连接, 可以向其他账号的DIS通道发送消<br>息; 若不使用, 仅能给本账号下所有region的通道发送消<br>息。                                                                                                    |
| 数据通道连接名<br>称      | 否        | 选择"管理中心"中已创建的DIS连接名称。                                                                                                    |
| 通道所属Region        | 否        | 使用DIS Client节点发送消息至目标DIS通道时,目标通<br>道所在的Region。                                                                                                    |
| 节点名称              | 是        | 节点名称,可以包含中文、英文字母、数字、"_"、<br>"-"、"/"、"<"、">"等各类特殊字符,长度为1<br>~128个字符。                                                                                                    |
| 通道名称              | 是        | 需要发送消息的DIS通道。可以直接输入DIS通道地址或<br>单击•••选择DIS通道。                                                                                                    |
| 发送数据              | 是        | 发送到DIS通道的文本内容。可以直接输入文本或单击                                                                                                    |
| 相关作业              | 否        | 单击•••选择相关作业,您可以选择批作业,也可以实时<br>作业。<br><b>说明</b><br>您最多只能选择10个作业。<br>选择完相关作业,单击"前往监控"在"作业监控"页<br>面选择DIS Client节点时,单击页面下方的"查看相关作<br>业"按钮可以查看相关作业。<br>在"相关作业"页面,单击"查看"能跳转到对应的作<br>业。 |

#### **表 11-9** 高级参数

| 参数            | 是否<br>必选 | 说明                                                            |
|---------------|----------|---------------------------------------------------------------|
| 节点执行的最长<br>时间 | 是        | 设置节点执行的超时时间,如果节点配置了重试,在超<br>时时间内未执行完成,该节点将不会再重试,直接置为<br>失败状态。 |

| 参数   | 是否<br>必选 | 说明                                                                                                    |
|------|----------|----------------------------------------------------------------------------------------------------|
| 失败重试 | 是        | <ul> <li>节点执行失败后,是否重新执行节点。</li> <li>是:重新执行节点,请配置以下参数。</li> <li>最大重试次数</li> <li>重试间隔时间(秒)</li> <li>否:默认值,不重新执行节点。</li> <li>说明</li> <li>如果作业节点配置了重试,并且配置了超时时间,该节点执行超时后将不会再重试,直接置为失败状态。</li> </ul> |
| 失败策略 | 是        | 节点执行失败后的操作: <ul> <li>终止当前作业执行计划</li> <li>继续执行下一节点</li> <li>挂起当前作业执行计划</li> <li>终止后续节点执行计划</li> </ul>                                                                                            |

# 11.1.6 Rest Client

# 功能

通过Rest Client节点执行一个华为云内的RESTful请求,目前只支持IAM Token认证鉴权方式的RESTful请求。

### 参数

用户可参考表11-10,表11-11和表11-12配置Rest Client节点的参数。

#### **表 11-10** 属性参数

| 参数     | 是否<br>必选 | 说明                                                                  |
|--------|----------|---------------------------------------------------------------------|
| 节点名称   | 是        | 节点名称,可以包含中文、英文字母、数字、"_"、<br>"-"、"/"、"<"、">"等各类特殊字符,长度为1<br>~128个字符。 |
| URL地址  | 是        | 填写请求主机的IP或域名地址,以及端口号。例如:<br>https://192.160.10.10:8080              |
| HTTP方法 | 是        | 选择请求的类型:                                                            |
|        |          | • GET                                                               |
|        |          | • POST                                                              |
|        |          | • PUT                                                               |
|        |          | • DELETE                                                            |

| 参数            | 是否<br>必选 | 说明                                                                                                    |
|---------------|----------|----------------------------------------------------------------------------------------------------|
| 请求头           | 否        | <ul> <li>单击 +,添加请求消息头,参数说明如下:</li> <li>参数名称</li> <li>选择参数的名称,选项为 "Content-Type"、</li> <li>"Accept-Language"、 "X-Auth-Token"。</li> <li>参数值</li> <li>填写参数的值,只支持英文字母、数字、"-"、</li> <li>"_"、"/"、";",最大长度为64字符。</li> </ul>                                                                                        |
| URL参数         | 否        | 填写URL参数,格式为"参数=值"形式的字符串,字符<br>串间以换行符分隔。当"HTTP方法"为"GET"时,显<br>示该配置项。参数说明如下:<br>• 参数<br>只支持英文字母、数字、"-"、"_",最大长度为<br>32字符。<br>• 值<br>只支持英文字母、数字、"-"、"_"、"\$"、<br>"{"和"}",最大长度为64字符。                                                                                                    |
| 请求消息体         | 是        | 填写Json格式的请求消息体。当"HTTP方法"为<br>"POST"、"PUT"时,显示该配置项。                                                                                                    |
| 是否需要判断返<br>回值 | 否        | 设置是否判断返回消息的值和预期的一致。当"HTTP方法"为"GET"时,显示该配置项。<br>• YES:检查返回消息中的值是否和预期的一致。<br>• NO:不检查,请求返回200响应码(表示节点执行成功)。                                                                                                    |
| 返回值字段路径       | 是        | 填写Json响应消息中某个属性的路径(下称:Json属性<br>路径),每个Rest Client节点都只能配置一个属性的路<br>径。当"是否需要判断返回值"为"YES"时,显示该配<br>置项。<br>例如,返回结果为:<br>{<br>"param1": "aaaa",<br>"inner":<br>{<br>"param4": 2014247437<br>},<br>"param3": "cccc"<br>},<br>"status": 200,<br>"param2": "bbbb"<br>}<br>其中"param4"属性的路径为<br>"inner.inner.param4"。 |

| 参数                 | 是否<br>必选 | 说明                                                                                                    |
|--------------------|----------|----------------------------------------------------------------------------------------------------|
| 请求成功标志位            | 是        | 填写请求成功标志位,如果响应消息的返回值与请求成<br>功标志位中的某一个匹配,表示节点执行成功。当"是<br>否需要判断返回值"为"YES"时,显示该配置项。                                                                                                    |
|                    |          | 请求成功标志位只支持英文字母、数字、"-"、<br>"、"\$"、"{"、"}",多个值使用";"分隔。                                                                                                    |
| 请求失败标志位            | 否        | 填写请求失败标志位,如果响应消息的返回值与请求失败标志位中的某一个匹配,表示节点执行失败。当"是<br>否需要判断返回值"为"YES"时,显示该配置项。<br>请求失败标志位只支持英文字母、数字、"-"、<br>"_"、"\$"、"{"、"}",多个值使用";"分隔。                                                             |
| 请求间隔时间<br>(秒)      | 是        | 如果响应消息的返回值与请求成功标志位不匹配,将每<br>隔一段时间查询一次,直到响应消息的返回值与请求成<br>功标志位一致。节点执行的超时时间默认为1小时,如果<br>1小时内查询的结果始终为不匹配,那么节点的状态将置<br>为失败。当"是否需要判断返回值"为"YES"时,显示<br>该配置项。                                              |
| 响应消息体解析<br>为传递参数定义 | 否        | 设置作业变量与Json属性路径的对应关系,参数间以换<br>行符分隔。<br>例如:var4=inner.inner.param4<br>其中,"var4"为作业变量,作业变量只支持英文字<br>母、数字,最大长度为16字符;"inner.inner.param4"<br>为Json属性路径。<br>仅该节点的后续节点引用该参数才会生效,引用该参数<br>时,格式为:\${var4}。 |

#### **表**11-11 高级参数

| 参数            | 是否<br>必选 | 说明                                                                                                    |
|---------------|----------|----------------------------------------------------------------------------------------------------|
| 节点执行的最长<br>时间 | 是        | 设置节点执行的超时时间,如果节点配置了重试,在超<br>时时间内未执行完成,该节点将不会再重试,直接置为<br>失败状态。                                                                                                    |
| 失败重试          | 是        | <ul> <li>节点执行失败后,是否重新执行节点。</li> <li>是:重新执行节点,请配置以下参数。</li> <li>最大重试次数</li> <li>重试间隔时间(秒)</li> <li>否:默认值,不重新执行节点。</li> <li>说明</li> <li>如果作业节点配置了重试,并且配置了超时时间,该节点执行超时后将不会再重试,直接置为失败状态。</li> </ul> |

| 参数   | 是否<br>必选 | 说明                                                                                                    |
|------|----------|----------------------------------------------------------------------------------------------------|
| 失败策略 | 是        | <ul> <li>节点执行失败后的操作:</li> <li>终止当前作业执行计划</li> <li>继续执行下一节点</li> <li>挂起当前作业执行计划</li> <li>终止后续节点执行计划</li> </ul> |

### **表 11-12** 血缘关系

| 参数 | 说明                                                          |
|----|-------------------------------------------------------------|
| 输入 |                                                             |
| 新建 | 单击"新建",在"类型"的下拉选项中选择要新建的类型。可以选择DWS,OBS,CSS和DLI类型。           |
|    | • DWS                                                       |
|    | – 连接名称(必选 ):单击•••,在弹出的"连接名称"窗口<br>选择DWS的数据连接。               |
|    | – 数据库(必选 ): 单击•••,在弹出的"数据库"窗口选择<br>DWS的数据库。                 |
|    | – schema(必选 ): 单击•••,在弹出的"schema"窗口选<br>择DWS的数据库模式。         |
|    | - 表名(必选 ):单击•••,在弹出的"表名"窗口选择DWS<br>的数据表。                    |
|    | • OBS                                                       |
|    | - 路径(必选):单击•••,在弹出的"OBS文件浏览"窗口<br>选择OBS路径。                  |
|    | • CSS                                                       |
|    | - 集群名称(必选 ):单击•••,在弹出的"CloudSearch集<br>群"窗口选择CloudSearch集群。 |
|    | - 索引名称(必选):输入CSS类型的索引名称。                                    |
|    | • DLI                                                       |
|    | – 连接名称(必选 ):单击•••,在弹出的"连接名称"窗口<br>选择DLI的数据连接。               |
|    | – 数据库(必选 ):单击•••,在弹出的"数据库"窗口选择<br>DLI的数据库。                  |
|    | - 表名(必选):单击•••,在弹出的"表名"窗口选择DLI<br>的数据表。                     |
| 确认 | 单击"确认",保存节点输入功能的参数配置。                                       |
| 取消 | 单击"取消",取消节点输入功能的参数配置。                                       |

| 参数    | 说明                                                          |
|-------|-------------------------------------------------------------|
| 编辑    | 单击 🖉 ,修改节点输入功能的参数配置,修改完成后,请保存。                              |
| 删除    | 单击 <sup>证</sup> ,删除节点输入功能的参数配置。                             |
| 查看表详情 | 单击 <sup>①</sup> ,查看节点输入血缘关系创建数据表的详细信息。                      |
| 输出    |                                                             |
| 新建    | 单击"新建",在"类型"的下拉选项中选择要新建的类型。可以选择DWS,OBS,CSS,DLI类型。           |
|       | • DWS                                                       |
|       | – 连接名称(必选 ):单击•••,在弹出的"连接名称"窗口<br>选择DWS的数据连接。               |
|       | – 数据库(必选 ): 单击•••,在弹出的"数据库"窗口选择<br>DWS的数据库。                 |
|       | – schema(必选 ): 单击•••,在弹出的"schema"窗口选<br>择DWS的数据库模式。         |
|       | - 表名(必选 ): 单击•••,在弹出的"表名"窗口选择DWS<br>的数据表。                   |
|       | • OBS                                                       |
|       | - 路径(必选):单击•••,在弹出的"OBS文件浏览"窗口<br>选择OBS路径。                  |
|       | • CSS                                                       |
|       | - 集群名称(必选 ):单击•••,在弹出的"CloudSearch集<br>群"窗口选择CloudSearch集群。 |
|       | – 索引名称(必选):输入CSS类型的索引名称。                                    |
|       | • DLI                                                       |
|       | – 连接名称(必选 ): 单击•••,在弹出的"连接名称"窗口<br>选择DLI的数据连接。              |
|       | – 数据库(必选 ):单击•••,在弹出的"数据库"窗口选择<br>DLI的数据库。                  |
|       | – 表名(必选 ):单击•••,在弹出的"表名"窗口选择DLI<br>的数据表。                    |
| 确认    | 单击"确认",保存节点输出功能的参数配置。                                       |
| 取消    | 单击"取消",取消节点输出功能的参数配置。                                       |
| 编辑    | 单击 🖉 ,修改节点输出功能的参数配置,修改完成后,请保存。                              |
| 删除    | 单击 <sup>位</sup> ,删除节点输出功能的参数配置。                             |
| 查看表详情 | 单击 <sup>①</sup> ,查看节点输出血缘关系创建数据表的详细信息。                      |

# 11.1.7 Import GES

# 功能

通过Import GES节点可以将OBS桶中的文件导入到GES的图中。

# 参数

用户可参考表11-13和表11-14配置Import GES节点的参数。

### **表 11-13** 属性参数

| 参数             | 是否<br>必选 | 说明                                                                                                    |
|----------------|----------|----------------------------------------------------------------------------------------------------|
| 节点名称           | 是        | 节点名称,可以包含中文、英文字母、数字、"_"、<br>"-"、"/"、"<"、">"等各类特殊字符,长度为1<br>~128个字符。                                                                                     |
| 图名称            | 是        | 选择需要导入的图。<br>如需新建GES图,请前往GES管理控制台进行新建。                                                                                                    |
| 元数据            | 是        | 选择对应的元数据。                                                                                                    |
| 边数据集           | 是        | 选择对应的边数据集。                                                                                                    |
| 点数据集           | 否        | 选择对应的点数据集。若不选择,则以边数据集中的点<br>作为点数据集来源。                                                                                                    |
| 边处理            | 是        | 边处理支持如下几种方式: <ul> <li>允许重复边</li> <li>不允许重复,忽略之后的重复边</li> <li>不允许重复,覆盖之前的重复边</li> </ul>                                                                  |
| 离线导入           | 否        | <ul> <li>是否离线导入,取值为true或者false,默认取false。</li> <li>是:表示离线导入,导入速度较快,但导入过程中图处于锁定状态,不可读不可写。</li> <li>否:表示在线导入,相对离线导入,在线导入速度略慢,但导入过程中图并未锁定,可读不可写。</li> </ul> |
| 重复边忽略<br>Lable | 否        | 重复边的定义,是否忽略Label。取值为true或者false,<br>默认取true。<br>• true 表示重复边定义不包含Label,即用<源点,终点<br>>标记一条边,不包含Label。<br>• false 表示重复边定义包含Label,即用<源点,终<br>点,Label>标记一条边。 |
| 日志存储路径         | 否        | 用于存储导入图过程中不符合元数据定义的点、边数据<br>集和详细日志。                                                                                                    |

#### 表 11-14 高级参数

| 参数              | 是否<br>必选 | 说明                                                                                                    |
|-----------------|----------|----------------------------------------------------------------------------------------------------|
| 节点状态轮询时<br>间(秒) | 是        | 设置轮询时间(1~60秒 ),每隔x秒查询一次节点是否执<br>行完成。                                                                                                    |
| 节点执行的最长<br>时间   | 是        | 设置节点执行的超时时间,如果节点配置了重试,在超<br>时时间内未执行完成,该节点将不会再重试,直接置为<br>失败状态。                                                                                                    |
| 失败重试            | 是        | <ul> <li>节点执行失败后,是否重新执行节点。</li> <li>是:重新执行节点,请配置以下参数。</li> <li>最大重试次数</li> <li>重试间隔时间(秒)</li> <li>否:默认值,不重新执行节点。</li> <li>说明</li> <li>如果作业节点配置了重试,并且配置了超时时间,该节点执行超时后将不会再重试,直接置为失败状态。</li> </ul> |
| 失败策略            | 是        | 节点执行失败后的操作: <ul> <li>终止当前作业执行计划</li> <li>继续执行下一作业</li> <li>挂起当前作业执行计划</li> <li>终止当前以及后续节点执行计划</li> </ul>                                                                                        |

# 11.1.8 MRS Kafka

功能

MRS Kafka主要是查询Topic未消费的消息数。

## 参数

用户可参考表11-15和表11-16配置MRS Kakfa的参数。

#### **表 11-15** 属性参数

| 参数      | 是否<br>必选 | 说明                                      |
|---------|----------|-----------------------------------------|
| 数据连接    | 是        | 选择管理中心中已创建的MRS Kafka连接。                 |
| Topic名称 | 是        | 选择MRS Kafka中已创建的Topic,使用SDK或者命令行<br>创建。 |

| 参数   | 是否<br>必选 | 说明                                                                  |
|------|----------|---------------------------------------------------------------------|
| 节点名称 | 是        | 节点名称,可以包含中文、英文字母、数字、"_"、<br>"-"、"/"、"<"、">"等各类特殊字符,长度为1<br>~128个字符。 |

#### **表 11-16** 高级参数

| 参数            | 是否<br>必选 | 说明                                                                                                    |
|---------------|----------|----------------------------------------------------------------------------------------------------|
| 节点执行的最长<br>时间 | 是        | 设置节点执行的超时时间,如果节点配置了重试,在超<br>时时间内未执行完成,该节点将不会再重试,直接置为<br>失败状态。                                                                                                    |
| 失败重试          | 是        | <ul> <li>节点执行失败后,是否重新执行节点。</li> <li>是:重新执行节点,请配置以下参数。</li> <li>最大重试次数</li> <li>重试间隔时间(秒)</li> <li>否:默认值,不重新执行节点。</li> <li>说明</li> <li>如果作业节点配置了重试,并且配置了超时时间,该节点执行超时后将不会再重试,直接置为失败状态。</li> </ul> |
| 失败策略          | 是        | 节点执行失败后的操作:<br>• 终止当前作业执行计划<br>• 继续执行下一节点<br>• 挂起当前作业执行计划<br>• 终止后续节点执行计划                                                                                                    |

# 11.1.9 Kafka Client

功能

通过Kafka Client向Kafka的Topic中发送数据。

参数

用户可参考表11-17配置Kafka Client节点的参数。

#### **表 11-17** 属性参数

| 参数      | 是否<br>必选 | 说明                                                                  |
|---------|----------|---------------------------------------------------------------------|
| 数据连接    | 是        | 选择管理中心中已创建的MRS Kafka连接。                                             |
| Topic名称 | 是        | 选择需要上传数据的Topic,如果有多个partition,默认<br>发送到partition 0。                 |
| 节点名称    | 是        | 节点名称,可以包含中文、英文字母、数字、"_"、<br>"-"、"/"、"<"、">"等各类特殊字符,长度为1<br>~128个字符。 |
| 发送数据    | 是        | 发送到Kafka的文本内容。可以直接输入文本或单击 🖉<br>使用EL表达式编辑。                           |

#### **表11-18** 高级参数

| 参数            | 是否<br>必选 | 说明                                                                                                    |
|---------------|----------|----------------------------------------------------------------------------------------------------|
| 节点执行的最长<br>时间 | 是        | 设置节点执行的超时时间,如果节点配置了重试,在超<br>时时间内未执行完成,该节点将不会再重试,直接置为<br>失败状态。                                                                                                    |
| 失败重试          | 是        | <ul> <li>节点执行失败后,是否重新执行节点。</li> <li>是:重新执行节点,请配置以下参数。</li> <li>最大重试次数</li> <li>重试间隔时间(秒)</li> <li>否:默认值,不重新执行节点。</li> <li>说明</li> <li>如果作业节点配置了重试,并且配置了超时时间,该节点执行超时后将不会再重试,直接置为失败状态。</li> </ul> |
| 失败策略          | 是        | 节点执行失败后的操作:<br>• 终止当前作业执行计划<br>• 继续执行下一节点<br>• 挂起当前作业执行计划<br>• 终止后续节点执行计划                                                                                                    |

# 11.1.10 CS Job

功能

通过CS Job节点执行一个预先定义的CS作业,实现实时流式大数据分析。

### 背景信息

该节点方便用户启动或者查询CS作业是否正在运行。当选择作业类型不是'选择已存 在的实时作业'时,DLF会根据在节点中配置的作业情况,进行创建和启动作业。方便 用户自定义作业以及使用DLF作业参数。

### 参数

用户可参考表11-19和表11-20配置CS Job节点的参数。

#### **表**11-19 属性参数

| 参数            | 是否<br>必选 | 说明                                                                                    |
|---------------|----------|---------------------------------------------------------------------------------------|
| 作业类型          | 是        | 选择CS的作业类型:                                                                            |
|               |          | ● 选择已存在的实时流作业                                                                         |
|               |          | • Flink SQL作业                                                                         |
|               |          | ● Flink自定义作业                                                                          |
|               |          | • Spark自定义作业                                                                          |
| 选择已存在的实时流     | 作业       |                                                                                       |
| 实时流作业名称       | 是        | 选择需要执行的CS作业。                                                                          |
|               |          | 如需新建CS作业,请参考以下方法:                                                                     |
|               |          | <ul> <li>单击<sup>1</sup></li> <li>前往数据开发模块的"数据集成"页面<br/>新建CS作业。</li> </ul>             |
|               |          | ● 前往CS管理控制台进行新建。                                                                      |
| 节点名称          | 是        | 节点名称,可以包含中文、英文字母、数字、 " _ " 、<br>"- " 、 " / " 、 " <" 、 "> " 等各类特殊字符,长度<br>为1 ~ 128个字符。 |
| Flink SQL作业   |          |                                                                                       |
| SQL脚本         | 是        | 选择需要执行的脚本。如果脚本未创建,请参考 <mark>新建</mark><br><mark>脚本和开发SQL脚本</mark> 先创建和开发脚本。            |
| 脚本参数          | 是        | 关联的SQL脚本如果使用了参数,此处显示参数名<br>称,请在参数名称后的输入框配置参数值。参数值支<br>持使用 <mark>EL表达式</mark> 。        |
| CloudStream集群 | 是        | 选择CS集群。如需创建新的CS集群,请前往CS控制台<br>操作。                                                     |
| SPUs          | 是        | 选择流处理单元,1SPU=1核4G的资源配置。                                                               |
| 并行数           | 是        | 选择同时运行CS作业的任务数,建议设置为SPU的<br>1~2倍。                                                     |
| UDF Jar       | 否        | SQL中可调用插入Jar包中的自定义函数。用户需先将<br>Jar包上传至OBS桶中。                                           |

| 参数            | 是否<br>必选 | 说明                                                                           |
|---------------|----------|------------------------------------------------------------------------------|
| 异常自动启动        | 否        | 设置是否启动异常自动重启功能,当CS作业异常时自<br>动重启并恢复CS作业。                                      |
| 实时流作业名称       | 是        | Flink SQL作业名称,只能由字母、中文、数字、中划<br>线和下划线组成,并且长度为1~57字节。                         |
| 节点名称          | 是        | 节点名称,可以包含中文、英文字母、数字、"_"、<br>"-"、"/"、"<"、">"等各类特殊字符,长度<br>为1~128个字符。          |
| Flink自定义作业    |          |                                                                              |
| jar包路径        | 是        | 用户需先上传自定义的Jar包至OBS桶中,在此处才能<br>选择对应Jar包的OBS路径。                                |
| 入口类           | 否        | 指定加载的Jar包入口类名(如:<br>KafkaMessageStreaming )。若不指定,则根据Jar包<br>文件的Manifest文件确定。 |
| 入口参数          | 否        | 指定入口类的参数列表,参数之间使用空格分隔<br>( 如:test tmp/result.txt )。                          |
| CloudStream集群 | 是        | 选择CS集群。如需创建新的CS集群,请前往CS控制台<br>操作。                                            |
| SPUs          | 是        | 选择流处理单元,1SPU=1核4G的资源配置。                                                      |
| 管理单元          | 是        | 设置Driver节点使用的SPU数量。                                                          |
| 并行数           | 是        | 选择同时运行CS作业的任务数,建议设置为SPU的<br>1~2倍。                                            |
| 异常自动启动        | 否        | 设置是否启动异常自动重启功能,当CS作业异常时自<br>动重启并恢复CS作业。                                      |
| 实时流作业名称       | 是        | Flink自定义作业名称,只能由字母、中文、数字、中<br>划线和下划线组成,并且长度为1~57字节。                          |
| 节点名称          | 是        | 节点名称,可以包含中文、英文字母、数字、"_"、<br>"-"、"/"、"<"、">"等各类特殊字符,长度<br>为1~128个字符。          |
| Spark自定义作业    |          |                                                                              |
| jar包路径        | 是        | 用户需先上传自定义的Jar包至OBS桶中,在此处才能<br>选择对应Jar包的OBS路径。                                |
| 入口类           | 否        | 指定加载的Jar包入口类名(如:<br>KafkaMessageStreaming )。若不指定,则根据Jar包<br>文件的Manifest文件确定。 |
| 入口参数          | 否        | 指定入口类的参数列表,参数之间使用空格分隔<br>(如:test tmp/result.txt )。                           |

| 是否<br>必选 | 说明                                |
|----------|-----------------------------------|
| 是        | 选择CS集群。如需创建新的CS集群,请前往CS控制台<br>操作。 |
| 是        | 选择流处理单元,1SPU=1核4G的资源配置。           |
| 是        | 设置Driver节点使用的SPU数量。               |
| 是        | 设置Executor节点的数量。                  |
| 是        | 设置每个Executor节点使用的SPU数量。           |

设置是否启动异常自动重启功能,当CS作业异常时自

Spark自定义作业名称,只能由字母、中文、数字、 中划线和下划线组成,并且长度为1~57字节。

节点名称,可以包含中文、英文字母、数字、"\_"、 "-"、"/"、"<"、">"等各类特殊字符,长度 为1~128个字符。

#### **表 11-20** 高级参数

参数

SPUs

管理单元

Executor个数

**Executor SPUs** 

异常自动启动

实时流作业名称

节点名称

否

是

是

CloudStream集群

| 参数              | 是否<br>必选 | 说明                                                                                                    |
|-----------------|----------|----------------------------------------------------------------------------------------------------|
| 节点状态轮询时<br>间(秒) | 是        | 设置轮询时间(1~60秒 ),每隔x秒查询一次节点是否执<br>行完成。                                                                                                    |
| 节点执行的最长<br>时间   | 是        | 设置节点执行的超时时间,如果节点配置了重试,在超<br>时时间内未执行完成,该节点将不会再重试,直接置为<br>失败状态。                                                                                                    |
| 失败重试            | 是        | <ul> <li>节点执行失败后,是否重新执行节点。</li> <li>是:重新执行节点,请配置以下参数。</li> <li>最大重试次数</li> <li>重试间隔时间(秒)</li> <li>否:默认值,不重新执行节点。</li> <li>说明</li> <li>如果作业节点配置了重试,并且配置了超时时间,该节点执行超时后将不会再重试,直接置为失败状态。</li> </ul> |
| 失败策略            | 是        | <ul> <li>节点执行失败后的操作:</li> <li>终止当前作业执行计划</li> <li>继续执行下一作业</li> <li>挂起当前作业执行计划</li> <li>终止当前以及后续节点执行计划</li> </ul>                                                                               |

动重启并恢复CS作业。

# 11.1.11 DLI SQL

# 功能

通过DLI SQL节点传递SQL语句到DLI中执行,实现多数据源分析探索。

#### 原理

该节点方便用户在DLF的周期与实时调度中执行DLI相关语句,可以使用参数变量为用 户的数仓进行增量导入,分区处理等动作。

### 参数

用户可参考表11-21,表11-22和表11-23配置DLI SQL节点的参数。

| 表11-21 | 属性参数 |
|--------|------|
|--------|------|

| 参数     | 是否<br>必选 | 说明                                                                                                    |
|--------|----------|----------------------------------------------------------------------------------------------------|
| SQL或脚本 | 是        | 可以选择SQL语句或SQL脚本。<br>• SQL语句<br>单击"SQL语句"参数下的文本框,在"SQL语句"<br>页面输入需要执行的SQL语句。<br>• SQL脚本<br>在"SQL脚本"参数后选择需要执行的脚本。如果脚<br>本未创建,请参考新建脚本和开发SQL脚本先创建和<br>开发脚本。<br>说明<br>若选择SQL语句方式,DLF将无法解析您输入SQL语句中携<br>带的参数。 |
| 数据库名称  | 是        | 默认选择SQL脚本中设置的数据库,支持修改。                                                                                                    |
| 队列名称   | 是        | <ul> <li>默认选择SQL脚本中设置的DLI队列,支持修改。</li> <li>如需新建资源队列,请参考以下方法:</li> <li>● 单击 <sup>◎</sup>,进入DLI的"队列管理"页面新建资源队列。</li> <li>● 前往DLI管理控制台进行新建。</li> </ul>                                                     |
| 脚本参数   | 否        | 关联的SQL脚本如果使用了参数,此处显示参数名称,<br>请在参数名称后的输入框配置参数值。参数值支持使用<br>EL表达式。<br>若关联的SQL脚本,脚本参数发生变化,可单击刷新按<br>钮C同步。                                                                                                   |
| 节点名称   | 是        | 默认显示为SQL脚本的名称,支持修改。规则如下:<br>节点名称,可以包含中文、英文字母、数字、"_"、<br>"-"、"/"、"<"、">"等各类特殊字符,长度为1<br>~128个字符。                                                                                                    |

| 参数      | 是否<br>必选 | 说明                                         |
|---------|----------|--------------------------------------------|
| 是否记录脏数据 | 是        | 单击 选择节点是否记录脏数据。<br>• 是:记录脏数据<br>• 否:不记录脏数据 |

#### **表 11-22** 高级参数

| 参数              | 是否<br>必选 | 说明                                                                                                    |
|-----------------|----------|----------------------------------------------------------------------------------------------------|
| 节点状态轮询时<br>间(秒) | 是        | 设置轮询时间(1~60秒 ),每隔x秒查询一次节点是否执<br>行完成。                                                                                                    |
| 节点执行的最长<br>时间   | 是        | 设置节点执行的超时时间,如果节点配置了重试,在超<br>时时间内未执行完成,该节点将不会再重试,直接置为<br>失败状态。                                                                                                    |
| 失败重试            | 是        | <ul> <li>节点执行失败后,是否重新执行节点。</li> <li>是:重新执行节点,请配置以下参数。</li> <li>最大重试次数</li> <li>重试间隔时间(秒)</li> <li>否:默认值,不重新执行节点。</li> <li>说明</li> <li>如果作业节点配置了重试,并且配置了超时时间,该节点执行超时后将不会再重试,直接置为失败状态。</li> </ul> |
| 失败策略            | 是        | 节点执行失败后的操作: <ul> <li>终止当前作业执行计划</li> <li>继续执行下一作业</li> <li>挂起当前作业执行计划</li> <li>终止当前以及后续节点执行计划</li> </ul>                                                                                        |

#### **表 11-23** 血缘关系

| 参数 | 说明 |
|----|----|
| 输入 |    |

| DLF  |
|------|
| 用户指南 |

| 参数    | 说明                                                           |
|-------|--------------------------------------------------------------|
| 新建    | 单击"新建",在"类型"的下拉选项中选择要新建的类型。可<br>以选择DWS,OBS,CSS和DLI类型。        |
|       | • DWS                                                        |
|       | – 连接名称(必选 ): 单击•••,在弹出的"连接名称"窗口<br>选择DWS的数据连接。               |
|       | – 数据库(必选 ): 单击•••,在弹出的"数据库"窗口选择<br>DWS的数据库。                  |
|       | – schema(必选 ): 单击•••,在弹出的"schema"窗口选<br>择DWS的数据库模式。          |
|       | - 表名(必选 ):单击•••,在弹出的"表名"窗口选择DWS<br>的数据表。                     |
|       | • OBS                                                        |
|       | - 路径(必选):单击•••,在弹出的"OBS文件浏览"窗口<br>选择OBS路径。                   |
|       | • CSS                                                        |
|       | - 集群名称(必选 ): 单击•••,在弹出的"CloudSearch集<br>群"窗口选择CloudSearch集群。 |
|       | - 索引名称(必选):输入CSS类型的索引名称。                                     |
|       | • DLI                                                        |
|       | – 连接名称(必选 ): 单击•••,在弹出的"连接名称"窗口<br>选择DLI的数据连接。               |
|       | – 数据库(必选):单击•••,在弹出的"数据库"窗口选择<br>DLI的数据库。                    |
|       | - 表名(必选 ): 单击•••,在弹出的"表名"窗口选择DLI<br>的数据表。                    |
| 确认    | 单击"确认",保存节点输入功能的参数配置。                                        |
| 取消    | 单击"取消",取消节点输入功能的参数配置。                                        |
| 编辑    | 单击 🖉 ,修改节点输入功能的参数配置,修改完成后,请保存。                               |
| 删除    | 单击 <sup>位</sup> ,删除节点输入功能的参数配置。                              |
| 查看表详情 | 单击 <sup>①</sup> ,查看节点输入血缘关系创建数据表的详细信息。                       |
| 输出    |                                                              |

| 参数    | 说明                                                           |
|-------|--------------------------------------------------------------|
| 新建    | 单击"新建",在"类型"的下拉选项中选择要新建的类型。可<br>以选择DWS,OBS,CSS,DLl类型。        |
|       | • DWS                                                        |
|       | – 连接名称(必选):单击•••,在弹出的"连接名称"窗口<br>选择DWS的数据连接。                 |
|       | – 数据库(必选):单击•••,在弹出的"数据库"窗口选择<br>DWS的数据库。                    |
|       | – schema(必选 ): 单击•••,在弹出的"schema"窗口选<br>择DWS的数据库模式。          |
|       | - 表名(必选 ):单击•••,在弹出的"表名"窗口选择DWS<br>的数据表。                     |
|       | • OBS                                                        |
|       | - 路径(必选):单击•••,在弹出的"OBS文件浏览"窗口<br>选择OBS路径。                   |
|       | • CSS                                                        |
|       | - 集群名称(必选 ): 单击•••,在弹出的"CloudSearch集<br>群"窗口选择CloudSearch集群。 |
|       | - 索引名称(必选):输入CSS类型的索引名称。                                     |
|       | • DLI                                                        |
|       | – 连接名称(必选):单击•••,在弹出的"连接名称"窗口<br>选择DLI的数据连接。                 |
|       | – 数据库(必选):单击•••,在弹出的"数据库"窗口选择<br>DLI的数据库。                    |
|       | – 表名(必选 ):单击•••,在弹出的"表名"窗口选择DLI<br>的数据表。                     |
| 确认    | 单击"确认",保存节点输出功能的参数配置。                                        |
| 取消    | 单击"取消",取消节点输出功能的参数配置。                                        |
| 编辑    | 单击 🖉 ,修改节点输出功能的参数配置,修改完成后,请保存。                               |
| 删除    | 单击 <sup>11</sup> ,删除节点输出功能的参数配置。                             |
| 查看表详情 | <br> 单击 <sup>①</sup> ,查看节点输出血缘关系创建数据表的详细信息。                  |

# 11.1.12 DLI Spark

功能

通过DLI Spark节点执行一个预先定义的Spark作业。

# 参数

### 用户可参考表11-24和表11-25配置DLI Spark节点的参数。

| 参数              | 是否<br>必选 | 说明                                                                                                    |
|-----------------|----------|----------------------------------------------------------------------------------------------------|
| 节点名称            | 是        | 节点名称,可以包含中文、英文字母、数字、"_"、<br>"-"、"/"、"<"、">"等各类特殊字符,长度为1<br>~128个字符。                                                                                                    |
| DLI队列           | 是        | 下拉选择需要使用的队列。                                                                                                    |
| 作业名称            | 是        | 填写DLI Spark作业的名称,只能包含英文字母、数字、<br>"_" ,且长度为1~64个字符。默认与节点的名称一致。                                                                                                    |
| 作业运行资源          | 否        | 选择作业运行的资源规格: <ul> <li>8核32G内存</li> <li>16核64G内存</li> <li>32核128G内存</li> </ul>                                                                                                    |
| 作业主类            | 是        | 填写Spark作业的主类,即Jar包的主类。                                                                                                    |
| Spark程序资源<br>包  | 是        | 用户自定义开发的Spark应用程序的Jar包。在选择资源<br>包之前,您需要先将Jar包及其依赖包上传至OBS桶中,<br>并在"资源管理"页面中新建资源,具体操作请参考 <mark>新</mark><br><mark>建资源</mark> 。                                                                                                    |
| 主类入口参数          | 否        | 填写程序的入口参数,参数之间使用Enter键分隔。                                                                                                    |
| Spark作业运行<br>参数 | 否        | 以"key/value"的形式设置提交Spark作业的属性,多<br>个参数以Enter键分隔。具体参数请参见 <mark>Spark</mark><br>Configuration。                                                                                                    |
| Module名称        | 否        | <ul> <li>DLI系统提供的用于执行跨源作业的依赖模块,访问各个不同的服务,选择不同的模块:</li> <li>CloudTable/MRS HBase: sys.datasource.hbase</li> <li>CloudTable/MRS OpenTSDB:<br/>sys.datasource.opentsdb</li> <li>RDS MySQL: sys.datasource.rds</li> <li>RDS PostGre: sys.datasource.rds</li> <li>DWS: sys.datasource.dws</li> <li>CSS: sys.datasource.css</li> </ul> |

#### **表 11-25** 高级参数

| 参数              | 是否<br>必选 | 说明                                                                                                    |
|-----------------|----------|----------------------------------------------------------------------------------------------------|
| 节点状态轮询时<br>间(秒) | 是        | 设置轮询时间(1~60秒 ),每隔x秒查询一次节点是否执<br>行完成。                                                                                                    |
| 节点执行的最长<br>时间   | 是        | 设置节点执行的超时时间,如果节点配置了重试,在超<br>时时间内未执行完成,该节点将不会再重试,直接置为<br>失败状态。                                                                                                    |
| 失败重试            | 是        | <ul> <li>节点执行失败后,是否重新执行节点。</li> <li>是:重新执行节点,请配置以下参数。</li> <li>最大重试次数</li> <li>重试间隔时间(秒)</li> <li>否:默认值,不重新执行节点。</li> <li>说明</li> <li>如果作业节点配置了重试,并且配置了超时时间,该节点执行超时后将不会再重试,直接置为失败状态。</li> </ul> |
| 失败策略            | 是        | 节点执行失败后的操作:<br>• 终止当前作业执行计划<br>• 继续执行下一作业<br>• 挂起当前作业执行计划<br>• 终止当前以及后续节点执行计划                                                                                                    |

# 11.1.13 DWS SQL

功能

通过DWS SQL节点传递SQL语句到DWS中执行。

## 背景信息

该节点方便用户在DLF的批处理作业和实时处理作业中执行DWS相关语句,可以使用 参数变量为用户的数据仓库进行增量导入,分区处理等操作。

### 参数

用户可参考表11-26,表11-27和表11-28配置DWS SQL节点的参数。

#### **表 11-26** 属性参数

| 参数     | 是否<br>必选 | 说明                                                                                                    |
|--------|----------|----------------------------------------------------------------------------------------------------|
| SQL或脚本 | 是        | 可以选择SQL语句或SQL脚本。<br>• SQL语句<br>单击"SQL语句"参数下的文本框,在"SQL语句"<br>页面输入需要执行的SQL语句。<br>• SQL脚本<br>在"SQL脚本"参数后选择需要执行的脚本。如果脚<br>本未创建,请参考新建脚本和开发SQL脚本先创建和<br>开发脚本。<br>说明<br>若选择SQL语句方式,DLF将无法解析您输入SQL语句中携<br>带的参数。 |
| 数据连接   | 是        | 默认选择SQL脚本中设置的数据连接,支持修改。                                                                                                    |
| 数据库    | 是        | 默认选择SQL脚本中设置的数据库,支持修改。                                                                                                    |
| 脚本参数   | 否        | 关联的SQL脚本如果使用了参数,此处显示参数名称,<br>请在参数名称后的输入框配置参数值。参数值支持使用<br>EL表达式。<br>若关联的SQL脚本,脚本参数发生变化,可单击刷新按<br>钮 <sup>CC</sup> 同步。                                                                                     |
| 脏数据表   | 否        | 填写SQL脚本中定义的脏数据表名称。                                                                                                    |
| 节点名称   | 是        | 默认显示为SQL脚本的名称,支持修改。规则如下:<br>节点名称,可以包含中文、英文字母、数字、"_"、<br>"-"、"/"、"<"、">"等各类特殊字符,长度为1<br>~128个字符。                                                                                                    |

#### **表 11-27** 高级参数

| 参数              | 是否<br>必选 | 说明                                                            |
|-----------------|----------|---------------------------------------------------------------|
| 节点状态轮询时<br>间(秒) | 是        | 设置轮询时间(1~60秒 ),每隔x秒查询一次节点是否执<br>行完成。                          |
| 节点执行的最长<br>时间   | 是        | 设置节点执行的超时时间,如果节点配置了重试,在超<br>时时间内未执行完成,该节点将不会再重试,直接置为<br>失败状态。 |

| 参数   | 是否<br>必选 | 说明                                                                                                    |
|------|----------|----------------------------------------------------------------------------------------------------|
| 失败重试 | 是        | <ul> <li>节点执行失败后,是否重新执行节点。</li> <li>是:重新执行节点,请配置以下参数。</li> <li>最大重试次数</li> <li>重试间隔时间(秒)</li> <li>否:默认值,不重新执行节点。</li> <li>说明</li> <li>如果作业节点配置了重试,并且配置了超时时间,该节点执行超时后将不会再重试,直接置为失败状态。</li> </ul> |
| 失败策略 | 是        | <ul> <li>节点执行失败后的操作:</li> <li>终止当前作业执行计划</li> <li>继续执行下一作业</li> <li>挂起当前作业执行计划</li> <li>终止当前以及后续节点执行计划</li> </ul>                                                                               |

#### **表 11-28** 血缘关系

| 参数 | 说明 |
|----|----|
| 输入 |    |

| DLF  |
|------|
| 用户指南 |

| 参数    | 说明                                                           |
|-------|--------------------------------------------------------------|
| 新建    | 单击"新建",在"类型"的下拉选项中选择要新建的类型。可<br>以选择DWS,OBS,CSS和DLI类型。        |
|       | • DWS                                                        |
|       | – 连接名称(必选 ): 单击•••,在弹出的"连接名称"窗口<br>选择DWS的数据连接。               |
|       | – 数据库(必选 ): 单击•••,在弹出的"数据库"窗口选择<br>DWS的数据库。                  |
|       | – schema(必选 ): 单击•••,在弹出的"schema"窗口选<br>择DWS的数据库模式。          |
|       | - 表名(必选 ): 单击•••,在弹出的"表名"窗口选择DWS<br>的数据表。                    |
|       | • OBS                                                        |
|       | - 路径(必选):单击•••,在弹出的"OBS文件浏览"窗口<br>选择OBS路径。                   |
|       | • CSS                                                        |
|       | – 集群名称(必选 ): 单击•••,在弹出的"CloudSearch集<br>群"窗口选择CloudSearch集群。 |
|       | - 索引名称(必选):输入CSS类型的索引名称。                                     |
|       | • DLI                                                        |
|       | – 连接名称(必选 ): 单击•••,在弹出的"连接名称"窗口<br>选择DLI的数据连接。               |
|       | – 数据库(必选):单击•••,在弹出的"数据库"窗口选择<br>DLI的数据库。                    |
|       | – 表名(必选 ): 单击•••,在弹出的"表名"窗口选择DLI<br>的数据表。                    |
| 确认    | 单击"确认",保存节点输入功能的参数配置。                                        |
| 取消    | 单击"取消",取消节点输入功能的参数配置。                                        |
| 编辑    | 单击 🖉 ,修改节点输入功能的参数配置,修改完成后,请保存。                               |
| 删除    | 单击 <sup>位</sup> ,删除节点输入功能的参数配置。                              |
| 查看表详情 | 单击 <sup>①</sup> ,查看节点输入血缘关系创建数据表的详细信息。                       |
| 输出    |                                                              |

| DLF  |
|------|
| 用户指南 |

| 参数    | 说明                                                           |
|-------|--------------------------------------------------------------|
| 新建    | 单击"新建",在"类型"的下拉选项中选择要新建的类型。可<br>以选择DWS,OBS,CSS,DLI类型。        |
|       | • DWS                                                        |
|       | – 连接名称(必选):单击•••,在弹出的"连接名称"窗口<br>选择DWS的数据连接。                 |
|       | – 数据库(必选 ): 单击•••,在弹出的"数据库"窗口选择<br>DWS的数据库。                  |
|       | – schema(必选 ): 单击•••,在弹出的"schema"窗口选<br>择DWS的数据库模式。          |
|       | - 表名(必选 ):单击•••,在弹出的"表名"窗口选择DWS<br>的数据表。                     |
|       | • OBS                                                        |
|       | - 路径(必选):单击•••,在弹出的"OBS文件浏览"窗口<br>选择OBS路径。                   |
|       | • CSS                                                        |
|       | - 集群名称(必选 ): 单击•••,在弹出的"CloudSearch集<br>群"窗口选择CloudSearch集群。 |
|       | – 索引名称(必选):输入CSS类型的索引名称。                                     |
|       | • DLI                                                        |
|       | – 连接名称(必选 ): 单击•••,在弹出的"连接名称"窗口<br>选择DLI的数据连接。               |
|       | – 数据库(必选 ):单击•••,在弹出的"数据库"窗口选择<br>DLI的数据库。                   |
|       | – 表名(必选 ):单击•••,在弹出的"表名"窗口选择DLI<br>的数据表。                     |
| 确认    | 单击"确认",保存节点输出功能的参数配置。                                        |
| 取消    | 单击"取消",取消节点输出功能的参数配置。                                        |
| 编辑    | 单击 🖉 ,修改节点输出功能的参数配置,修改完成后,请保存。                               |
| 删除    | 单击 <sup>位</sup> ,删除节点输出功能的参数配置。                              |
| 查看表详情 | <br>  单击 <sup>①</sup> ,查看节点输出血缘关系创建数据表的详细信息。                 |

# 11.1.14 MRS SparkSQL

功能

通过MRS Spark SQL节点实现在MRS中执行预先定义的SparkSQL语句。

# 参数

用户可参考表11-29和表11-30配置MRS Spark SQL节点的参数。

| 参数     | 是否<br>必选 | 说明                                                                                                    |
|--------|----------|----------------------------------------------------------------------------------------------------|
| SQL脚本  | 是        | 选择需要执行的脚本。如果脚本未创建,请参考 <mark>新建脚</mark><br>本和 <mark>开发SQL脚本</mark> 先创建和开发脚本。                                                                                                    |
| 数据连接   | 是        | 默认选择SQL脚本中设置的数据连接,支持修改。                                                                                                    |
| 数据库    | 是        | 默认选择SQL脚本中设置的数据库,支持修改。                                                                                                    |
| 脚本参数   | 否        | 关联的SQL脚本如果使用了参数,此处显示参数名称,<br>请在参数名称后的输入框配置参数值。参数值支持使用<br>EL表达式。<br>若关联的SQL脚本,脚本参数发生变化,可单击刷新按<br>钮C同步。                                                                                  |
| 运行程序参数 | 否        | 为本次执行的作业配置相关优化参数(例如线程、内存、CPU核数等),用于优化资源使用效率,提升作业的执行性能。<br>说明<br>若集群为MRS 1.8.7版本或MRS 2.0.1之后版本,需要配置此参数。<br>MRS SparkSQL作业的运行程序参数,请参见<br>《MapReduce用户指南》中的"运行SparkSql作业 > 表<br>2运行程序参数"。 |
| 节点名称   | 是        | 默认显示为SQL脚本的名称,支持修改。规则如下:<br>节点名称,可以包含中文、英文字母、数字、"_"、<br>"-"、"/"、"<"、">"等各类特殊字符,长度为1<br>~128个字符。                                                                                        |

### **表 11-29** 属性参数

#### **表 11-30** 高级参数

| 参数              | 是否<br>必选 | 说明                                                            |
|-----------------|----------|---------------------------------------------------------------|
| 节点状态轮询时<br>间(秒) | 是        | 设置轮询时间(1~60秒 ),每隔x秒查询一次节点是否执<br>行完成。                          |
| 节点执行的最长<br>时间   | 是        | 设置节点执行的超时时间,如果节点配置了重试,在超<br>时时间内未执行完成,该节点将不会再重试,直接置为<br>失败状态。 |

| 参数   | 是否<br>必选 | 说明                                                                                                    |
|------|----------|----------------------------------------------------------------------------------------------------|
| 失败重试 | 是        | <ul> <li>节点执行失败后,是否重新执行节点。</li> <li>是:重新执行节点,请配置以下参数。</li> <li>最大重试次数</li> <li>重试间隔时间(秒)</li> <li>否:默认值,不重新执行节点。</li> <li>说明</li> <li>如果作业节点配置了重试,并且配置了超时时间,该节点执行超时后将不会再重试,直接置为失败状态。</li> </ul> |
| 失败策略 | 是        | 节点执行失败后的操作: <ul> <li>终止当前作业执行计划</li> <li>继续执行下一作业</li> <li>挂起当前作业执行计划</li> <li>终止当前以及后续节点执行计划</li> </ul>                                                                                        |

# 11.1.15 MRS Hive SQL

# 功能

通过MRS Hive SQL节点执行数据开发模块中预先定义的Hive SQL脚本。

### 参数

用户可参考表11-31和表11-32配置MRS Hive SQL节点的参数。

#### **表 11-31** 属性参数

| 参数    | 是否<br>必选 | 说明                                                                                          |
|-------|----------|---------------------------------------------------------------------------------------------|
| SQL脚本 | 是        | 选择需要执行的脚本。如果脚本未创建,请参考 <mark>新建脚</mark><br><mark>本和开发SQL脚本</mark> 先创建和开发脚本。                  |
| 数据连接  | 是        | 默认选择SQL脚本中设置的数据连接,支持修改。                                                                     |
| 数据库   | 是        | 默认选择SQL脚本中设置的数据库,支持修改。                                                                      |
| 脚本参数  | 石        | 关联的SQL脚本如果使用了参数,此处显示参数名称,请<br>在参数名称后的输入框配置参数值。参数值支持使用 <mark>EL</mark><br><mark>表达式</mark> 。 |
|       |          | 若关联的SQL脚本,脚本参数发生变化,可单击刷新按钮<br>C <sup>·</sup> 同步。                                            |

| 参数     | 是否<br>必选 | 说明                                                                                              |
|--------|----------|-------------------------------------------------------------------------------------------------|
| 运行程序参数 | 否        | 为本次执行的作业配置相关优化参数(例如线程、内<br>存、CPU核数等),用于优化资源使用效率,提升作业<br>的执行性能。                                  |
|        |          | <b>说明</b><br>若集群为MRS 1.8.7版本或MRS 2.0.1之后版本,需要配置此参<br>数。                                         |
|        |          | MRS Hive SQL作业的运行程序参数,请参见<br>《 MapReduce用户指南 》中的" <mark>运行HiveSql作业</mark> > 表2<br>运行程序参数"。     |
| 节点名称   | 是        | 默认显示为SQL脚本的名称,支持修改。规则如下:<br>节点名称,可以包含中文、英文字母、数字、"_"、<br>"-"、"/"、"<"、">"等各类特殊字符,长度为1<br>~128个字符。 |

### **表 11-32** 高级参数

| 参数              | 是否<br>必选 | 说明                                                                                                    |
|-----------------|----------|----------------------------------------------------------------------------------------------------|
| 节点状态轮询时<br>间(秒) | 是        | 设置轮询时间(1~60秒 ),每隔x秒查询一次节点是否执<br>行完成。                                                                                                    |
| 节点执行的最长<br>时间   | 是        | 设置节点执行的超时时间,如果节点配置了重试,在超<br>时时间内未执行完成,该节点将不会再重试,直接置为<br>失败状态。                                                                                                    |
| 失败重试            | 是        | <ul> <li>节点执行失败后,是否重新执行节点。</li> <li>是:重新执行节点,请配置以下参数。</li> <li>最大重试次数</li> <li>重试间隔时间(秒)</li> <li>否:默认值,不重新执行节点。</li> <li>说明</li> <li>如果作业节点配置了重试,并且配置了超时时间,该节点执行超时后将不会再重试,直接置为失败状态。</li> </ul> |
| 失败策略            | 是        | 节点执行失败后的操作: <ul> <li>终止当前作业执行计划</li> <li>继续执行下一作业</li> <li>挂起当前作业执行计划</li> <li>终止当前以及后续节点执行计划</li> </ul>                                                                                        |

# 11.1.16 MRS Presto SQL

# 功能

通过MRS Presto SQL执行数据开发模块中预先定义的Presto SQL脚本。

#### 参数

用户可参考表11-33和表11-34配置MRS Presto SQL的参数。

#### **表 11-33** 属性参数

| 参数    | 是否<br>必选 | 说明                                                                                              |
|-------|----------|-------------------------------------------------------------------------------------------------|
| SQL脚本 | 是        | 选择需要执行的脚本。如果脚本未创建,请参考 <mark>新建脚</mark><br>本和 <mark>开发SQL脚本</mark> 先创建和开发脚本。                     |
| 数据连接  | 是        | 默认选择SQL脚本中设置的数据连接,支持修改。                                                                         |
| 模式    | 是        | 默认选择SQL脚本中设置的数据库,支持修改。                                                                          |
| 脚本参数  | 否        | 关联的SQL脚本如果使用了参数,此处显示参数名称,<br>请在参数名称后的输入框配置参数值。参数值支持使用<br>EL表达式。<br>若关联的SQL脚本,脚本参数发生变化,可单击刷新按    |
|       |          | 田〇同步。                                                                                           |
| 节点名称  | 是        | 默认显示为SQL脚本的名称,支持修改。规则如下:<br>节点名称,可以包含中文、英文字母、数字、"_"、<br>"-"、"/"、"<"、">"等各类特殊字符,长度为1<br>~128个字符。 |

#### **表11-34** 高级参数

| 参数              | 是否<br>必选 | 说明                                                            |
|-----------------|----------|---------------------------------------------------------------|
| 节点状态轮询时<br>间(秒) | 是        | 设置轮询时间(1~60秒 ),每隔x秒查询一次节点是否执<br>行完成。                          |
| 节点执行的最长<br>时间   | 是        | 设置节点执行的超时时间,如果节点配置了重试,在超<br>时时间内未执行完成,该节点将不会再重试,直接置为<br>失败状态。 |

| 参数   | 是否<br>必选 | 说明                                                                                                    |
|------|----------|----------------------------------------------------------------------------------------------------|
| 失败重试 | 是        | <ul> <li>节点执行失败后,是否重新执行节点。</li> <li>是:重新执行节点,请配置以下参数。</li> <li>最大重试次数</li> <li>重试间隔时间(秒)</li> <li>否:默认值,不重新执行节点。</li> <li>说明</li> <li>如果作业节点配置了重试,并且配置了超时时间,该节点执行超时后将不会再重试,直接置为失败状态。</li> </ul> |
| 失败策略 | 是        | 节点执行失败后的操作: <ul> <li>终止当前作业执行计划</li> <li>继续执行下一作业</li> <li>挂起当前作业执行计划</li> <li>终止当前以及后续节点执行计划</li> </ul>                                                                                        |

# 11.1.17 MRS Spark

# 功能

通过MRS Spark节点实现在MRS中执行预先定义的Spark作业。

# 参数

用户可参考表11-35和表11-36配置MRS Spark节点的参数。

#### **表 11-35** 属性参数

| 参数        | 是否<br>必选 | 说明                                                                                          |
|-----------|----------|---------------------------------------------------------------------------------------------|
| 节点名称      | 是        | 节点名称,可以包含中文、英文字母、数字、"_"、<br>"-"、"/"、"<"、">"等各类特殊字符,长度为1<br>~128个字符。                         |
| MRS集群名    | 是        | 选择MRS集群。<br>如需新建集群,请参考以下方法:<br>• 单击 <sup>(1)</sup> ,进入"集群列表"页面新建MRS集群。<br>• 前往MRS管理控制台进行新建。 |
| Spark作业名称 | 是        | MRS作业名称,只能包含英文字母、数字、"_",且长<br>度为1~64个字符。                                                    |

| 参数     | 是否<br>必选 | 说明                                                                                                    |
|--------|----------|----------------------------------------------------------------------------------------------------|
| Jar包资源 | 是        | 选择Jar包。在选择Jar包之前,您需要先将Jar包上传至<br>OBS桶中,并在"资源管理"页面中新建资源将Jar包添<br>加到资源管理列表中,具体操作请参考 <mark>新建资源</mark> 。                                                           |
| Jar包参数 | 否        | Jar包的参数。                                                                                                    |
| 运行程序参数 | 否        | 为本次执行的作业配置相关优化参数(例如线程、内存、CPU核数等),用于优化资源使用效率,提升作业的执行性能。<br>说明<br>若集群为MRS 1.8.7版本或MRS 2.0.1之后版本,需要配置此参数。<br>MRS Spark作业的运行程序参数,请参见《MapReduce<br>用户指南》中的运行Spark作业。 |
| 输入数据路径 | 否        | 选择输入数据所在的路径。                                                                                                    |
| 输出数据路径 | 否        | 选择输出数据存储的路径。                                                                                                    |

### **表 11-36** 高级参数

| 参数              | 是否<br>必选 | 说明                                                                                                    |
|-----------------|----------|----------------------------------------------------------------------------------------------------|
| 节点状态轮询时<br>间(秒) | 是        | 设置轮询时间(1~60秒 ),每隔x秒查询一次节点是否执<br>行完成。                                                                                                    |
| 节点执行的最长<br>时间   | 是        | 设置节点执行的超时时间,如果节点配置了重试,在超<br>时时间内未执行完成,该节点将不会再重试,直接置为<br>失败状态。                                                                                                    |
| 失败重试            | 是        | <ul> <li>节点执行失败后,是否重新执行节点。</li> <li>是:重新执行节点,请配置以下参数。</li> <li>最大重试次数</li> <li>重试间隔时间(秒)</li> <li>否:默认值,不重新执行节点。</li> <li>说明</li> <li>如果作业节点配置了重试,并且配置了超时时间,该节点执行超时后将不会再重试,直接置为失败状态。</li> </ul> |
| 失败策略            | 是        | <ul> <li>节点执行失败后的操作:</li> <li>终止当前作业执行计划</li> <li>继续执行下一作业</li> <li>挂起当前作业执行计划</li> <li>终止当前以及后续节点执行计划</li> </ul>                                                                               |
# 11.1.18 MRS Spark Python

## 功能

通过MRS Spark Python节点实现在MRS中执行预先定义的Spark Python作业。

### 参数

用户可参考表11-37和表11-38配置MRS Spark Python节点的参数。

### **表 11-37** 属性参数

| 参数     | 是否<br>必选 | 说明                                                                                                    |
|--------|----------|----------------------------------------------------------------------------------------------------|
| 节点名称   | 是        | 节点名称,可以包含中文、英文字母、数字、"_"、<br>"-"、"/"、"<"、">"等各类特殊字符,长度为1<br>~128个字符。                                                                                                    |
| MRS集群名 | 是        | 选择支持spark python的mrs集群。MRS只有特定版本<br>支持spark python的集群,请先测试运行,保证集群支<br>持。<br>如需新建集群,请参考以下方法:<br>• 单击 <sup>(1)</sup> ,进入"集群列表"页面新建MRS集群。<br>• 前往MRS管理控制台进行新建。<br>如何新建集群,请参见《MapReduce服务用户指南》的<br><mark>创建集群</mark> 。 |
| 作业名称   | 是        | 输入MRS Spark Python作业名称,只能包含英文字母、<br>数字、 "_ " ,且长度为1~64个字符。                                                                                                    |
| 参数     | 是        | 输入MRS的执行程序参数,多个参数间使用Enter键分<br>隔。                                                                                                    |
| 属性     | 否        | 输入key=value格式的参数,多个参数间使用Enter键分<br>割。                                                                                                    |

#### 表 11-38 高级参数

| 参数            | 是否<br>必选 | 说明                                                            |
|---------------|----------|---------------------------------------------------------------|
| 节点执行的最长<br>时间 | 끹        | 设置节点执行的超时时间,如果节点配置了重试,在超<br>时时间内未执行完成,该节点将不会再重试,直接置为<br>失败状态。 |

| 参数   | 是否<br>必选 | 说明                                                                                                    |
|------|----------|----------------------------------------------------------------------------------------------------|
| 失败重试 | 是        | <ul> <li>节点执行失败后,是否重新执行节点。</li> <li>是:重新执行节点,请配置以下参数。</li> <li>最大重试次数</li> <li>重试间隔时间(秒)</li> <li>否:默认值,不重新执行节点。</li> <li>说明</li> <li>如果作业节点配置了重试,并且配置了超时时间,该节点执行超时后将不会再重试,直接置为失败状态。</li> </ul> |
| 失败策略 | 是        | 节点执行失败后的操作:<br>• 终止当前作业执行计划<br>• 继续执行下一节点<br>• 挂起当前作业执行计划<br>• 终止后续节点执行计划                                                                                                    |

# 11.1.19 MRS Flink Job

## 功能

通过MRS Flink节点实现在MRS中执行预先定义的Flink作业。

## 参数

用户可参考表11-39和表11-40配置MRS Flink节点的参数。

### **表 11-39** 属性参数

| 参数        | 是否<br>必选 | 说明                                                                                        |
|-----------|----------|-------------------------------------------------------------------------------------------|
| 节点名称      | 是        | 节点名称,可以包含中文、英文字母、数字、"_"、<br>"-"、"/"、"<"、">"等各类特殊字符,长度为1<br>~128个字符。                       |
| MRS集群名    | 是        | 选择MRS集群。<br>如需新建集群,请参考以下方法:<br>• 单击 <sup>③</sup> ,进入"集群列表"页面新建MRS集群。<br>• 前往MRS管理控制台进行新建。 |
| Flink作业名称 | 是        | MRS作业名称,只能包含英文字母、数字、"_",且长<br>度为1~64个字符。                                                  |

| 参数              | 是否<br>必选 | 说明                                                                                                    |
|-----------------|----------|----------------------------------------------------------------------------------------------------|
| Flink作业资源包      | 是        | 选择Jar包。在选择Jar包之前,您需要先将Jar包上传至<br>OBS桶中,并在"资源管理"页面中新建资源将Jar包添<br>加到资源管理列表中,具体操作请参考 <mark>新建资源</mark> 。                                                           |
| Flink作业执行参<br>数 | 否        | Flink作业执行的程序关键参数,该参数由用户程序内的<br>函数指定。多个参数间使用空格隔开。                                                                                                    |
| 运行程序参数          | 否        | 为本次执行的作业配置相关优化参数(例如线程、内存、CPU核数等),用于优化资源使用效率,提升作业的执行性能。<br>说明<br>若集群为MRS 1.8.7版本或MRS 2.0.1之后版本,需要配置此参数。<br>MRS Spark作业的运行程序参数,请参见《MapReduce<br>用户指南》中的运行Spark作业。 |
| 输入数据路径          | 否        | 选择输入数据所在的路径。                                                                                                    |
| 输出数据路径          | 否        | 选择输出数据存储的路径。                                                                                                    |

### **表 11-40** 高级参数

| 参数            | 是否<br>必选 | 说明                                                                                                    |
|---------------|----------|----------------------------------------------------------------------------------------------------|
| 节点执行的最长<br>时间 | 是        | 设置节点执行的超时时间,如果节点配置了重试,在超<br>时时间内未执行完成,该节点将不会再重试,直接置为<br>失败状态。                                                                                                    |
| 失败重试          | 是        | <ul> <li>节点执行失败后,是否重新执行节点。</li> <li>是:重新执行节点,请配置以下参数。</li> <li>最大重试次数</li> <li>重试间隔时间(秒)</li> <li>否:默认值,不重新执行节点。</li> <li>说明</li> <li>如果作业节点配置了重试,并且配置了超时时间,该节点执行超时后将不会再重试,直接置为失败状态。</li> </ul> |
| 失败策略          | 是        | 节点执行失败后的操作: <ul> <li>终止当前作业执行计划</li> <li>继续执行下一作业</li> <li>挂起当前作业执行计划</li> <li>终止当前以及后续节点执行计划</li> </ul>                                                                                        |

# 11.1.20 MRS MapReduce

## 功能

通过MRS MapReduce节点实现在MRS中执行预先定义的MapReduce程序。

### 参数

用户可参考表11-41和表11-42配置MRS MapReduce节点的参数。

#### **表 11-41** 属性参数

| 参数                | 是否<br>必选 | 说明                                                                                                    |
|-------------------|----------|----------------------------------------------------------------------------------------------------|
| 节点名称              | 是        | 节点名称,可以包含中文、英文字母、数字、"_"、<br>"-"、"/"、"<"、">"等各类特殊字符,长度为1<br>~128个字符。                                   |
| MRS集群名            | 是        | 选择MRS集群。                                                                                              |
|                   |          | 如需新建集群,请参考以下方法:                                                                                       |
|                   |          | ● 单击 ◎ ,进入"集群列表"页面新建MRS集群。                                                                            |
|                   |          | ● 前往MRS管理控制台进行新建。                                                                                     |
| MapReduce作<br>业名称 | 是        | MRS作业名称,只能包含英文字母、数字、 "_" ,且长<br>度为1~64个字符。                                                            |
| Jar包资源            | 是        | 选择Jar包。在选择Jar包之前,您需要先将Jar包上传至<br>OBS桶中,并在"资源管理"页面中新建资源将Jar包添<br>加到资源管理列表中,具体操作请参考 <mark>新建资源</mark> 。 |
| Jar包参数            | 否        | Jar包的参数。                                                                                              |
| 输入数据路径            | 否        | 选择输入数据所在的路径。                                                                                          |
| 输出数据路径            | 否        | 选择输出数据存储的路径。                                                                                          |

#### 表 11-42 高级参数

| 参数              | 是否<br>必选 | 说明                                                            |
|-----------------|----------|---------------------------------------------------------------|
| 节点状态轮询时<br>间(秒) | 是        | 设置轮询时间(1~60秒 ),每隔x秒查询一次节点是否执<br>行完成。                          |
| 节点执行的最长<br>时间   | 是        | 设置节点执行的超时时间,如果节点配置了重试,在超<br>时时间内未执行完成,该节点将不会再重试,直接置为<br>失败状态。 |

| 参数   | 是否<br>必选 | 说明                                                                                                    |
|------|----------|----------------------------------------------------------------------------------------------------|
| 失败重试 | 是        | <ul> <li>节点执行失败后,是否重新执行节点。</li> <li>是:重新执行节点,请配置以下参数。</li> <li>最大重试次数</li> <li>重试间隔时间(秒)</li> <li>否:默认值,不重新执行节点。</li> <li>说明</li> <li>如果作业节点配置了重试,并且配置了超时时间,该节点执行超时后将不会再重试,直接置为失败状态。</li> </ul> |
| 失败策略 | 是        | 节点执行失败后的操作: <ul> <li>终止当前作业执行计划</li> <li>继续执行下一作业</li> <li>挂起当前作业执行计划</li> <li>终止当前以及后续节点执行计划</li> </ul>                                                                                        |

# 11.1.21 CSS

## 功能

通过CSS节点执行云搜索请求,实现在线分布式搜索功能。

## 参数

用户可参考表11-43和表11-44配置CSS节点的参数。

#### **表 11-43** 属性参数

| 参数                | 是否<br>必选 | 说明                                                                         |
|-------------------|----------|----------------------------------------------------------------------------|
| 节点名称              | 是        | 节点名称,可以包含中文、英文字母、数字、"_"、<br>"-"、"/"、"<"、">"等各类特殊字符,长度为1<br>~128个字符。        |
| CloudSearch集<br>群 | 是        | 选择CloudSearch集群,该集群已在CloudSearch服务中<br>创建好。目前仅支持使用5.5.1版本的集群。              |
| CDM集群名称           | 是        | 选择CDM集群,CDM集群提供的Agent为CSS的运行环<br>境。<br>如果下拉框中未提供CDM集群,请访问CDM管理控制台<br>创建集群。 |

| 参数                  | 是否<br>必选 | 说明                                                |
|---------------------|----------|---------------------------------------------------|
| 请求类型                | 是        | 支持以下请求类型:                                         |
|                     |          | • GET                                             |
|                     |          | • POST                                            |
|                     |          | • PUT                                             |
|                     |          | HEAD                                              |
|                     |          | • DELETE                                          |
| 请求参数                | 否        | 请求参数。                                             |
|                     |          | 假设用户需要查询dlf_search索引中dlfdata映射类型的<br>信息,请求参数可填写为: |
|                     |          | /dlf_search/dlfdata/_search                       |
| 请求体                 | 否        | Json格式的请求消息体。                                     |
| CloudSearch输<br>出路径 | 否        | 选择输出数据的存储路径。                                      |

### **表 11-44** 高级参数

| 参数              | 是否<br>必选 | 说明                                                                                                    |
|-----------------|----------|----------------------------------------------------------------------------------------------------|
| 节点状态轮询时<br>间(秒) | 是        | 设置轮询时间(1~60秒 ),每隔x秒查询一次节点是否执<br>行完成。                                                                                                    |
| 节点执行的最长<br>时间   | 是        | 设置节点执行的超时时间,如果节点配置了重试,在超<br>时时间内未执行完成,该节点将不会再重试,直接置为<br>失败状态。                                                                                                    |
| 失败重试            | 是        | <ul> <li>节点执行失败后,是否重新执行节点。</li> <li>是:重新执行节点,请配置以下参数。</li> <li>最大重试次数</li> <li>重试间隔时间(秒)</li> <li>否:默认值,不重新执行节点。</li> <li>说明</li> <li>如果作业节点配置了重试,并且配置了超时时间,该节点执行超时后将不会再重试,直接置为失败状态。</li> </ul> |
| 失败策略            | 是        | <ul> <li>节点执行失败后的操作:</li> <li>终止当前作业执行计划</li> <li>继续执行下一作业</li> <li>挂起当前作业执行计划</li> <li>终止当前以及后续节点执行计划</li> </ul>                                                                               |

# 11.1.22 Shell

## 功能

通过Shell节点执行用户指定的Shell脚本。

#### 🛄 说明

Shell节点的后续节点可以通过EL表达式**#{Job.getNodeOutput()}**,获取Shell脚本最后4000字 符的标准输出。

使用示例:

获取某个Shell脚本(脚本名称为shell\_job1)输出值包含"<name>jack<name1>"的内容,EL 表达式如下所示:

#{StringUtil.substringBetween(Job.getNodeOutput("shell\_job1"),"<name>","<name1>")}

## 参数

#### 用户可以参考表11-45和表11-46配置Shell节点的参数。

#### **表 11-45** 属性参数

| 参数     | 是否<br>必选 | 说明                                                                                             |
|--------|----------|------------------------------------------------------------------------------------------------|
| SQL或脚本 | 是        | 可以选择SQL语句或SQL脚本。                                                                               |
|        |          | <ul> <li>SQL语句</li> <li>单击"SQL语句"参数下的文本框,在"SQL语句"</li> <li>页面输入需要执行的SQL语句。</li> </ul>          |
|        |          | <ul> <li>SQL脚本<br/>在"脚本路径"参数后选择需要执行的脚本。如果脚<br/>本未创建,请参考新建脚本和开发Shell脚本先创建和<br/>开发脚本。</li> </ul> |
|        |          | <b>说明</b><br>若选择SQL语句方式,DLF将无法解析您输入SQL语句中携<br>带的参数。                                            |
| 主机连接   | 是        | 选择执行Shell脚本的主机。                                                                                |
| 参数     | 出        | 填写执行Shell脚本时,向脚本传递的参数,参数之间使<br>用空格分隔,例如:a b c。此处的"参数"需要在Shell<br>脚本中引用,否则配置无效。                 |
| 交互式输入  | 俗        | 填写交互式参数,即执行Shell脚本的过程中,需要用户<br>输入的交互式信息(例如密码 )。交互式参数之间以回<br>车符分隔,Shell脚本根据交互情况按顺序读取参数值。        |
| 节点名称   | 明        | 节点名称,可以包含中文、英文字母、数字、"_"、<br>"-"、"/"、"<"、">"等各类特殊字符,长度为1<br>~128个字符。                            |

#### **表 11-46** 高级参数

| 参数              | 是否<br>必选 | 说明                                                                                                    |
|-----------------|----------|----------------------------------------------------------------------------------------------------|
| 节点状态轮询时<br>间(秒) | 是        | 设置轮询时间(1~60秒 ),每隔x秒查询一次节点是否执<br>行完成。                                                                                                    |
| 节点执行的最长<br>时间   | 山        | 设置节点执行的超时时间,如果节点配置了重试,在超<br>时时间内未执行完成,该节点将不会再重试,直接置为<br>失败状态。                                                                                                    |
| 失败重试            | 是        | <ul> <li>节点执行失败后,是否重新执行节点。</li> <li>是:重新执行节点,请配置以下参数。</li> <li>最大重试次数</li> <li>重试间隔时间(秒)</li> <li>否:默认值,不重新执行节点。</li> <li>说明</li> <li>如果作业节点配置了重试,并且配置了超时时间,该节点执行超时后将不会再重试,直接置为失败状态。</li> </ul> |
| 失败策略            | 是        | 节点执行失败后的操作: <ul> <li>终止当前作业执行计划</li> <li>继续执行下一作业</li> <li>挂起当前作业执行计划</li> <li>终止当前以及后续节点执行计划</li> </ul>                                                                                        |

# 11.1.23 RDS SQL

功能

通过RDS SQL节点传递SQL语句到RDS中执行。

## 参数

#### 用户可参考表11-47和表11-48配置RDS SQL节点的参数。

#### **表 11-47** 属性参数

| 参数   | 是否<br>必选 | 说明                                                                  |
|------|----------|---------------------------------------------------------------------|
| 节点名称 | 是        | 节点名称,可以包含中文、英文字母、数字、"_"、<br>"-"、"/"、"<"、">"等各类特殊字符,长度为1<br>~128个字符。 |
| 数据连接 | 是        | 选择数据连接。                                                             |

| 参数     | 是否<br>必选 | 说明                                                                                                    |
|--------|----------|----------------------------------------------------------------------------------------------------|
| 数据库    | 是        | 填写数据库名称,该数据库已创建好,建议不要使用默<br>认数据库。                                                                                                    |
| SQL或脚本 | 是        | 可以选择SQL语句或SQL脚本。<br>• SQL语句<br>单击"SQL语句"参数下的文本框,在"SQL语句"<br>页面输入需要执行的SQL语句。<br>• SQL脚本<br>在"脚本路径"参数后选择需要执行的脚本。如果脚<br>本未创建,请参考新建脚本和开发SQL脚本先创建和<br>开发脚本。<br>说明 |
|        |          | 若选择SQL语句方式,DLF将无法解析您输入SQL语句中携<br>带的参数。                                                                                                    |

## **表 11-48** 高级参数

| 参数              | 是否<br>必选 | 说明                                                                                                    |
|-----------------|----------|----------------------------------------------------------------------------------------------------|
| 节点状态轮询时<br>间(秒) | 是        | 设置轮询时间(1~60秒 ),每隔x秒查询一次节点是否执<br>行完成。                                                                                                    |
| 节点执行的最长<br>时间   | 是        | 设置节点执行的超时时间,如果节点配置了重试,在超<br>时时间内未执行完成,该节点将不会再重试,直接置为<br>失败状态。                                                                                                    |
| 失败重试            | 是        | <ul> <li>节点执行失败后,是否重新执行节点。</li> <li>是:重新执行节点,请配置以下参数。</li> <li>最大重试次数</li> <li>重试间隔时间(秒)</li> <li>否:默认值,不重新执行节点。</li> <li>说明</li> <li>如果作业节点配置了重试,并且配置了超时时间,该节点执行超时后将不会再重试,直接置为失败状态。</li> </ul> |
| 失败策略            | 是        | <ul> <li>节点执行失败后的操作:</li> <li>终止当前作业执行计划</li> <li>继续执行下一作业</li> <li>挂起当前作业执行计划</li> <li>终止当前以及后续节点执行计划</li> </ul>                                                                               |

## 11.1.24 ETL Job

## 功能

通过ETL Job节点可以从指定数据源中抽取数据,经过数据准备对数据预处理后,导入 到目标数据源。

### 参数

用户可参考表11-49和表11-50 配置ETL Job节点的参数。

#### 表 11-49 属性参数

| 参数    | 是否<br>必选 | 说明                                                                                                    |
|-------|----------|----------------------------------------------------------------------------------------------------|
| 节点名称  | 是        | 节点名称,可以包含中文、英文字母、数字、"_"、<br>"-"、"/"、"<"、">"等各类特殊字符,长度为1<br>~128个字符。                                                                                                    |
| ETL配置 | 是        | <ul> <li>单击 ✓ 配置需要转换的源端数据和目的端数据。</li> <li>当前支持的源端数据为DLI类型、OBS类型和MySQL类型。</li> <li>当源端数据为DLI类型时,支持的目的端数据类型为DWS、GES、CSS、OBS、DLI。</li> <li>当源端数据为MySQL类型时,支持的目的端数据类型为MySQL。</li> <li>当源端数据为OBS类型时,支持的目的端数据类型为DLI、DWS。</li> </ul> <b>须知</b> <ul> <li>DLI到DWS端的数据转换:<br/>因为DLF调用DWS的集群时,需要走网络代理。所以导入数据到DWS时,需要提前先在DLF中创建DWS的数据连接。DLI导入数据到DWS时,DWS的表需要先创建好。</li> <li>DLI导入数据到DWS时,DWS的表需要先创建好。</li> <li>DLI到CSS端的数据转换:<br/>DLI导入数据到CSS集群时,需要在DLI侧提前创建好关联对应CSS集群的跨源连接,请参见《数据湖探索用户指南》。</li> </ul> |
| SQL模板 | 否        | 单击"配置"按钮获取SQL模板。                                                                                                    |

#### 表 11-50 高级参数

| 参数            | 是否<br>必选 | 说明                                                            |
|---------------|----------|---------------------------------------------------------------|
| 节点执行的最长<br>时间 | 是        | 设置节点执行的超时时间,如果节点配置了重试,在超<br>时时间内未执行完成,该节点将不会再重试,直接置为<br>失败状态。 |

| 参数   | 是否<br>必选 | 说明                                                                                                    |
|------|----------|----------------------------------------------------------------------------------------------------|
| 失败重试 | 是        | <ul> <li>节点执行失败后,是否重新执行节点。</li> <li>是:重新执行节点,请配置以下参数。</li> <li>最大重试次数</li> <li>重试间隔时间(秒)</li> <li>否:默认值,不重新执行节点。</li> <li>说明</li> <li>如果作业节点配置了重试,并且配置了超时时间,该节点执行超时后将不会再重试,直接置为失败状态。</li> </ul> |
| 失败策略 | 是        | 节点执行失败后的操作:<br>• 终止当前作业执行计划<br>• 继续执行下一节点<br>• 挂起当前作业执行计划<br>• 终止后续节点执行计划                                                                                                    |

### **表 11-51** 血缘关系

| 参数 | 说明 |
|----|----|
| 输入 |    |

| DLF  |
|------|
| 用户指南 |

| 参数    | 说明                                                           |
|-------|--------------------------------------------------------------|
| 新建    | 单击"新建",在"类型"的下拉选项中选择要新建的类型。可<br>以选择DWS,OBS,CSS和DLI类型。        |
|       | • DWS                                                        |
|       | – 连接名称(必选 ): 单击•••,在弹出的"连接名称"窗口<br>选择DWS的数据连接。               |
|       | – 数据库(必选 ): 单击•••,在弹出的"数据库"窗口选择<br>DWS的数据库。                  |
|       | – schema(必选 ): 单击•••,在弹出的"schema"窗口选<br>择DWS的数据库模式。          |
|       | - 表名(必选 ): 单击•••,在弹出的"表名"窗口选择DWS<br>的数据表。                    |
|       | • OBS                                                        |
|       | - 路径(必选):单击•••,在弹出的"OBS文件浏览"窗口<br>选择OBS路径。                   |
|       | • CSS                                                        |
|       | – 集群名称(必选 ): 单击•••,在弹出的"CloudSearch集<br>群"窗口选择CloudSearch集群。 |
|       | - 索引名称(必选):输入CSS类型的索引名称。                                     |
|       | • DLI                                                        |
|       | – 连接名称(必选 ): 单击•••,在弹出的"连接名称"窗口<br>选择DLI的数据连接。               |
|       | – 数据库(必选):单击•••,在弹出的"数据库"窗口选择<br>DLI的数据库。                    |
|       | – 表名(必选 ): 单击•••,在弹出的"表名"窗口选择DLI<br>的数据表。                    |
| 确认    | 单击"确认",保存节点输入功能的参数配置。                                        |
| 取消    | 单击"取消",取消节点输入功能的参数配置。                                        |
| 编辑    | 单击 🖉 ,修改节点输入功能的参数配置,修改完成后,请保存。                               |
| 删除    | 单击 <sup>位</sup> ,删除节点输入功能的参数配置。                              |
| 查看表详情 | 单击 <sup>①</sup> ,查看节点输入血缘关系创建数据表的详细信息。                       |
| 输出    |                                                              |

| DLF  |
|------|
| 用户指南 |

| 参数    | 说明                                                             |
|-------|----------------------------------------------------------------|
| 新建    | 单击"新建",在"类型"的下拉选项中选择要新建的类型。可以选择DWS,OBS,CSS,DLI类型。              |
|       | • DWS                                                          |
|       | – 连接名称(必选 ): 单击•••,在弹出的"连接名称"窗口<br>选择DWS的数据连接。                 |
|       | – 数据库(必选 ):单击•••,在弹出的"数据库"窗口选择<br>DWS的数据库。                     |
|       | – schema(必选 ):单击•••,在弹出的"schema"窗口选<br>择DWS的数据库模式。             |
|       | - 表名(必选 ):单击•••,在弹出的"表名"窗口选择DWS<br>的数据表。                       |
|       | • OBS                                                          |
|       | - 路径(必选):单击•••,在弹出的"OBS文件浏览"窗口<br>选择OBS路径。                     |
|       | • CSS                                                          |
|       | - 集群名称(必选 ): 单击•••,在弹出的 "CloudSearch集<br>群"窗口选择CloudSearch集群 。 |
|       | - 索引名称(必选):输入CSS类型的索引名称。                                       |
|       | • DLI                                                          |
|       | – 连接名称(必选 ): 单击•••,在弹出的"连接名称"窗口<br>选择DLI的数据连接。                 |
|       | – 数据库(必选):单击•••,在弹出的"数据库"窗口选择<br>DLI的数据库。                      |
|       | - 表名(必选 ):单击•••,在弹出的"表名"窗口选择DLI<br>的数据表。                       |
| 确认    | 单击"确认",保存节点输出功能的参数配置。                                          |
| 取消    | 单击"取消",取消节点输出功能的参数配置。                                          |
| 编辑    | 单击 🖉 ,修改节点输出功能的参数配置,修改完成后,请保存。                                 |
| 删除    | 单击 <sup>位</sup> ,删除节点输出功能的参数配置。                                |
| 查看表详情 | <br> 单击 <sup>①</sup> ,查看节点输出血缘关系创建数据表的详细信息。                    |

# 11.1.25 OCR

功能

OCR节点支持识别图片上的文字信息, 识别结果将存储到用户指定的OBS目录下。

#### 🗀 说明

OCR节点仅支持在华北-北京四使用。

## 参数

### 用户可参考表11-52和表11-53配置OCR节点的参数。

## **表 11-52** 属性参数

| 参数           | 是否<br>必选 | 说明                                                                  |
|--------------|----------|---------------------------------------------------------------------|
| 节点名称         | 是        | 节点名称,可以包含中文、英文字母、数字、"_"、<br>"-"、"/"、"<"、">"等各类特殊字符,长度为1<br>~128个字符。 |
| 图片路径         | 是        | 需要识别的图片在OBS上的路径。                                                    |
| 识别类型         | 是        | 可识别的图片类型,当前仅支持通用文字识别。可支持扫<br>描文件、电子文档、书籍、票据和表单等多种场景的文<br>字识别。       |
| 识别结果存储目<br>录 | 是        | 指定识别结果存储的OBS目录。                                                     |

### **表 11-53** 高级参数

| 参数            | 是否<br>必选 | 说明                                                                                                    |
|---------------|----------|----------------------------------------------------------------------------------------------------|
| 节点执行的最长<br>时间 | 是        | 设置节点执行的超时时间,如果节点配置了重试,在超<br>时时间内未执行完成,该节点将不会再重试,直接置为<br>失败状态。                                                                                                    |
| 失败重试          | 是        | <ul> <li>节点执行失败后,是否重新执行节点。</li> <li>是:重新执行节点,请配置以下参数。</li> <li>最大重试次数</li> <li>重试间隔时间(秒)</li> <li>否:默认值,不重新执行节点。</li> <li>说明</li> <li>如果作业节点配置了重试,并且配置了超时时间,该节点执行超时后将不会再重试,直接置为失败状态。</li> </ul> |
| 失败策略          | 是        | <ul> <li>节点执行失败后的操作:</li> <li>终止当前作业执行计划</li> <li>继续执行下一节点</li> <li>挂起当前作业执行计划</li> <li>终止后续节点执行计划</li> </ul>                                                                                   |

## 11.1.26 Create OBS

## 功能

通过Create OBS节点在OBS服务中创建桶和目录。

## 参数

用户可参考表11-54和表11-55配置Create OBS节点的参数。

#### **表 11-54** 属性参数

| 参数    | 是否<br>必选 | 说明                                                                  |
|-------|----------|---------------------------------------------------------------------|
| 节点名称  | 是        | 节点名称,可以包含中文、英文字母、数字、"_"、<br>"-"、"/"、"<"、">"等各类特殊字符,长度为1<br>~128个字符。 |
| OBS路径 | 是        | 创建OBS桶或目录的路径。                                                       |
|       |          | ● 创建桶:在"//"后输入OBS桶名称,OBS桶名称不<br>允许重名。                               |
|       |          | <ul> <li>创建OBS目录:选择需要创建目录的路径,在路径后<br/>输入"/目录名",目录名不允许重名。</li> </ul> |

#### 表11-55 高级参数

| 参数            | 是否<br>必选 | 说明                                                                                                    |
|---------------|----------|----------------------------------------------------------------------------------------------------|
| 节点执行的最长<br>时间 | 是        | 设置节点执行的超时时间,如果节点配置了重试,在超<br>时时间内未执行完成,该节点将不会再重试,直接置为<br>失败状态。                                                                                                    |
| 失败重试          | 是        | <ul> <li>节点执行失败后,是否重新执行节点。</li> <li>是:重新执行节点,请配置以下参数。</li> <li>最大重试次数</li> <li>重试间隔时间(秒)</li> <li>否:默认值,不重新执行节点。</li> <li>说明</li> <li>如果作业节点配置了重试,并且配置了超时时间,该节点执行超时后将不会再重试,直接置为失败状态。</li> </ul> |
| 失败策略          | 是        | 节点执行失败后的操作:<br>• 终止当前作业执行计划<br>• 继续执行下一节点<br>• 挂起当前作业执行计划<br>• 终止后续节点执行计划                                                                                                    |

# 11.1.27 Delete OBS

## 功能

通过Delete OBS节点在OBS服务中删除桶和目录。

## 参数

用户可参考表11-56和表11-57配置Delete OBS节点的参数。

### **表 11-56** 属性参数

| 参数    | 是否<br>必选 | 说明                                                                  |
|-------|----------|---------------------------------------------------------------------|
| 节点名称  | 是        | 节点名称,可以包含中文、英文字母、数字、"_"、<br>"-"、"/"、"<"、">"等各类特殊字符,长度为1<br>~128个字符。 |
| OBS路径 | 是        | 删除OBS桶或目录的路径。<br><b>说明</b><br>删除的文件将无法恢复,如需保留文件,请在删除前备份该桶<br>下的数据。  |

#### **表 11-57** 高级参数

| 参数            | 是否<br>必选 | 说明                                                                                                    |
|---------------|----------|----------------------------------------------------------------------------------------------------|
| 节点执行的最长<br>时间 | 是        | 设置节点执行的超时时间,如果节点配置了重试,在超<br>时时间内未执行完成,该节点将不会再重试,直接置为<br>失败状态。                                                                                                    |
| 失败重试          | 是        | <ul> <li>节点执行失败后,是否重新执行节点。</li> <li>是:重新执行节点,请配置以下参数。</li> <li>最大重试次数</li> <li>重试间隔时间(秒)</li> <li>否:默认值,不重新执行节点。</li> <li>说明</li> <li>如果作业节点配置了重试,并且配置了超时时间,该节点执行超时后将不会再重试,直接置为失败状态。</li> </ul> |
| 失败策略          | 是        | 节点执行失败后的操作: <ul> <li>终止当前作业执行计划</li> <li>继续执行下一节点</li> <li>挂起当前作业执行计划</li> <li>终止后续节点执行计划</li> </ul>                                                                                            |

## 11.1.28 OBS Manager

## 功能

通过OBS Manager节点可以将OBS文件移动或复制到指定目录下。

## 参数

用户可参考表11-58和表11-59配置OBS Manager节点的参数。

#### **表 11-58** 属性参数

| 参数    | 是否<br>必选 | 说明                                                                                             |
|-------|----------|------------------------------------------------------------------------------------------------|
| 节点名称  | 睼        | 节点名称,可以包含中文、英文字母、数字、"_"、<br>"-"、"/"、"<"、">"等各类特殊字符,长度为1<br>~128个字符。                            |
| 操作类型  | 是        | 通过节点可以执行的操作: <ul> <li>移动文件</li> <li>复制文件</li> </ul>                                            |
| 源文件   | 是        | OBS桶中需要被移动或复制的OBS文件。                                                                           |
| 目的目录  | 是        | 存放待移动或复制OBS文件的新目录                                                                              |
| 文件过滤器 | 否        | 输入文件过滤的通配符,满足该过滤条件的文件才会被<br>移动或复制。当不指定该参数时,默认移动或复制所有<br>源文件。例如:匹配文件名以.csv结尾的文件,输入通配<br>符*.csv。 |

#### **表 11-59** 高级参数

| 参数            | 是否<br>必选 | 说明                                                                                                    |
|---------------|----------|----------------------------------------------------------------------------------------------------|
| 节点执行的最长<br>时间 | 是        | 设置节点执行的超时时间,如果节点配置了重试,在超<br>时时间内未执行完成,该节点将不会再重试,直接置为<br>失败状态。                                                                                                    |
| 失败重试          | 是        | <ul> <li>节点执行失败后,是否重新执行节点。</li> <li>是:重新执行节点,请配置以下参数。</li> <li>最大重试次数</li> <li>重试间隔时间(秒)</li> <li>否:默认值,不重新执行节点。</li> <li>说明</li> <li>如果作业节点配置了重试,并且配置了超时时间,该节点执行超时后将不会再重试,直接置为失败状态。</li> </ul> |

| 参数   | 是否<br>必选 | 说明                                                                                                   |
|------|----------|----------------------------------------------------------------------------------------------------|
| 失败策略 | 是        | 节点执行失败后的操作: <ul> <li>终止当前作业执行计划</li> <li>继续执行下一节点</li> <li>挂起当前作业执行计划</li> <li>终止后续节点执行计划</li> </ul> |

# 11.1.29 Open/Close Resource

## 功能

通过Open/Close Resource节点按需开启或关闭华为云服务。

## 参数

用户可参考表11-60和表11-61配置Open/Close Resource节点的参数。

### **表 11-60** 属性参数

| 参数    | 是否<br>必选 | 说明                                                                  |
|-------|----------|---------------------------------------------------------------------|
| 节点名称  | 是        | 节点名称,可以包含中文、英文字母、数字、"_"、<br>"-"、"/"、"<"、">"等各类特殊字符,长度为1<br>~128个字符。 |
| 服务    | 是        | 选择需要开机/关机的服务:<br>• ECS<br>• CDM<br>• CS                             |
| 开关机设置 | 是        | 选择开关机类型:<br>• 开<br>• 关                                              |
| 开关机对象 | 是        | 选择需要开机/关机的具体对象,例如开启某个CDM集<br>群。                                     |

#### 表 11-61 高级参数

| 参数              | 是否<br>必选 | 说明                                                              |
|-----------------|----------|-----------------------------------------------------------------|
| 节点状态轮询时<br>间(秒) | 畏        | 设置轮询时间(1~60秒 ),每隔x秒查询一次节点是否执<br>行完成。                            |
| 节点执行的最长<br>时间   | 胆        | 设置节点执行的超时时间,如果节点配置了重试,在超<br>时时间内未执行完成,该节点将不会再重试,直接置为<br>失败状态。   |
| 失败重试            | 是        | 节点执行失败后,是否重新执行节点。                                               |
|                 |          | <ul> <li>是:重新执行节点,请配置以下参数。</li> </ul>                           |
|                 |          | - 最大重试次数                                                        |
|                 |          | - 重试间隔时间(秒)                                                     |
|                 |          | ● 否:默认值,不重新执行节点。                                                |
|                 |          | <b>说明</b><br>如果作业节点配置了重试,并且配置了超时时间,该节点执行<br>超时后将不会再重试,直接置为失败状态。 |
| 失败策略            | 是        | 节点执行失败后的操作:                                                     |
|                 |          | ● 终止当前作业执行计划                                                    |
|                 |          | ● 继续执行下一作业                                                      |
|                 |          | ● 挂起当前作业执行计划                                                    |
|                 |          | • 终止当前以及后续节点执行计划                                                |

# 11.1.30 Data Quality Monitor

## 功能

通过Data Quality Monitor节点可以对运行的数据进行质量监控。

## 参数

用户可参考表11-62和表11-63配置Data Quality Monitor节点的参数。

#### **表 11-62** 属性参数

| 参数           | 是否<br>必选 | 说明                                                                  |
|--------------|----------|---------------------------------------------------------------------|
| 节点名称         | 是        | 节点名称,可以包含中文、英文字母、数字、"_"、<br>"-"、"/"、"<"、">"等各类特殊字符,长度为1<br>~128个字符。 |
| 数据质量规则名<br>称 | 是        | 选择对运行的数据进行质量监控的规则名称。如何创建<br>规则,请参见《智能数据湖运营平台用户指南 》。                 |

#### **表 11-63** 高级参数

| 参数            | 是否<br>必选 | 说明                                                                                                    |
|---------------|----------|----------------------------------------------------------------------------------------------------|
| 节点执行的最长<br>时间 | 油        | 设置节点执行的超时时间,如果节点配置了重试,在超<br>时时间内未执行完成,该节点将不会再重试,直接置为<br>失败状态。                                                                                                    |
| 失败重试          | 是        | <ul> <li>节点执行失败后,是否重新执行节点。</li> <li>是:重新执行节点,请配置以下参数。</li> <li>最大重试次数</li> <li>重试间隔时间(秒)</li> <li>否:默认值,不重新执行节点。</li> <li>说明</li> <li>如果作业节点配置了重试,并且配置了超时时间,该节点执行超时后将不会再重试,直接置为失败状态。</li> </ul> |
| 失败策略          | 是        | 节点执行失败后的操作:<br>• 终止当前作业执行计划<br>• 继续执行下一节点<br>• 挂起当前作业执行计划<br>• 终止后续节点执行计划                                                                                                    |

# 11.1.31 Sub Job

功能

通过Sub Job节点可以调用另外一个批处理作业。

## 参数

用户可参考表11-64和表11-65配置Sub Job节点的参数。

#### **表 11-64** 属性参数

| 参数    | 是否<br>必选 | 说明                                                                                  |
|-------|----------|-------------------------------------------------------------------------------------|
| 节点名称  | 是        | 节点名称,可以包含中文、英文字母、数字、"_"、<br>"-"、"/"、"<"、">"等各类特殊字符,长度为1<br>~128个字符。                 |
| 子作业名称 | 是        | 选择需要调用的子作业名称。<br>说明<br>您只能选择已存在的批处理作业名称,此批处理作业不能为作<br>业本身,并且该批处理作业为不包含Sub Job节点的作业。 |

| 参数      | 是否<br>必选 | 说明                                                                                                    |
|---------|----------|----------------------------------------------------------------------------------------------------|
| 子作业参数名称 | 是/否      | <ul> <li>当节点属性中子作业参数配置为空时,子作业使用自身参数变量执行。父作业的"子作业参数名称"不显现。</li> </ul>                                             |
|         |          | <ul> <li>当节点属性中子作业参数配置了数据时,子作业将使用配置参数变量执行。此时父作业的"子作业参数名称"显现,并且节点属性中子作业参数配置的数据或者EL表达式,将根据父作业的环境变量读取替换。</li> </ul> |

#### 表 11-65 高级参数

| 参数              | 是否<br>必选 | 说明                                                                                                    |
|-----------------|----------|----------------------------------------------------------------------------------------------------|
| 节点状态轮询时<br>间(秒) | 是        | 设置轮询时间(1~60秒 ),每隔x秒查询一次节点是否执<br>行完成。                                                                                                    |
| 节点执行的最长<br>时间   | 是        | 设置节点执行的超时时间,如果节点配置了重试,在超<br>时时间内未执行完成,该节点将不会再重试,直接置为<br>失败状态。                                                                                                    |
| 失败重试            | 是        | <ul> <li>节点执行失败后,是否重新执行节点。</li> <li>是:重新执行节点,请配置以下参数。</li> <li>最大重试次数</li> <li>重试间隔时间(秒)</li> <li>否:默认值,不重新执行节点。</li> <li>说明</li> <li>如果作业节点配置了重试,并且配置了超时时间,该节点执行超时后将不会再重试,直接置为失败状态。</li> </ul> |
| 失败策略            | 是        | 节点执行失败后的操作: <ul> <li>终止当前作业执行计划</li> <li>继续执行下一作业</li> <li>挂起当前作业执行计划</li> <li>终止当前以及后续节点执行计划</li> </ul>                                                                                        |

# 11.1.32 SMN

功能

通过SMN节点向用户发送通知消息。

## 参数

用户可参考表11-66和表11-67配置SMN节点的参数。

### **表 11-66** 属性参数

| 参数   | 是否<br>必选 | 说明                                                                                                    |
|------|----------|----------------------------------------------------------------------------------------------------|
| 节点名称 | 睼        | 节点名称,可以包含中文、英文字母、数字、"_"、<br>"-"、"/"、"<"、">"等各类特殊字符,长度为1<br>~128个字符。                                                                                                    |
| 主题名称 | 是        | 选择消息的主题,该主题已在SMN服务中创建好。                                                                                                    |
| 消息标题 | 否        | 自定义消息的标题,长度必须少于512个字符。                                                                                                    |
| 消息类型 | 是        | <ul> <li>选择消息的发送格式。</li> <li>文本消息:按文本格式发送的消息。</li> <li>JSON消息:按JSON格式发送的消息,用户可对不同的订阅者类型发送不同的消息。</li> <li>手动输入JSON格式的消息:在"消息内容"直接输入。</li> <li>通过工具自动生成JSON格式的消息:单击"生成JSON消息",在弹出的对话框中填写"消息"和选择"协议"。</li> <li>模板消息:按模板格式发送的消息,即固定格式的消息,可以通过tag的方式来处理变量的部分。</li> <li>手动输入模板格式的消息:在"消息内容"直接输入。</li> <li>通过工具自动生成模板格式的消息:单击"生成模板消息",在弹出的对话框中,选择"模板名</li> </ul> |

| 参数   | 是否<br>必选 | 说明                                                                                                    |
|------|----------|----------------------------------------------------------------------------------------------------|
| 消息内容 | 是        | 填写消息的内容,不同消息类型的填写要求如下: <ul> <li>文本消息:大小不超过10KB。</li> <li>JSON消息:JSON消息中必须有Default协议,大小不超过10KB。</li> <li>示例如下: </li> <li>"default": "Dear Sir or Madam, this is a default message.",     ""email": "Dear Sir or Madam, this is an email message.",     ""http": "{'message':'Dear Sir or Madam, this is an HTTP     message.}",     "https": "{'message':'Dear Sir or Madam, this is an HTTP     message.}",     "sms": "This is an SMS message." </li> </ul> |
|      |          | <ul> <li>模板消息:大小不超过10KB。<br/>示例如下:         <ul> <li>"message_template_name":"confirm_message",</li> <li>"tags":{</li></ul></li></ul>                                                                                                    |

### **表 11-67** 高级参数

| 参数            | 是否<br>必选 | 说明                                                                                                    |
|---------------|----------|----------------------------------------------------------------------------------------------------|
| 节点执行的最长<br>时间 | 是        | 设置节点执行的超时时间,如果节点配置了重试,在超<br>时时间内未执行完成,该节点将不会再重试,直接置为<br>失败状态。                                                                                                    |
| 失败重试          | 是        | <ul> <li>节点执行失败后,是否重新执行节点。</li> <li>是:重新执行节点,请配置以下参数。</li> <li>最大重试次数</li> <li>重试间隔时间(秒)</li> <li>否:默认值,不重新执行节点。</li> <li>说明<br/>如果作业节点配置了重试,并且配置了超时时间,该节点执行<br/>超时后终不会再更过,直接置为生败状态。</li> </ul> |

| 参数   | 是否<br>必选 | 说明                                                                                                   |
|------|----------|----------------------------------------------------------------------------------------------------|
| 失败策略 | 是        | 节点执行失败后的操作: <ul> <li>终止当前作业执行计划</li> <li>继续执行下一节点</li> <li>挂起当前作业执行计划</li> <li>终止后续节点执行计划</li> </ul> |

# 11.1.33 Dummy

## 功能

Dummy节点是一个空的节点,不执行任何操作。用于简化节点的连接视图,便于用户 理解复杂节点流的连接关系。

### **图 11-2** 连接方式对比

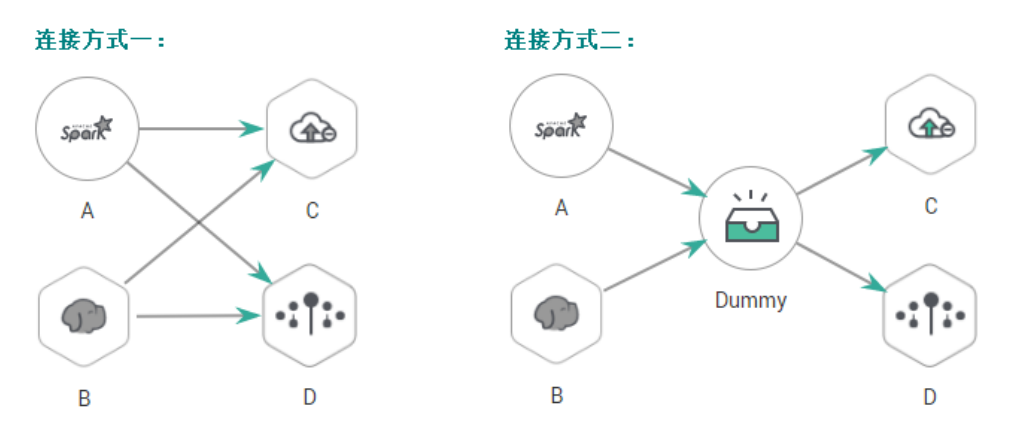

## 参数

用户可参考表11-68配置Dummy节点的参数。

#### **表 11-68** 属性参数

| 参数   | 是否<br>必选 | 说明                                                                  |
|------|----------|---------------------------------------------------------------------|
| 节点名称 | 是        | 节点名称,可以包含中文、英文字母、数字、"_"、<br>"-"、"/"、"<"、">"等各类特殊字符,长度为1<br>~128个字符。 |

# 11.1.34 For Each

## 功能

该节点可以指定一个子作业循环执行,并支持用一个数据集对子作业中的变量进行循 环替换。

### 参数

用户可参考表11-69配置For Each节点的参数。

#### **表 11-69** 属性参数

| 参数           | 是否<br>必选 | 说明                                                                                                    |
|--------------|----------|----------------------------------------------------------------------------------------------------|
| 节点名称         | 是        | 节点名称,可以包含中文、英文字母、数字、"_"、<br>"-"、"/"、"<"、">"等各类特殊字符,长度为1<br>~128个字符。                                                                                                    |
| 循环执行的子作<br>业 | 是        | 选择需要循环执行的子作业。                                                                                                    |
| 数据集          | 是        | For循环算子需要定义一个数据集,这个数据集用来循环<br>替换子作业中的变量。数据集的来源:<br>• 来自于上游节点的输出,比如DLI SQL的<br>select语句,或者Shell节点的echo等。当前只支持Hive<br>SQL、Spark SQL 和DLI SQL的select语句<br>• 来自于一个CSV格式的文件。 |
| 子作业并发数       | 是        | 循环产生的子作业可以并发执行,您可设置并发数。                                                                                                    |
| 子作业后缀        | 否        | For循环生成的子任务名称:For循环节点名称 + 下划线<br>+ 后缀。<br>后缀可配置,如果不配置,则按照数字顺序依次递增。                                                                                                    |
| 作业运行参数       | 否        | <ul> <li>节点属性中子作业参数配置为空时,子作业使用自身参数变量执行。</li> <li>节点属性中子作业参数配置后,将使用配置参数变量执行。节点属性中子作业参数配置的方法或者EL表达式,将根据父作业的环境变量读取替换。</li> </ul>                                           |

#### **表 11-70** 高级参数

| 参数            | 是否<br>必选 | 说明                                                            |
|---------------|----------|---------------------------------------------------------------|
| 节点执行的最长<br>时间 | 是        | 设置节点执行的超时时间,如果节点配置了重试,在超<br>时时间内未执行完成,该节点将不会再重试,直接置为<br>失败状态。 |

| 参数   | 是否<br>必选 | 说明                                                                                                    |
|------|----------|----------------------------------------------------------------------------------------------------|
| 失败重试 | 是        | <ul> <li>节点执行失败后,是否重新执行节点。</li> <li>是:重新执行节点,请配置以下参数。</li> <li>最大重试次数</li> <li>重试间隔时间(秒)</li> <li>否:默认值,不重新执行节点。</li> <li>说明</li> <li>如果作业节点配置了重试,并且配置了超时时间,该节点执行超时后将不会再重试,直接置为失败状态。</li> </ul> |
| 失败策略 | 是        | <ul> <li>节点执行失败后的操作:</li> <li>终止当前作业执行计划</li> <li>继续执行下一节点</li> <li>挂起当前作业执行计划</li> <li>终止后续节点执行计划</li> </ul>                                                                                   |

# 11.2 表达式

## 11.2.1 表达式概述

数据开发模块作业中的节点参数可以使用表达式语言(Expression Language,简称 EL ),根据运行环境动态生成参数值。数据开发模块 EL表达式使用简单的算术和逻辑 计算,引用内嵌对象,包括作业对象和一些工具类对象。

作业对象:提供了获取作业中上一个节点的输出消息、作业调度计划时间、作业执行 时间等属性和方法。

工具类对象:提供了一系列字符串、时间、JSON操作方法,例如从一个字符串中截取 一个子字符串、时间格式化等。

## 语法

表达式的语法:

#{expr}

其中,"expr"指的是表达式。"#"和"{}"是数据开发模块 EL中通用的操作符,这两个操作符允许您通过数据开发模块内嵌对象访问作业属性。

### 举例

在Rest Client节点的参数"URL参数"中使用EL表达式

"tableName=#{JSONUtil.path(Job.getNodeOutput("get\_cluster"),"tables[0].table\_ name")}",如图11-3所示。

表达式说明如下:

- 1. 获取作业中"get\_cluster"节点的执行结果 ("Job.getNodeOutput("get\_cluster")"),执行结果是一个JSON字符串。
- 2. 通过JSON路径("tables[0].table\_name"),获取JSON字符串中字段的值。

**图 11-3** 表达式示例

|           | * HTTP方法                                                                                        |        |
|-----------|-------------------------------------------------------------------------------------------------|--------|
| Q 😸 🕀 🖉 🕼 | - EET                                                                                           | 节点     |
| 8         | 请求头 十   占                                                                                       | 庽<br>性 |
|           | URL参数                                                                                           |        |
| RestAPI   | tableName=#<br>{JSONUtil.path(Job.getNodeOutput(<br>"get_cluster"),"tables[0].table_name"<br>)} |        |
|           | 83/2048                                                                                         |        |

# 11.2.2 基础操作符

EL表达式支持大部分Java提供的算术和逻辑操作符。

## 操作符列表

#### **表 11-71** 基础操作符

| 操作符     | 描述                 |
|---------|--------------------|
|         | 访问一个Bean属性或者一个映射条目 |
| []      | 访问一个数组或者链表的元素      |
| ()      | 组织一个子表达式以改变优先级     |
| +       | חת                 |
| -       | 减或负                |
| *       | 乘                  |
| / 或 div | 除                  |
| % 或 mod | 取模                 |
| == 或 eq | 测试是否相等             |
| != 或 ne | 测试是否不等             |
| <或      | 测试是否小于             |

| 操作符      | 描述                                                      |
|----------|---------------------------------------------------------|
| > 或 gt   | 测试是否大于                                                  |
| <= 或 le  | 测试是否小于等于                                                |
| >= 或 ge  | 测试是否大于等于                                                |
| && 或 and | 测试逻辑与                                                   |
| 或 or     | 测试逻辑或                                                   |
| ! 或 not  | 测试取反                                                    |
| empty    | 测试是否空值                                                  |
| ?:       | 类似if else表示式。如果?前面的语句为true,返回?和:<br>之间的表达式的值;否则返回:后面的值。 |

### 举例

如果变量a为空,返回default,否则返回a本身。EL表达式如下:

#{empty a?"default":a}

# 11.2.3 日期和时间模式

EL表达式中的日期和时间可以按用户指定的格式进行显示,日期和时间格式由日期和 时间模式字符串指定。日期和时间模式字符串由A到Z、a到z的非引号字母组成,字母 的含义如<mark>表11-72</mark>所示。

| 表 11- | 72 字母 | 322 |
|-------|-------|-----|
|-------|-------|-----|

| 字母 | 描述             | 示例        |
|----|----------------|-----------|
| G  | 纪元标记           | AD        |
| у  | 年              | 2001      |
| Μ  | 年中的月份          | July 或 07 |
| d  | 月份中的日期         | 10        |
| h  | 12小时制(1~12)的小时 | 12        |
| н  | 24小时制(0~23)的小时 | 22        |
| m  | 分钟数            | 30        |
| S  | 秒数             | 55        |
| S  | 毫秒数            | 234       |
| E  | 星期几            | Tuesday   |
| D  | 年中的日期          | 360       |

| 字母 | 描述             | 示例                     |
|----|----------------|------------------------|
| F  | 月份中第几周周几       | 2(second Wed. in July) |
| w  | 年中的第几周         | 40                     |
| W  | 月份中的第几周        | 1                      |
| a  | A.M./P.M.标记    | PM                     |
| k  | 24小时制(1~24)的小时 | 24                     |
| к  | 12小时制(0~11)的小时 | 10                     |
| Z  | 时区             | Eastern Standard Time  |
| 1  | 文字定界符          | 无示例                    |
| "  | 单引号            | 无示例                    |

# 11.2.4 Env 内嵌对象

Env内嵌对象提供了获取环境变量值的方法。

方法

**表 11-73** 方法说明

| 方法                      | 描述           |
|-------------------------|--------------|
| String get(String name) | 获取指定名称环境变量值。 |

举例

获取环境变量名称为test的参数值,EL表达式如下:

#{Env.get("test")}

# 11.2.5 Job 内嵌对象

Job为作业对象,提供了获取作业中上一节点的输出消息、作业调度计划时间、作业执行时间等属性和方法。

## 属性和方法

#### **表 11-74** 属性说明

| 属性   | 类型     | 描述    |
|------|--------|-------|
| name | String | 作业名称。 |

| 属性        | 类型             | 描述                                                           |
|-----------|----------------|--------------------------------------------------------------|
| planTime  | java.util.Date | 作业调度计划时间,即周期调度配置的<br>时间,例如每天凌晨1:01调度作业。                      |
| startTime | java.util.Date | 作业执行时间,有可能与planTime同一<br>个时间,也有可能晚于planTime(由于<br>作业引擎繁忙等 )。 |
| eventData | String         | 当作业使用事件驱动调度时,从DIS通道<br>获取的消息。                                |
| projectId | String         | 当前DLF所处项目ID。                                                 |

### **表 11-75** 方法说明

| 方法                                           | 描述                                                                                                    |
|----------------------------------------------|----------------------------------------------------------------------------------------------------|
| String getNodeStatus(String nodeName)        | 获取指定节点运行状态,成功状态返回success,失<br>败状态返回fail。                                                                                                    |
|                                              | 例如,判断节点是否运行成功,可以使用如下判断<br>条件:                                                                                                    |
|                                              | #{(Job.getNodeStatus("test")) == "success" }                                                                                                    |
| String getNodeOutput(String nodeName)        | 获取指定节点的输出。此方法只能获取前面依赖节<br>点的输出。目前只支持获取Rest Client节点的输<br>出,即REST请求的返回消息。                                                                                                    |
| String getParam(String key)                  | 获取作业参数。                                                                                                    |
| String getPlanTime(String pattern)           | 获取指定pattern的计划时间字符串,pattern为日<br>期、时间模式,请参考 <mark>日期和时间模式</mark> 。                                                                                                    |
| String getYesterday(String pattern)          | 获取执行pattern的计划时间前一天的时间字符串,<br>pattern为日期、时间模式,请参考 <mark>日期和时间模</mark><br><mark>式</mark> 。                                                                                                    |
| String getLastHour(String pattern)           | 获取执行pattern的计划时间前一小时的时间字符<br>串,pattern为日期、时间模式,请参考日 <mark>期和时间</mark><br><mark>模式</mark> 。                                                                                                    |
| String<br>getRunningData(String<br>nodeName) | 获取指定节点运行中记录的数据。此方法只能获取<br>前面依赖节点的输出。当前只支持获取DLI SQL节<br>点运行中记录的DLI作业id,例如,想要获取DLI节<br>点第3条语句的job ID(DLI节点名为<br>DLI_INSERT_DATA),可以这样使用:<br>#{JSONUtil.path(Job.getRunningData("DLI_INSE<br>RT_DATA"),"jobIds[2]")}。 |
| String getInsertJobld(String nodeName)       | 返回指定DLI SQL或Transform Load节点第一个DLI<br>Insert SQL语句的作业ID,不指定参数nodeName<br>时,获取前面一个节点第一个DLI Insert SQL语句<br>的作业ID,如果无法获取到作业ID,返回null值。                                                                               |

## 举例

获取作业中节点名称为test的输出,EL表达式如下:

#{Job.getNodeOutput("test")}

# 11.2.6 StringUtil 内嵌对象

StringUtil内嵌对象提供了一系列字符串操作方法,例如从一个字符串中截取一个子字 符串。

StringUtil内部是由org.apache.commons.lang3.StringUtils实现的,具体使用方法请参考appache commons文档。

## 举例

假设变量a为字符串No.0010,返回.后面的子字符串,EL表达式如下:

#{StringUtil.substringAfter(a,".")}

# 11.2.7 DateUtil 内嵌对象

DateUtil内嵌对象提供了一系列时间格式化、时间计算方法。

## 方法

### **表 11-76** 方法说明

| 方法                                        | 描述                                       |
|-------------------------------------------|------------------------------------------|
| String format(Date date, String pattern)  | 将Date类型时间按指定pattern格式为字符<br>串。           |
| Date addMonths(Date date, int amount)     | 给date添加指定月数后,返回新Date对象,<br>amount可以是负数。  |
| Date addDays(Date date, int amount)       | 给date添加指定天数后,返回新Date对象,<br>amount可以是负数。  |
| Date addHours(Date date, int amount)      | 给date添加指定小时数后,返回新Date对<br>象,amount可以是负数。 |
| Date addMinutes(Date date, int<br>amount) | 给date添加指定分钟数后,返回新Date对<br>象,amount可以是负数。 |
| int getDay(Date date)                     | 从date获取天,例如:date为2018-09-14,<br>则返回14。   |
| int getMonth(Date date)                   | 从date获取月,例如:date为2018-09-14,<br>则返回9 。   |
| int getYear(Date date)                    | 从date获取年,例如:date为2018-09-14,<br>则返回2018。 |
| Date now()                                | 返回当前时间。                                  |
| long getTime(Date date)                   | 将Date类型时间转换为long类型。                      |

| 方法                                         | 描述                                                                                   |
|--------------------------------------------|--------------------------------------------------------------------------------------|
| Date parseDate(String str, String pattern) | 字符串按pattern转换为Date类型,pattern<br>为日期、时间模式,请参考 <mark>日期和时间模</mark><br><mark>式</mark> 。 |

## 举例

以作业调度计划时间的前一天时间作为子目录名称,生成一个OBS路径,EL表达式如下:

#{"obs://test/"+DateUtil.format(DateUtil.addDays(Job.planTime,-1),"yyyy-MM-dd")}

## 11.2.8 JSONUtil 内嵌对象

JSONUtil内嵌对象提供了JSON对象方法。

## 方法

#### **表 11-77** 方法说明

| 方法                                          | 描述                                                                                                    |
|---------------------------------------------|----------------------------------------------------------------------------------------------------|
| Object parse(String jsonStr)                | 将json字符串转换为对象。                                                                                              |
| String toString(Object<br>jsonObject)       | 将对象转换为json字符串。                                                                                              |
| Object path(String jsonStr,String jsonPath) | 返回json字符串指定路径下的字段值。类似于<br>XPath,path方法可以通过路径检索或设置<br>JSON,其路径中可以使用.或[]等访问成员、数<br>值,例如:tables[0].table_name。 |

## 举例

### 字符串变量str的内容如下:

| {<br>"cities":    | [{<br>"name": "Shenzhen",    |
|-------------------|------------------------------|
| },<br>{           | "areaCode": "0755"           |
| ſ                 | "name": "city2",             |
| ı                 | "areaCode": "010"            |
| },<br>{           |                              |
| -                 | "name": "Shanghai",          |
| 31                | "areaCode": "021"            |
| }                 |                              |
| 获取深圳的电            | ll话区号,EL表达式如下:               |
| #[ICONILIE:] noth | (str "sitiss[0] area (ada")] |

<sup>#{</sup>JSONUtil.path(str,"cities[0].areaCode")}

# 11.2.9 Loop 内嵌对象

使用Loop内嵌对象可获取for each数据集中的数据。

## 属性

### **表 11-78** 属性说明

| 属性        | 类型     | 描述                                                                  |
|-----------|--------|---------------------------------------------------------------------|
| dataArray | String | For循环算子输入的数据集,是一个二维数<br>组。                                          |
| current   | String | For循环算子当前遍历到的数据行,是一个一<br>维数组。                                       |
| offset    | Int    | For循环当前的偏移量,从0开始。<br>Loop.dataArray[Loop.offset] =<br>Loop.current。 |

# 11.2.10 表达式使用示例

通过本示例,用户可以了解数据开发模块 EL表达式的如下应用:

- 如何在数据开发模块的SQL脚本中使用变量?
- 作业如何传递参数给SQL脚本变量?
- 在参数中如何使用EL表达式?

## 背景信息

使用数据开发模块的作业编排和作业调度功能,每日通过统计交易明细表,生成日交 易统计报表。

本示例涉及的数据表如下所示:

- trade\_log:记录每一笔交易数据。
- trade\_report:根据trade\_log统计产生,记录每日交易汇总。

### 前提条件

- 已建立DLI的数据连接,以"dli\_demo"数据连接为例。
   如未建立,请参考创建数据连接进行操作。
- 已在DLI中创建数据库,以"dli\_db"数据库为例。
   如未创建,请参考新建数据库进行操作。
- 已在"dli\_db"数据库中创建数据表trade\_log和trade\_report。
   如未创建,请参考新建数据表(可视化模式)或新建数据表(DDL模式)进行操作。

### 操作步骤

步骤1 新建和开发SQL脚本。

- 1. 在数据开发模块控制台的左侧导航栏,选择"数据开发 > 脚本开发"。
- 2. 进入右侧区域页面,选择"新建SQL脚本 > DLI"。
- 3. 进入SQL脚本开发页面,在脚本属性栏选择"数据连接"、"数据库"、"资源 队列"。

#### 图 11-4 脚本属性

✓ IDLL\_untitL...×
● 
□ QLP DLL\_untitL...×
● 
② 保存 ▷ 运行 □ 指式化 SQL参考 数据连接 dli\_demo ▼ C 数据库 dli\_db ▼ C 资源队列 def ▼ C + ○

4. 在脚本编辑器中输入以下SQL语句。

```
INSERT OVERWRITE TABLE trade_report
SELECT
sum(trade_count),
'${yesterday}'
FROM
trade_log
where
date_format(trade_time, 'yyyy-MM-dd') = '${yesterday}'
```

5. 单击<sup>[1]</sup>,将脚本的名称设置为"generate\_trade\_report"。

步骤2 新建和开发作业。

- 1. 在数据开发模块控制台的左侧导航栏,选择"数据开发>作业开发"。
- 2. 进入右侧区域页面,单击"新建作业",新建一个名称为"job"的空作业。

图 11-5 新建作业 02

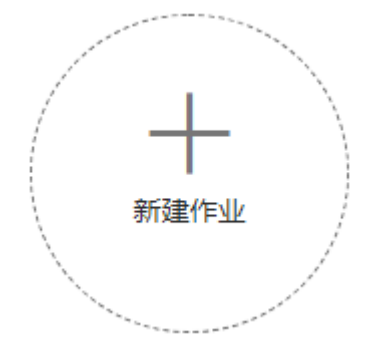

3. 进入作业开发页面,将DLI SQL节点拖至画布中,单击其图标并配置"节点属性"。

| 图 11-6 节点属性   |                                             |        |
|---------------|---------------------------------------------|--------|
| 输入节点名称查询 Q    | DLI SQL                                     | 脚本     |
|               |                                             | 参数     |
|               | * SQL脚本                                     | 置      |
|               | generate_trade_report ···· 🖉                |        |
|               | * 数据库名称                                     | 立点     |
|               | dli_db 👻 🗘                                  | 属性     |
| generate_trad | * 队列名称                                      |        |
|               | def 		 ▼ ⊖ ⊙                                |        |
| 8             | 脚本参数                                        | _      |
|               | yesterday #{Job.getYesterday("yyyy-MM-dd")} | ÷      |
|               | * 节点名称                                      | 咨<br>间 |
|               | generate_trade_report                       | 反馈     |
|               | ⑧ 高级     ^                                  |        |

关键属性说明:

- SQL脚本:关联步骤1中开发完成的SQL脚本 "generate\_trade\_report"。
- · 数据库名称:自动填写SQL脚本"generate\_trade\_report"中选择的数据 库。
- 队列名称:自动填写SQL脚本"generate\_trade\_report"中选择的资源队 列 。
- 脚本参数:显示SQL脚本 "generate\_trade\_report"中的参数 "yesterday",输入以下EL表达式作为其参数值。 #{Job.getYesterday("yyyy-MM-dd")}

EL表达式说明:Job为作业对象,通过getYesterday方法获取作业计划执行时 间前一天的时间,时间格式为yyyy-MM-dd。

假设作业计划执行时间为2018/9/26 01:00:00,这个表达式计算结果是 2018-09-25,该计算结果将替换**SQL脚本**中的\${yesterday}参数。替换后的 SQL内容如下:

```
INSERT OVERWRITE TABLE trade_report
SELECT
sum(trade_count),
'2018-09-25'
FROM
trade_log
where
date_format(trade_time, 'yyyy-MM-dd') = '2018-09-25'
```

- 4. 单击 〉,测试运行作业。
- 5. 作业测试无问题后,单击🛄,保存作业配置。
- ----结束

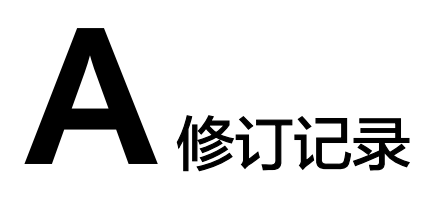

| 发布日期       | 修改说明                                                        |
|------------|-------------------------------------------------------------|
| 2020-08-12 | 第七次正式发布。                                                    |
|            | 新增章节:                                                       |
|            | <ul> <li>配置委托,支持创建委托,作业执行过程中,以<br/>委托的身份与其他服务交互。</li> </ul> |
|            | ● MRS Flink Job,新增此节点。                                      |
|            | ● 屏蔽 函数描述。                                                  |
| 2019-09-30 | 第六次发布。                                                      |
|            | 新增PRESTO SQL脚本,修改 <mark>新建脚本</mark> 。                       |
| 2019-07-08 | 第五次发布。                                                      |
|            | ● 支持MRS Python Spark作业,新增MRS Spark<br>Python                |
|            | • 血缘关系增强,修改如下节点:                                            |
|            | – CDM Job                                                   |
|            | - Rest Client                                               |
|            | - DLI SQL                                                   |
|            | – DWS SQL                                                   |
|            | – ETL Job                                                   |
| 2019-06-21 | 第四次正式发布。                                                    |
|            | ● 支持修改保存运行中的实时作业,修改 <b>开发作业</b>                             |
| 发布日期       | 修改说明         |
|------------|--------------|
| 2019-05-28 | 第三次正式发布。     |
|            | 新增如下章节:      |
|            | ● 重命名脚本      |
|            | ● 重命名作业      |
|            | ● <b>配置</b>  |
|            | ● Env内嵌对象    |
|            | 修改如下章节:      |
|            | DLI SQL      |
|            | DWS SQL      |
|            | Rest Client  |
|            | MRS SparkSQL |
|            | MRS Hive SQL |
|            | • Shell      |
|            | • ETL Job    |
|            | ● Job内嵌对象    |
| 2019-05-24 | 第二次正式发布。     |
|            | 新增如下章节:      |
|            | ● 导出数据连接     |
|            | ● 导入数据连接     |
|            | ● 通知周期概览     |
|            | • 备份和还原资产    |
|            | 修改如下章节:      |
|            | ● 导出导入作业     |
|            | • ETL Job    |
|            | DIS Client   |
| 2019-04-28 | 第一次正式发布。     |